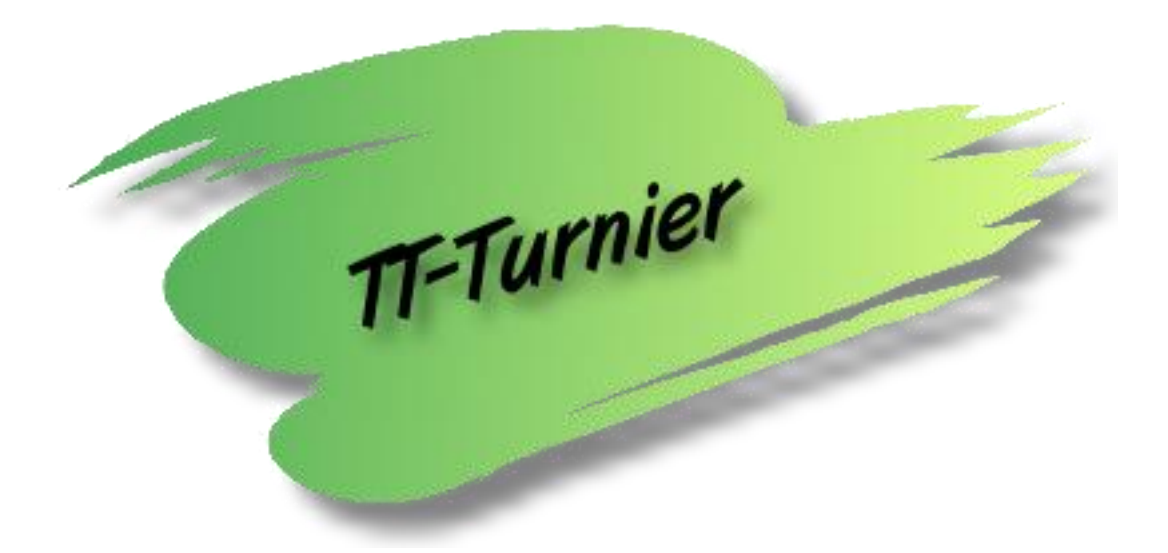

# Benutzerhandbuch

Handbuch Version 9.0

# für TT-Turnier 9

Internet : <u>http://www.HenkeSoftware.de</u> <u>http://www.TTTurnier.de</u>

Email : Info@htts.de

Copyright by Henke Software

## Inhaltsverzeichnis

| 1. Sys                                                                                                    | temvoraussetzungen                                                                                                    | 5                                                                                      |
|----------------------------------------------------------------------------------------------------|----------------------------------------------------------------------------------------------------|----------------------------------------------------------------------------------------|
| 1.1.                                                                                                    | Beschreibung                                                                                                    | 5                                                                                      |
| 1.2.                                                                                                    | Mindestvoraussetzung                                                                                                    | 5                                                                                      |
| 1.3.                                                                                                    | Empfohlenes System                                                                                                    | 5                                                                                      |
| 2. Ins                                                                                                    | allation                                                                                                    | 6                                                                                      |
| 2.1.                                                                                                    | Ablauf der Installation                                                                                                    | 6                                                                                      |
| 2.2.                                                                                                    | Datenbank-Server                                                                                                    | 6                                                                                      |
| 2.3.                                                                                                    | Programm-Updates                                                                                                    | 6                                                                                      |
| 3. Pro                                                                                                    | grammstart7                                                                                                    | 7                                                                                      |
| 3.1.                                                                                                    | Wie starte ich die Turnier-Verwaltung                                                                                                    | 7                                                                                      |
| 3.2.                                                                                                    | Die Programmstruktur                                                                                                    | 7                                                                                      |
| 3.3.                                                                                                    | Programmavigation                                                                                                    | 8                                                                                      |
| 3.3.1.<br>3.3.2.                                                                                                    | l urnier-Navigation                                                                                                    | 9                                                                                      |
| 3.4.                                                                                                    | Wie fange ich an?                                                                                                    | 0                                                                                      |
| 4. Tur                                                                                                    | nierverwaltung11                                                                                                    | 1                                                                                      |
| 4.1.                                                                                                    | Neues Turnier erstellen                                                                                                    | 1                                                                                      |
| 4.2.                                                                                                    | Turnier laden1 <sup>2</sup>                                                                                                    | 1                                                                                      |
| 4.3.                                                                                                    | Turnier schließen1                                                                                                    | 1                                                                                      |
| 4.4.                                                                                                    | Turnier löschen1                                                                                                    | 1                                                                                      |
| 4.5.                                                                                                    | Turnier kopieren                                                                                                    | 2                                                                                      |
|                                                                                                    |                                                                                                    |                                                                                        |
| 5. Tur                                                                                                    | nier-Basisdaten13                                                                                                    | 3                                                                                      |
| 5. Tur<br>5.1.                                                                                                    | nier-Basisdaten13<br>Turnierdaten                                                                                                    | 3<br>3                                                                                 |
| 5. Tur<br>5.1.<br>5.1.1.                                                                                                    | nier-Basisdaten                                                                                                    | 333                                                                                    |
| 5. Tur<br>5.1.<br>5.1.1.<br>5.1.2.<br>5.1.3.                                                                                                    | nier-Basisdaten                                                                                                    | 3<br>3<br>3<br>3                                                                       |
| 5. Tur<br>5.1.<br>5.1.1.<br>5.1.2.<br>5.1.3.<br>5.2.                                                                                                    | nier-Basisdaten                                                                                                    | 3<br>3<br>3<br>3<br>3<br>5                                                             |
| 5. Tur<br>5.1.<br>5.1.1.<br>5.1.2.<br>5.1.3.<br>5.2.<br>5.2.1.                                                                                                    | nier-Basisdaten                                                                                                    | 3<br>3<br>3<br>3<br>3<br>3<br>5<br>5                                                   |
| 5. Tur<br>5.1.<br>5.1.1.<br>5.1.2.<br>5.1.3.<br>5.2.<br>5.2.1.<br>5.2.2.                                                                                                    | nier-Basisdaten                                                                                                    | 3333555                                                                                |
| 5. Tur<br>5.1.<br>5.1.1.<br>5.1.2.<br>5.1.3.<br>5.2.<br>5.2.1.<br>5.2.2.<br>5.3.<br>5.2.1                                                                                                    | nier-Basisdaten                                                                                                    | 3 3 3 3 3 5 5 5 6                                                                      |
| 5. Tur<br>5.1.<br>5.1.1.<br>5.1.2.<br>5.1.3.<br>5.2.<br>5.2.1.<br>5.2.2.<br>5.3.<br>5.3.1.<br>5.3.2.                                                                                                    | nier-Basisdaten                                                                                                    | 3 3 3 3 3 5 5 5 6 6 7                                                                  |
| 5. Tur<br>5.1.<br>5.1.1.<br>5.1.2.<br>5.1.3.<br>5.2.<br>5.2.1.<br>5.2.2.<br>5.3.<br>5.3.1.<br>5.3.2.<br>5.3.3.                                                                                                    | nier-Basisdaten                                                                                                    | 3 3 3 3 3 5 5 5 6 6 7 8                                                                |
| 5. Tur<br>5.1.<br>5.1.1.<br>5.1.2.<br>5.2.<br>5.2.1.<br>5.2.2.<br>5.3.1.<br>5.3.1.<br>5.3.2.<br>5.3.3.<br>5.3.4.                                                                                                    | nier-Basisdaten                                                                                                    | 3 3333 555 66780                                                                       |
| <ol> <li>5. Tur</li> <li>5.1.</li> <li>5.1.2.</li> <li>5.2.</li> <li>5.2.1.</li> <li>5.2.2.</li> <li>5.3.1.</li> <li>5.3.2.</li> <li>5.3.3.</li> <li>5.3.4.</li> <li>6. Kla</li> </ol>                                                                                                    | nier-Basisdaten                                                                                                    | 3 3333 555 66780 1                                                                     |
| <ol> <li>5. Tur</li> <li>5.1.</li> <li>5.1.1.</li> <li>5.1.2.</li> <li>5.1.3.</li> <li>5.2.</li> <li>5.2.1.</li> <li>5.2.2.</li> <li>5.3.1.</li> <li>5.3.2.</li> <li>5.3.3.</li> <li>5.3.4.</li> <li>6. Kla</li> <li>6.1.</li> </ol>                                                                                                    | nier-Basisdaten 13<br>Turnierdaten 13<br>Turnierdaten 13<br>Erweiterte Daten 14<br>Einstellungen 14<br>Sporthalle und Tische 14<br>Tischanordnung 14<br>Planung 14<br>Planung 14<br>Planung-Matrix 10<br>Planung-Liste 17<br>Einstellungen & Tools 11<br>Einstellungen & Tools 11<br>Planungs-Wizard 20<br>Ssenverwaltung 27<br>Klassenübersicht 27 | 3 3333 555 66780 1 1                                                                   |
| <ol> <li>5. Tur</li> <li>5.1.</li> <li>5.1.1.</li> <li>5.1.2.</li> <li>5.1.3.</li> <li>5.2.</li> <li>5.2.1.</li> <li>5.2.2.</li> <li>5.3.1.</li> <li>5.3.2.</li> <li>5.3.3.</li> <li>5.3.4.</li> <li>6. Kla</li> <li>6.1.</li> <li>6.2.</li> </ol>                                                                                                    | nier-Basisdaten 13<br>Turnierdaten 13<br>Turnierdaten 13<br>Erweiterte Daten 14<br>Einstellungen 14<br>Sporthalle und Tische 14<br>Tischanordnung 14<br>Planung Matrix 16<br>Planung-Liste 17<br>Einstellungen & Tools 17<br>Einstellungen & Tools 17<br>Planungs-Wizard 20<br>Ssenverwaltung 27<br>Klassenübersicht 27<br>Neue Spielklasse 27      | 3 3333 555 66780 1 1 1                                                                 |
| <ol> <li>5. Tur</li> <li>5.1.</li> <li>5.1.1.</li> <li>5.1.2.</li> <li>5.1.3.</li> <li>5.2.</li> <li>5.2.1.</li> <li>5.2.2.</li> <li>5.3.</li> <li>5.3.1.</li> <li>5.3.2.</li> <li>5.3.3.</li> <li>5.3.4.</li> <li>6. Kla</li> <li>6.1.</li> <li>6.2.</li> <li>6.3.</li> <li>6.2.</li> </ol>                                                                         | nier-Basisdaten                                                                                                    | 3 3333 555 66780 1 1 1 22                                                              |
| <ol> <li>Tur</li> <li>5.1.</li> <li>5.1.1.</li> <li>5.1.2.</li> <li>5.2.</li> <li>5.2.1.</li> <li>5.2.2.</li> <li>5.3.1.</li> <li>5.3.2.</li> <li>5.3.4.</li> <li>Kla</li> <li>6.1.</li> <li>6.2.</li> <li>6.3.</li> <li>6.3.1.</li> <li>6.3.2.</li> </ol>                                                                                                    | nier-Basisdaten                                                                                                    | 3 3333 555 66780 1 1 1 223                                                             |
| <ol> <li>Tur</li> <li>5.1.</li> <li>5.1.1.</li> <li>5.1.2.</li> <li>5.1.3.</li> <li>5.2.</li> <li>5.2.1.</li> <li>5.2.2.</li> <li>5.3.</li> <li>5.3.1.</li> <li>5.3.2.</li> <li>5.3.3.</li> <li>5.3.4.</li> <li>Kla</li> <li>6.1.</li> <li>6.2.</li> <li>6.3.1.</li> <li>6.3.1.</li> <li>6.3.2.</li> <li>6.3.1.</li> <li>6.3.2.</li> <li>6.3.3.</li> </ol>           | nier-Basisdaten                                                                                                    | 3 3333 555 66780 1 1 1 2233                                                            |
| <ol> <li>5. Tur</li> <li>5.1.</li> <li>5.1.1.</li> <li>5.1.2.</li> <li>5.1.3.</li> <li>5.2.</li> <li>5.2.1.</li> <li>5.2.2.</li> <li>5.3.1.</li> <li>5.3.2.</li> <li>5.3.3.</li> <li>5.3.4.</li> <li>6. Kla</li> <li>6.1.</li> <li>6.2.</li> <li>6.3.</li> <li>6.3.1.</li> <li>6.3.2.</li> <li>6.3.3.</li> <li>7. Spi</li> </ol>                                     | nier-Basisdaten                                                                                                    | 3       3333       555       66780       1       1       2233       9                  |
| <ol> <li>Tur</li> <li>5.1.</li> <li>5.1.1.</li> <li>5.1.2.</li> <li>5.1.3.</li> <li>5.2.</li> <li>5.2.1.</li> <li>5.2.2.</li> <li>5.3.1.</li> <li>5.3.2.</li> <li>5.3.4.</li> <li>Kla</li> <li>6.1.</li> <li>6.2.</li> <li>6.3.</li> <li>6.3.1.</li> <li>6.3.2.</li> <li>6.3.3.</li> <li>7. Spi</li> <li>7.1.</li> </ol>                                             | nier-Basisdaten                                                                                                    | 3       33333       555       66780       1       1       2233       9       9         |
| <ol> <li>Tur</li> <li>5.1.</li> <li>5.1.1.</li> <li>5.1.2.</li> <li>5.1.3.</li> <li>5.2.</li> <li>5.2.1.</li> <li>5.2.2.</li> <li>5.3.</li> <li>5.3.1.</li> <li>5.3.2.</li> <li>5.3.3.</li> <li>5.3.4.</li> <li>Kla</li> <li>6.1.</li> <li>6.2.</li> <li>6.3.</li> <li>6.3.1.</li> <li>6.3.2.</li> <li>6.3.3.</li> <li>7. Spi</li> <li>7.1.</li> <li>7.2.</li> </ol> | nier-Basisdaten                                                                                                    | 3       33333       555       66780       1       1       2233       9       9       9 |
| <ol> <li>Tur</li> <li>5.1.</li> <li>5.1.1.</li> <li>5.1.2.</li> <li>5.1.3.</li> <li>5.2.</li> <li>5.2.1.</li> <li>5.2.2.</li> <li>5.3.1.</li> <li>5.3.2.</li> <li>5.3.4.</li> <li>Kla</li> <li>6.1.</li> <li>6.2.</li> <li>6.3.</li> <li>6.3.1.</li> <li>6.3.2.</li> <li>6.3.3.</li> <li>7. Spi</li> <li>7.1.</li> <li>7.2.</li> <li>7.3.</li> </ol>                 | nier-Basisdaten                                                                                                    | <b>3 3 3 3 3 5 5 5 5 6 6 6 7 8 0 1 1 1 2 2 3 3 9 9 9 1</b>                             |

| 7.4.                             | Spieler bearbeiten                                                                                    | 31                         |
|----------------------------------|----------------------------------------------------------------------------------------------------|----------------------------|
| 7.5.                             | Spieler importieren                                                                                   | 31                         |
| 7.5.1.                           | Spieler aus Excel importieren                                                                         | .31                        |
| 7.5.2.<br>753                    | I ISChtennisLive Liste<br>TischtennisLive Online-Meldung                                              | 32                         |
| 7.5.4.                           | Click-tt Online-Meldung                                                                               | .32                        |
| 7.5.5.                           | Import von Spielern aus click-tt Spielerliste                                                         | .34                        |
| 7.6.                             | Teamverwaltung                                                                                        | 35                         |
| 7.6.1.                           | Spielerzuweisung (Standard)                                                                           | .35                        |
| 7.6.2.                           | Spielerzuweisung (Erweitert)                                                                          | .36                        |
| 7.7.                             | Schiedsrichter                                                                                        | 36                         |
| 8. Spi                           | Die Deretellungen                                                                                     | 31                         |
| ð.1.                             |                                                                                                    | 31                         |
| 8.2.                             | Spielubersicht / 1 Spielrunde                                                                         | 37                         |
| 8.3.                             | Phase 1 bis Phase 4                                                                                   | 38                         |
| 8.3.2.                           | KO-Ansicht                                                                                            | .30                        |
| 8.4.                             | Platzierungsspiele                                                                                    | 39                         |
| 8.5.                             | Spiele und Tabellen drucken                                                                           | 40                         |
| 8.6.                             | Spielplan Optionen                                                                                    | 40                         |
| 8.7.                             | Spiel bearbeiten                                                                                      | 41                         |
| 8.7.1.                           | Spiel planen                                                                                          | .41                        |
| 8.7.2.                           | Spiel aufrufen und starten                                                                            | .42                        |
| 8.7.3.                           | Spiel beenden                                                                                         | .42                        |
| 8.7.4.<br>8.7.5                  | Spieler Spielt bereits<br>Spiel zurücksetzen                                                          | .43<br>43                  |
| 8.7.6.                           | Spiele im Teamwettbewerb                                                                              | .43                        |
| 8.8.                             | Spieler weiter setzen (in die nächste Phase)                                                          | 44                         |
| 8.8.1.                           | "Spieler für nächste Phase"                                                                           | .45                        |
| 8.8.2.                           | "Flex-Alternative (Schritt 1)"                                                                        | .45                        |
| 8.8.3.                           | "Flex-Alternative (Schrift 2)"                                                                        | .45                        |
| 8.9.                             | Sammelaufruf von Spielen                                                                              | 46                         |
| 8.10.                            | Schnellübersicht-Leiste                                                                               | 47                         |
| 8.11.                            | Optische Aufbereitung der laufende Spiele in der Halle                                                | 47                         |
| 8.12.                            | Schnellzuweisung der nächsten Spiele (drag&drop)                                                      | 48                         |
| 8.13.                            | Live-Eingabe von Spielständen                                                                         | 48                         |
| 8.14.                            | Zusätzliche Spielrunden im Gruppenmodus                                                               | 50                         |
| 9. Exp                           | oort                                                                                                  | 51                         |
| 9.1.                             | Adobe PDF                                                                                             | 51                         |
| 9.2.                             | RTF (Rich-Text-Format)                                                                                | 51                         |
| 9.3.                             | Microsoft Excel                                                                                       | 51                         |
| 9.4.                             | XML                                                                                                   | 51                         |
| 9.5.                             | TischtennisLive                                                                                       | 52                         |
| 9.6.                             |                                                                                                    |                            |
|                                  | Click-tt                                                                                              | 52                         |
| 9.7.                             | KO-Baum als Bild exportieren                                                                          | 52<br>53                   |
| 9.7.<br>10. We                   | KO-Baum als Bild exportieren                                                                          | 52<br>53<br>54             |
| 9.7.<br>10. We                   | Click-tt<br>KO-Baum als Bild exportieren<br>itere Funktionen                                          | 52<br>53<br>54<br>54       |
| 9.7.<br>10. We<br>10.1.          | Click-tt<br>KO-Baum als Bild exportieren<br>itere Funktionen<br>Drucker-Queue                         | 52<br>53<br>54<br>54<br>55 |
| 9.7.<br>10. We<br>10.1.<br>10.2. | Click-tt<br>KO-Baum als Bild exportieren<br>itere Funktionen<br>Drucker-Queue<br>Druckereinstellungen | 52<br>53<br>54<br>54<br>55 |

| 10.3.1.<br>10.3.2.<br>10.3.3.<br>10.3.4.                       | Vorlagen erstellen<br>Quittung drucken<br>Urkunden drucken<br>Voreinstellung und Bilder/Logo                                                                                                    | .56<br>.57<br>.57<br>.58              |
|----------------------------------------------------------------|----------------------------------------------------------------------------------------------------|---------------------------------------|
| 10.4.<br>10.4.1.<br>10.4.2.<br>10.4.3.<br>10.4.4.              | Urkunden im Word Seriendruck<br>Word-Vorlage und Daten<br>Auswahl und Aufruf<br>Erster Aufruf des Dokumentes – Pfad und Macro<br>Aussehen der Urkunde                                                                                             | 58<br>.58<br>.59<br>.59<br>.59        |
| 10.5.<br>10.5.1.<br>10.5.2.<br>10.5.3.<br>10.5.4.              | Backup<br>Backup erstellen<br>Backup wieder einspielen<br>Backuppfad erstellen<br>Automatische Backups                                                                                                    | 60<br>.60<br>.60<br>.60<br>.61        |
| 10.6.<br>10.7.                                                 | Auslosungs- und Teammatrix<br>TischtennisLive-Anbindung                                                                                                    | 61<br>62                              |
| 10.7.1.<br>10.7.2.<br>10.7.3.<br>10.7.4.<br>10.7.5.<br>10.7.6. | TischtennisLive Benutzeranmeldung<br>Zuweisung zu einem TischtennisLive-Turnier<br>Zuweisung von lokalen Klassen zu Online-Klassen<br>Online-Anmeldungen herunterladen<br>Planung und Ergebnisse veröffentlichen<br>LivePZ Spiel-Veröffentlichung | .62<br>.63<br>.63<br>.63<br>.64       |
| 10.8.<br>10.8.1.<br>10.8.2.<br>10.8.3.<br>10.8.4.<br>10.8.5.   | Live-Viewer<br>Viewer konfigurieren<br>Viewer konfigurieren – Allgemeine Einstellungen<br>Viewer konfigurieren – Konfigurationen<br>Einbindung von Bildern und Videos<br>Viewer anzeigen                                                          | 66<br>.66<br>.66<br>.67<br>.67        |
| 10.9.<br>10.9.1.<br>10.9.2.<br>10.9.3.<br>10.9.4.<br>10.9.5.   | Barcode per Scanner oder Webcam<br>Aktivierung des Barcodes<br>Ausdruck des Barcodes auf den Zetteln<br>Einscannen bei der Rückgabe (BarCode Scanner)<br>Einscannen bei der Rückgabe (WebCam)<br>Scanner, Drucker, Kodierung                      | 70<br>.70<br>.70<br>.70<br>.71<br>.71 |
| 11. TT-                                                        | Turnier ErgebnisCenter                                                                                                    | 73                                    |
| 11.1.<br>11.2.<br>11.3.                                        | Automatische Übermittlung der Ergebnisse<br>TT-Turnier ErgebnisCenter - Übermittlung der laufenden Spiele/Tische<br>TT-Turnier ErgebnisCenter - Übermittlung der Vereinsangaben                                                                   | 74<br>75<br>75                        |
| 12. Sup                                                        | oport                                                                                                    | 76                                    |
| 12.1.<br>12.2.<br>12.3.                                        | Handbuch<br>Lizenz<br>TT-Turnier im Internet                                                                                                    | 76<br>76<br>76                        |
| 12.4.                                                          | Informationen und Kontakt                                                                                                    | 76<br>76                              |
| 13. LIZ                                                        | enzen                                                                                                    | /0<br>77                              |
| 14. Imp                                                        | pressum                                                                                                    | [[                                    |

## 1. Systemvoraussetzungen

## 1.1. Beschreibung

TT-Turnier benötigt als Betriebssystem MS Windows ab der Version 7. Somit werden folgende Windows-Systeme unterstützt: *Win7, Win8, Win10* 

Das Programm benötigt das Microsoft .Net Framework 3.5 (oder höher). Sollte es nicht auf ihrem System installiert sein, können sie dieses kostenfrei von den Microsoft-Seiten herunterladen und installieren. Sie werden bei der Installation darauf hingewiesen.

Sobald auf einem PC Windows einwandfrei und halbwegs flüssig läuft, sollte auch TT-Turnier keine Probleme bereiten. Um vernünftig arbeiten zu können, sollte aber schon ein moderner Prozessor vorhanden sein.

Die Grafikkarte und der Monitor müssen eine Auflösung von 1024\*600 Punkten darstellen können, da sonst weite Teile der Menüs nicht mehr zu erreichen (und daher nicht zu bedienen) sind. Heutzutage gibt es allerdings nur noch sehr wenige Arbeits-PCs, die dieses Kriterium nicht erfüllen können.

### 1.2. Mindestvoraussetzung

| Betriebssystem      | Windows Win7/Win8/Win10                                  |
|---------------------|----------------------------------------------------------|
|                     | .Net Framework 3.5 oder höher                            |
| Prozessor           | Mindestens 1 GHz                                         |
| Ram-Speicher        | 4 GB                                                     |
| Festplattenspeicher | 25 MB für TT-Turnier                                     |
|                     | +4 MB pro Turnier                                        |
|                     | 1 GB für Datenbank-Server (optional)                     |
| Bildauslösung       | Mind. 1024*600 Pixel und 16Bit Farbtiefe                 |
| MS Office-Version   | Office 2013 - 365 (optional)                             |
|                     | LibreOffice 4.4.2.2 erfolgreich getestet (ohne Garantie) |

## 1.3. Empfohlenes System

| Betriebssystem      | Windows 10                                |
|---------------------|-------------------------------------------|
|                     | .Net Framework 3.5 oder höher             |
| Prozessor           | 2 GHz                                     |
| Ram-Speicher        | 8 GB                                      |
| Festplattenspeicher | 5 GB freier Speicher                      |
| Bildauslösung       | 1280*1024 Pixel und mind. 16Bit Farbtiefe |
| MS Office-Version   | Office 2013 - 365 (optional)              |

## 2. Installation

## 2.1. Ablauf der Installation

Das Programm wird mit einer Installationsroutine ausgeliefert, welche den Nutzer automatisch und selbsterklärend durch die einzelnen Installationsschritte leitet.

Während der Installation können sie den Pfad angeben, wo TT-Turnier auf ihrer Festplatte installiert werden soll. Standardmäßig ist dies "C:\Programme\TTTurnier". Je nach ihrer PC-Konfiguration kann dies jedoch abweichen. Sie können den Pfad auch manuell ändern.

Des Weiteren können sie aussuchen, ob das Installationsprogramm Verknüpfungen in das Startmenü und/oder auf den Desktop hinzufügen soll. Nach der Installation können Sie TT-Turnier direkt starten, oder mit *Beenden* das Installationsprogramm schließen.

### 2.2. Datenbank-Server

Sie können das Programm mit verschiedenen Typen von Datenbank betreiben:

### a) Access-Datenbank

Die Access-Datenbank wird mitgeliefert und es ist kein weiterer Schritt von ihrer Seite aus notwendig. Diese Datenbank kann direkt verwendet werden und wird Ihnen auch automatisch bei der Erstellung von Turnieren angeboten.

### b) SQL-Server

Der SQL-Server wird nicht automatisch mit installiert, kann jedoch jederzeit von Ihnen nachinstalliert werden. Sie finden hierzu über das "Datei" Menü Hilfestellung. Der Server bietet eine bessere Performance als die Access-Datenbank und zusätzlich sehr gut Möglichkeiten, das Turnier mit mehreren PCs gleichzeitig zu verwalten.

Hier finden sie eine Anleitung für die Installation des SQL-Server für Win8 und Win10: https://www.htts.de/Downloads/TTTurnier/DBServer unter Windows8.pdf

## 2.3. Programm-Updates

Wir arbeiten kontinuierlich an der Verbesserung und Erweiterung von TT-Turnier. Neben regelmäßigen neuen Programmversionen (z.B. von Version 7 auf Version 8) gibt es auch regelmäßig kleinere Updates, um Fehler zu korrigieren oder kleinere Verbesserungen aufzunehmen.

Wenn sie TT-Turnier starten können sie eine Überprüfung vornehmen, ob es eine neue Version gibt und diese dann ggf. herunterladen. So bleiben sie immer auf dem neuesten Stand.

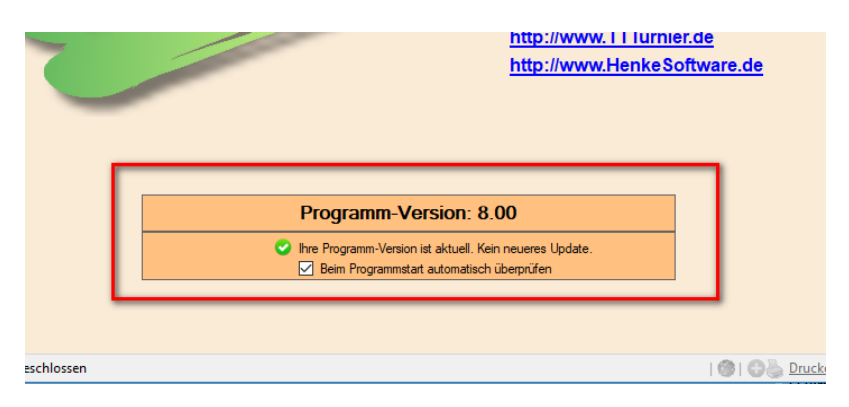

## 3. Programmstart

## 3.1. Wie starte ich die Turnier-Verwaltung

Die Turnierverwaltung können Sie über mehrere Wege starten. Der direkte Weg ist, die Datei *TTTurnier.exe* aus dem Verzeichnis, das Sie bei der Installation ausgewählt haben, zu starten. Einfacher geht es allerdings über die Verknüpfungen in dem Startmenü (Start – Programme – Tischtennis Turnierverwaltung) oder dem Desktop (vorausgesetzt, Sie haben diese bei der Installation nicht deaktiviert). Klicken sie einfach auf das TT-Turnier Icon und schon wird das Programm gestartet.

Sie kommen direkt in das Hauptmenü.

## 3.2. Die Programmstruktur

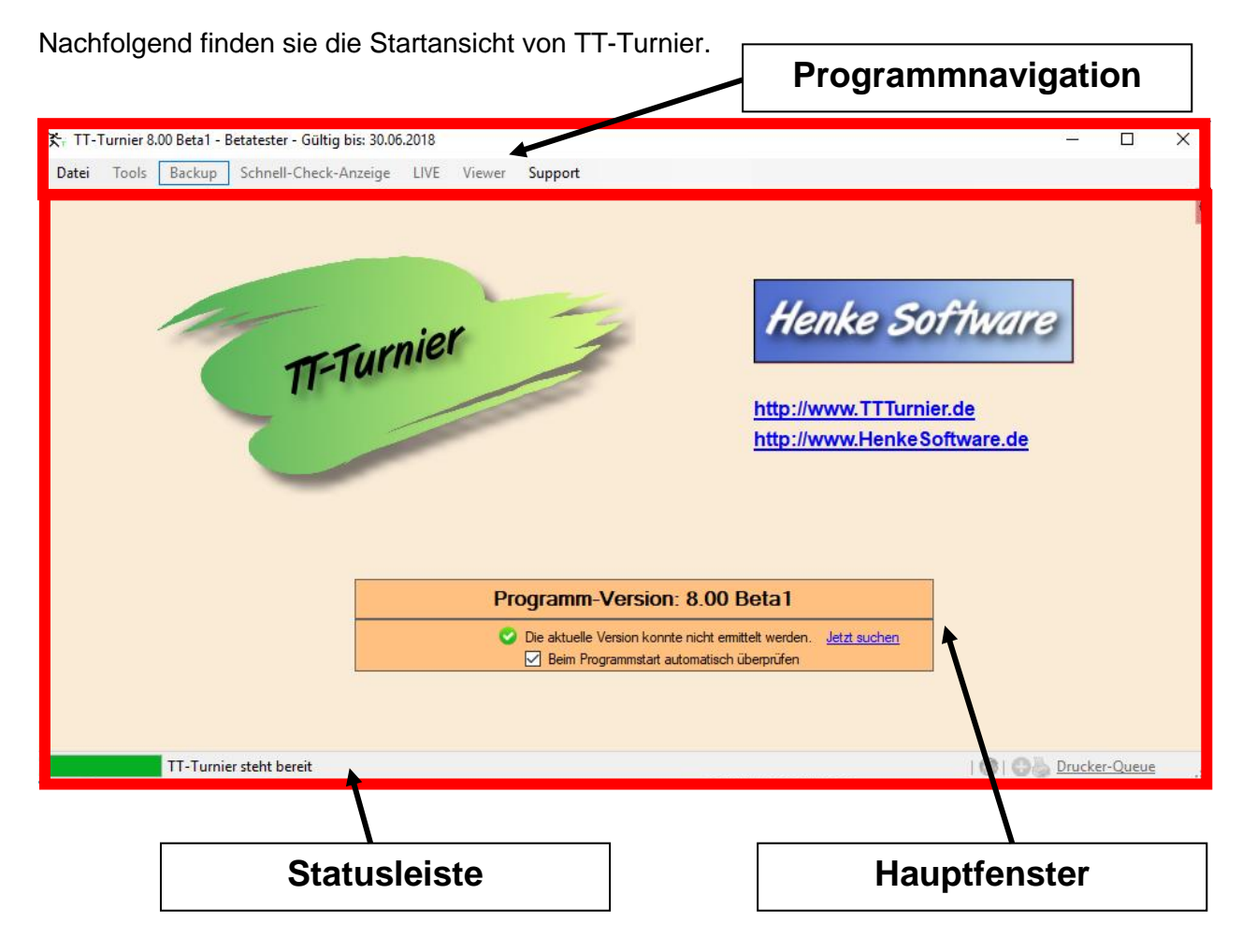

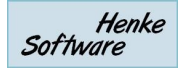

## 3.3. Programmnavigation

In der Programmnavigation sind generelle Programmpunkte und spezielle Funktionen zu finden.

- o Datei
  - Neues Turnier erstellen
  - o Turnier laden
  - Turnier kopieren
  - Turnier schließen
  - o Turnier löschen
  - o Datenbank-Server
  - Druckereinstellungen
  - o Beenden
- o Tools
  - Auslosungs- und Teammatrix
  - Quittung-Sammeldruck
  - Barcode Scan [F3]
  - Urkunden und Quittung Designer
  - Voreinstellung & Logo
- o Backup
  - Backup jetzt erstellen!
  - o Datenbank wiederherstellen
  - o Backup-Pfad einstellen
  - Automatische Backups
- Schnell-Check Anzeige
  - [] Freie Tische
  - [] Laufende Spiele
  - [] Nächsten Spiele
- o LIVE
  - Live Spielstand-Eingabe [F4]
  - TT-Turnier ErgebnisCenter
- o Viewer
  - Viewer konfigurieren
  - Viewer anzeigen 1-3
- Support
  - Handbuch
  - o Lizenz
  - TT-Turnier im Internet
  - Impressum / Kontakt

## 3.3.1. Turnier-Navigation

Wenn sie ein Turnier erstellt, oder geladen haben, finden sie zusätzlich auf der linken Seite eine sehr flexible Turnier-Navigation, welche sie durch die einzelnen Bereiche der Verwaltung führt.

| igation                        |                        |                                      |                |                              |
|--------------------------------|------------------------|--------------------------------------|----------------|------------------------------|
| U                              |                        | Tur                                  | nier-N         | lavigation                   |
| 옷는 TT-Turnier 8.00 Beta1 - Bet | ester - Gültig bis: 30 | 2/2018                               |                | :                            |
| Datei Tools Backup S           | nell-Check-Arceig      | e LIVE Viewer Support                |                | TestTurnier Server (08.05.20 |
| Basisdaten «                   | Turnierda              | ten                                  |                |                              |
| Turnierdaten 🔗                 |                        |                                      |                |                              |
| 💠 Turnierdaten 🛛 🖌             | Basisdaten             |                                      | Verantwortung  | und Personen                 |
| Erweiterte Daten               | Turniername            | Test Tumier Server                   | Veranstalter   | TSV Bernstadt                |
| Einstellungen                  | Datum                  | 08.05.2012 📴 v bis 14.05.2012 🗐 v    | Gesamtleitung  | Mischa                       |
| Tischverwaltung 🔗              | Zusatzname             | Super Tumier!!                       | Oberschiedsr.  | Auch keiner                  |
| Sporthalle und Tische          |                        |                                      | Homepage       | www.htts.de                  |
| Tischanordnung                 |                        |                                      | Austragungsort | Bemstadt                     |
|                                | Weitere Turnie         | rdaten                               |                | A#-                          |
| Spiele-Planung A               | Start-<br>berechtigung | Alle aus Bernstadt                   | lumieneitung   | All C                        |
| Planung-Matrix                 |                        |                                      |                |                              |
| Planung-Liste                  |                        |                                      |                |                              |
| Einstellung & Loois            | Turniermodus           | Jeder gegen jeden                    | Schiedsrichter | Keiner                       |
| 🐶 Basisdaten                   |                        |                                      |                |                              |
|                                |                        |                                      |                |                              |
| Klassenverwaltung              |                        |                                      |                |                              |
| Spielerverwaltung              |                        | Andenin                              | gen speichem   |                              |
| Spielplan                      |                        |                                      |                |                              |
| Export                         |                        |                                      |                |                              |
| ~                              |                        | Allgemeine Turnierdaten laden fertig |                | 🛞   🕂 Drucker-Queue [0]      |

Diese Turnier-Navigation lässt sich unterschiedlich anordnen, damit sie eine bestmögliche Darstellung für ihren PC und Monitor erreichen.

#### Bereiche zusammengeklappt

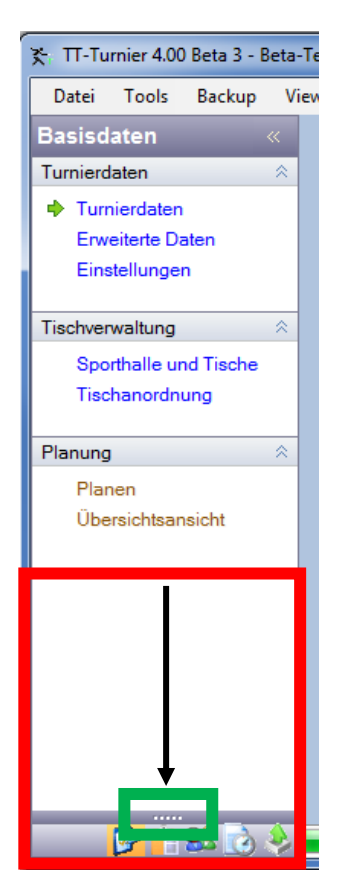

#### Menüs eingeklappt

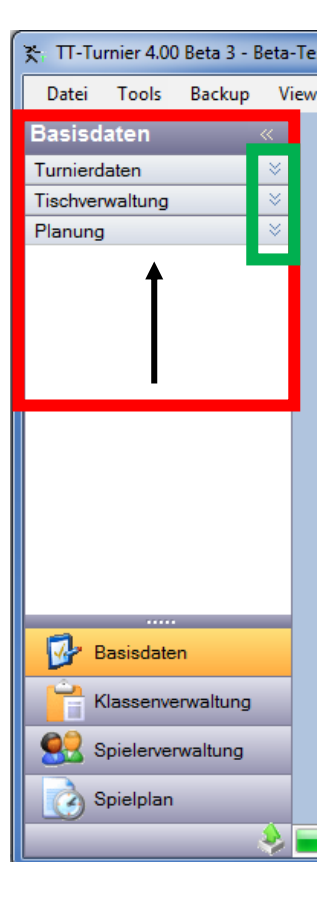

#### Ganz eingeklappt

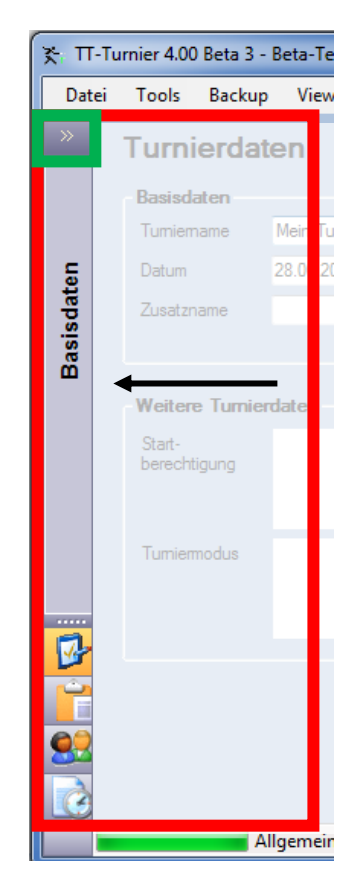

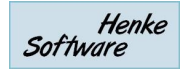

Die dargestellten Menüs richten sich nach dem gewählten Bereich. Wählen sie beispielsweise "Spielerverwaltung" aus, werden im oberen Bereich zu zugehörigen Menüpunkte der Spielerverwaltung angezeigt.

Diese Darstellung ist identisch zu der Verwendung bei Microsoft Outlook und somit für viele Nutzer bereits bekannt und gewohnt.

Durch die Flexibilität der Darstellung erhalten sie optimale Möglichkeiten, das Programm genau an ihre Arbeitsumgebung anzupassen und optimale Bedingungen für einen reibungslosen und komfortablen Ablauf zu schaffen.

Ebenfalls passen sich viele Menüs an die Größe des Turnier-Fensters an.

- Wenn sie nur wenig Platz auf dem Bild zur Verfügung haben, sind verschiedene Bereich (die nicht wichtig jedoch unterstützend sind) mittels Scroll-Balken zu erreichen
- Wenn sie ein einen größeren Bildschirm haben, finden sie alle Informationen auf einen Blick und der Platz wird optimal ausgenutzt.

## 3.3.2. Hauptfenster

Im Hauptfenster werden die Daten angezeigt, die vom Nutzer bearbeitet werden können. Durch einen Klick auf einen Menüpunkt in der Turnier-Navigation werden die entsprechenden Informationen in diesem Bereich angezeigt.

## 3.4. Wie fange ich an?

Zunächst müssen sie entweder ein vorhandenes Turnier laden oder ein Neues anlegen. Danach legen sie die grundlegenden Parameter für das Turnier im Bereich "Basisdaten" in der Turniernavigation fest.

Im Folgenden können sie Turnierklassen definieren und Spieler aufnehmen. Wie dies genau funktioniert erfahren sie in den nächsten Kapiteln.

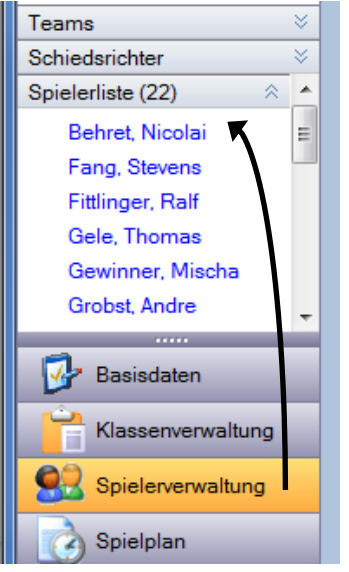

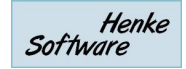

## 4. Turnierverwaltung

Bevor sie mit der Arbeit beginnen können, müssen sie zunächst ein neues Turnier anlegen, oder ein bereits bestehendes Turnier laden.

### 4.1. Neues Turnier erstellen

Um ein neues Turnier zu erstellen, klicken sie bitte auf den entsprechenden Eintrag im Menü. Dadurch öffnet sich nebenstehender Dialog, mit dem sie die wichtigsten Parameter festlegen können.

- Speicherung in Access-DB oder Datenbank-Server
- Name des Turnieres, z.B. *Kreismeisterschaften 2013*
- Datum (von-bis), wann das Turnier stattfindet
- Tische, wie sollen diese im Programm behandelt werden
- Zeitplanung (aktiv ja oder nein)
- Spielerstärke (aktiv ja oder nein)

Nachdem diese Werte erfasst sind, müssen sie lediglich auf "Turnier erstellen" klicken und das neue Turnier ist angelegt. Die festgelegten Parameter können alle (abgesehen von der Wahl der Datenbank) auch nachträglich noch bearbeitet und verändert werden.

### 4.2. Turnier laden

Wenn sie bereits ein Turnier gespeichert haben oder ein Demo-Turnier öffnen wollen, können sie über den entsprechenden Link in der Hauptnavigation, dieses tun.

Hierzu öffnet sich ein entsprechendes Fenster, in dem sie das Turnier auswählen können.

- Wählen sie ob sie ein Turnier aus einer Access-Datenbank oder vom Datenbank-Server öffnen möchten.
- Klicken sie ggf. auf "Turniere abrufen" falls die Turnier-Liste nicht automatisch aktualisiert wurde
- Wählen sie das Turnier aus der Liste aus und klicken danach auf "Turnier laden".

| Ein Turnier laden                                                                        |
|------------------------------------------------------------------------------------------|
| Access Datenbank Datenbank-Server                                                        |
| Access-Datenbank auswählen<br>d`\userdata\demsevb4\Mv Documents\TT-Tumier 4\Da Auswählen |
|                                                                                          |
|                                                                                          |
| 💉 Tumiere abrufen                                                                        |
| Gefundene Tumiere (Access)                                                               |
| Mein Tumier (Access) (28.05.2012)                                                        |
| 😢 Abbrechen                                                                              |

## 4.3. Turnier schließen

Wenn sie den aktuellen Turnierstand beenden möchten, klicken sie bitte auf "Turnier schließen". Danach können sie beispielsweise ein anderes Turnier laden.

## 4.4. Turnier löschen

Über die Löschfunktion können sie das aktuell geöffnete Turnier aus der Datenbank löschen. Bitte beachten sie, dass das Turnier hierbei unwiderruflich entfernt wird.

| Dat | tei           | Tools      | Backup | Vie |  |
|-----|---------------|------------|--------|-----|--|
| 1   | Neues Turnier |            |        |     |  |
| 2   | Т             | urnier lad | en     |     |  |
| ×   | Т             | urnier sch | ließen |     |  |
| X   | Т             | urnier lös | chen   |     |  |

## 4.5. Turnier kopieren

Wenn sie bereits ein vorhandenes Turnier haben, welches eine gute Grundlage für ein neues Turnier bildet (z.B. alle angemeldeten Spieler oder die Klassenstruktur) können sie dieses alte Turnier kopieren.

Die Kopie wird hierbei in 2 Schritten durchgeführt.

### Schritt 1 – Turnier auswählen

Wähen sie zunächst aus, von welchem Turnier sie die Daten kopieren möchten. Sie können hierbei auch eine andere Datenbank auswählen, oder sogar zwischen Access-DB und SQL-Server kopieren.

Die Auswahl der Datenbank erfolgt nach dem identischen Muster wie bei der Öffnung oder der Neuerstellung eines Turnieres.

### Schritt 2 – Daten auswählen

Im nachfolgenden Schritt wählen sie aus, welche Daten aus dem alten Turnier übernommen werden sollen.

- Basisdaten
- Tische
- Spieler
- Teams
- Klassen
- Auslosung/Ergebnisse

Nach der Bestätigung, werden die Daten übernommen.

Automatisch ist eingestellt, dass von ihrer aktuellen Datenbank ein Backup erstellt wird. Sollte es wider Erwarten zu einem Fehler kommen, können sie dadurch zu dem alten Datenstand zurückkehren.

| Dat | ei | Tools      | Backup   | Sch |
|-----|----|------------|----------|-----|
| •   | N  | eues Turr  | nier     |     |
| 2   | Т  | urnier lad | en       |     |
| Ð   | Т  | urnier koj | oieren 📐 |     |
| ×   | Т  | urnier sch | ließen   |     |

| Access Datenbank Datenbank-Server Server / Instanz localhost  Anmeldedaten O SQL-Authentfizierung Benutzer sa Passwort Tumiere abrufen Gefundene Tumiere (Server) TestTumier Server (08.05.2012) | 1.) Turnier zur Kop                         | pie auswählen                                                                                                    |
|----------------------------------------------------------------------------------------------------|---------------------------------------------|----------------------------------------------------------------------------------------------------|
| Server / Instanz localhost   Suchen  Anmeldedaten  SQL-Authentifizierung Benutzer sa Passwort  Tumiere abrufen  Gefundene Tumiere (Server) Test Tumier Server (08.05.2012)  Auswählen            | Access Datenbank                            | Datenbank-Server                                                                                                    |
| Anmeldedaten                                                                                                    | Server / Instanz                            | localhost                                                                                                    |
| Tumiere abrufen  Gefundene Tumiere (Server)  TestTumier Server (08.05:2012)  Auswählen                                                                                                    | Anmeldedaten                                | <ul> <li>Windows Authentifizierung</li> <li>SQL-Authentifizierung</li> <li>Benutzer sa</li> <li>Passwort</li> </ul> |
| Auswählen                                                                                                    | Gefundene Tumiere (<br>TestTumier Server (L | Server)<br>8.05.2012)                                                                                               |
|                                                                                                    |                                             | Auswählen                                                                                                    |

#### 2.) Daten zum Kopie wählen

| Datenbank S(        | QL-Server                       |
|---------------------|---------------------------------|
| Tumier Te           | estTurnier Server (08.05.2012)  |
| Basisdaten + Einste | lungen 🗹 Daten übernehmen       |
| Tische              | 🗹 7 Tische                      |
| Spieler             | ✓ 16 Spieler                    |
| Teams               | 🗹 10 Teams                      |
| Klassen             | ✓ 6 Klassen                     |
| Auslosung/Ergebnis  | se 🗹 83 Spiele                  |
|                     |                                 |
| -                   | Daten kopieren                  |
| 🗹 Vor               | dem Import ein Backup erstellen |

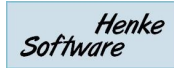

## 5. Turnier-Basisdaten

Über die Basisdaten legen sie den Grundstein für die Verwaltung des Turnieres. Sie legen die Rahmenparameter fest und wie sich das Programm in bestimmten Situationen verhalten soll.

### 5.1. Turnierdaten

### 5.1.1. Turnierdaten

Auf dieser Seite können sie wichtigsten allgemeinen Daten zur Verwaltung des Turnieres festgelegt werden. Dies sind z.B.:

- o Name des Turniers, z.B. « Kreismeisterschaften 2006 Teststadt »
- Austragungsort
- Startberechtigung
- o Turniermodus
- o Verantwortliche für Turnierdurchführung
- o Etc.

## 5.1.2. Erweiterte Daten

Hier können sie zusätzliche Informationen angeben:

- Meldung (von-bis)
- Meldung an wen
- Informationen zum Equipment
- o Preise
- o Wegbeschreibung
- Etc.

## 5.1.3. Einstellungen

Über die Einstellungen können sie wichtige Einstellungen vornehmen, Sie sich TT-Turnier an bestimmten Stellen verhalten soll, beispielsweise bei der Verwaltung von Tischen, oder der Berechnung von Tabellen.

### 5.1.3.1. Allgemeine Turniereinstellungen

Hier gibt es 2 sehr zentrale Einstellung: Tische und Zeitplanung. Über diese Einstellung wird festgelegt, ob die die Zeitplanung (Planung) verwenden möchten, und ob sie die Tische des Turnieres verwalten wollen.

| Tasks (Manuschurs)                           |   |
|----------------------------------------------|---|
| lische (verwendung)                          |   |
| Jedem Spiel MUSS ein Tisch zugeordnet werden | ~ |
| Zeitplanung (Aktivierung)                    |   |
| Zeitplanung nicht verwenden                  | ~ |

Sind diese Optionen deaktiviert, stehen die entsprechenden Bereiche im Programm nicht zur Verfügung und werden ausgegraut.

| Advantation of the local division of the local division of the loc |                   |
|----------------------------------------------------------------------------------------------------|-------------------|
| 2                                                                                                    | Basisdaten        |
| Ê                                                                                                    | Klassenverwaltung |
| 83                                                                                                    | Spielerverwaltung |
| G                                                                                                    | Spielplan         |
| ÷                                                                                                    | Export            |
|                                                                                                    |                   |

### 5.1.3.2. Spieler-Einstellungen

Legen sie hier fest, welche Daten sie von den Spielern erfassen wollen.

| Spieler-Einstellungen                               |   |
|-----------------------------------------------------|---|
| Spielerstärke aktivieren                            |   |
| Individuelle Angabe von Spielstärken                | ~ |
| Rückennummer aktivieren                             |   |
| Rückenummern nicht verwenden                        | ~ |
| Geburtsdatum verwenden                              |   |
| Das Geburtsjahr optional eintragen (Standard 'off') | ~ |
|                                                     |   |

### 5.1.3.3. Spiel-Einstellungen

Die Spieleinstellungen beeinflussen alles rund um die Erstellung des Spielplanes und die Durchführung

| Spiel-Einstellungen                             |   |
|-------------------------------------------------|---|
| Spielreihenfolge                                |   |
| Mögliche spätere Spiele vorziehen               | ~ |
| Gruppengröße                                    |   |
| Fixe Größe der Gruppe (jede Gruppe gleich groß) | ~ |
| Freilos-Spiele anzeigen                         |   |
| Spiele mit Freilos im Spielplan anzeigen        | ~ |
| Default-Matrix für Auslosung                    |   |
| Standard                                        | ~ |
| Barcode Scanner für Schiedsrichterzettel        |   |
| Barcode nicht verwenden                         | ~ |

### 5.1.3.4. Tabellen-Einstellungen

An dieser Stelle finden sie alles für die Berechnung von Tabellen, z.B. im Gruppenmodus

| Tabellen-Einstellungen                                 |        |
|--------------------------------------------------------|--------|
| Punktevergabe für Tabelle                              |        |
| Sieg:1 / Unentschieden: 0 / Niederlage: 0              | $\sim$ |
| Tabellensortierung                                     |        |
| Diff.Pkt > PlusPkt > Diff.Satz > PlusSatz > Diff. Ball | ~      |
| Spiele von aufgegebenen und verletzten Spielem         |        |
| Alle Spiele werten                                     | ~      |
| Spiele bei Freilos                                     |        |
| Keine Wertung                                          | ~      |
|                                                        |        |

## 5.2. Tischverwaltung

Die Tischverwaltung ist eines der Highlights von TT-Turnier 4, welche wir im Vergleich zur Version 3 stark verbessert haben. Sie können zunächst festlegen, wie viele Hallen Ihnen für das Turnier zur Verfügung stehen, und danach die Tische für jede Halle erstellen. Danach können sie die Tische räumlich anordnen, um ein Abbild der Halle zu erschaffen.

## 5.2.1. Sporthalle und Tische

Zunächst legen die Hallen fest und tragen sie zur Verfügung stehenden Tische ein. Hierbei können sie sowohl bei der Bezeichnung der Halle, als auch bei der Bezeichnung der Tische Freitext-Bezeichnungen eingeben.

| po    | rthalle Nr. 1        | Sporthalle Nr. 2           | Sporthalle Nr. 3           |
|-------|----------------------|----------------------------|----------------------------|
| ktiv  | Sporthalle verwenden | Aktiv Sporthalle verwenden | Aktiv Sporthalle verwenden |
| ezeic | hnung                | Bezeichnung                | Bezeichnung                |
| ische | in dieser Halle:     | Tische in dieser Halle:    | Tische in dieser Halle:    |
|       | Tische (Bezeichnung) |                            |                            |
| •     | 1                    |                            |                            |
|       | 2                    |                            |                            |
|       | 3                    |                            |                            |
|       | 4                    |                            |                            |
|       | 5                    |                            |                            |
|       | 6                    |                            |                            |
|       | 7                    |                            |                            |
|       | 8                    |                            |                            |
| *     |                      |                            |                            |

Über die Option "nur numerische Tischnummern" können sie Eingabe schränken, wodurch aber eine Sortierung der Tische nach Zahlen (in Listen) möglich wird.

## 5.2.2. Tischanordnung

Nachdem die Tische angelegt wurden, können sie diese in der Halle positionieren, um ein Abbild der Halle im System zu erzeugen. Dieses Abbild wird in zukünftigen Versionen des Programmes verwendet, um sowohl im Viewer dem Besucher eine einfache Übersicht über die Spiele in der Halle zu bieten, zum anderen aber auch für die interne Ansicht, an welchen Tischen gespielt wird.

Bei der Anforderung der Tische können sie diese innerhalb eines Rasters frei verschieben und zusätzlich horizontal oder vertikal darstellen.

Die Dargestellt Größe passt sich automatisch ihrem Fenster an.

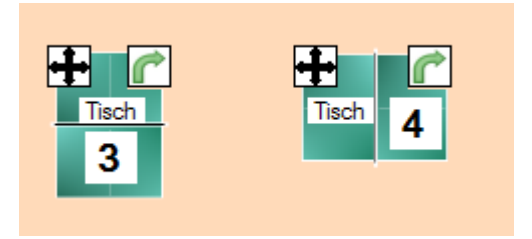

Über die Buttons an der rechten Seite können die die Tische auch automatisch platzieren.

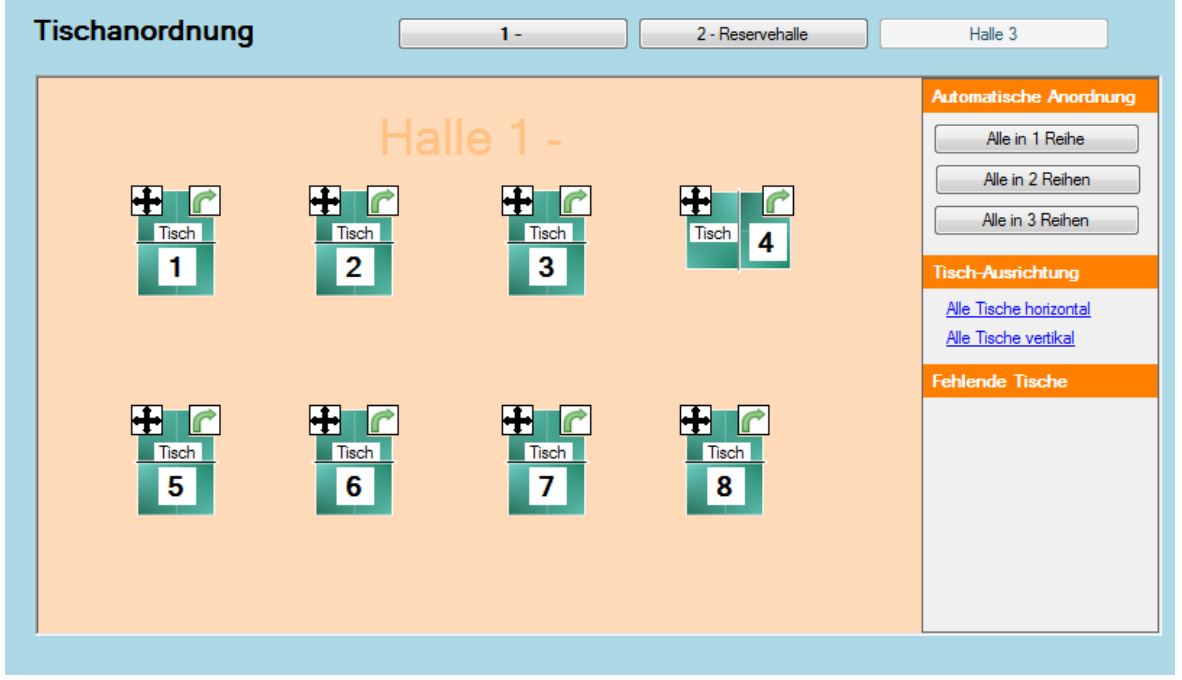

## 5.3. Planung

Über den Bereich Planung haben sie die Möglichkeit, Spiele bereits im Vorfeld zeitlich (und räumlich) zu planen. Dies kann dafür nützlich sein, wenn ein fester Turnierablauf vorgegeben ist.

## 5.3.1. Planung-Matrix

Der Punkt "Spieleplanung" ist der zentrale Punkt, über den sie alle relevanten Spiele angezeigt bekommen und diese auf einen bestimmten Tag, Zeit und an einen bestimmten Tisch festlegen können.

| PI       | anung-Matrix                         |   | 03.0       | 6.2018 🗐 🔻 🕨             | 🕑 Ånderun | gen speichem | Maus-Position<br>09:00 - Tisch 1 | Halle<br>Halle 1 - Haupthalle |          |
|----------|--------------------------------------|---|------------|--------------------------|-----------|--------------|----------------------------------|-------------------------------|----------|
| Nicht    | geplante / gestartete Spiele         |   | Spielplanu | ung Halle 1 - Haupthalle | ÷         |              |                                  |                               |          |
| ÷        | Herren C Einzel / Gr 1               | ^ |            | Tisch 1                  |           | Tisch 2      |                                  | Tisch 3                       | ^        |
| 1        | Thomas Mele<br>Jens Gressmar         |   | 09:00      |                          |           |              |                                  |                               |          |
| Ŧ        | Herren C Einzel / Gr 2               |   |            |                          |           |              |                                  |                               |          |
| 2        | Thorsten Renke                       |   | 09:30      |                          |           |              |                                  |                               |          |
| ÷        | Herren C Einzel / Gr 3               |   |            |                          |           |              |                                  |                               |          |
| 3        | Hannes Bittlinger<br>Stefanie Menke  |   | 10:00      |                          |           |              |                                  |                               |          |
| ÷        | Herren C Einzel / Gr 1               |   |            |                          |           |              |                                  |                               |          |
| 4        | Stevens Fang<br>Mischa Binner (Ber)  |   | 10:30      |                          |           |              |                                  |                               |          |
| ÷        | Herren C Einzel / Gr 2               |   |            |                          |           |              |                                  |                               |          |
| 5        | Michael Laucher<br>Harald Motz       |   | 11:00      |                          |           |              |                                  |                               |          |
| Ŧ        | Herren C Einzel / Gr 3               |   |            |                          |           |              |                                  |                               |          |
| 6        | Michael Aperle<br>Tobias Bressmar    |   | 11:30      |                          |           |              |                                  |                               |          |
| <b>H</b> | Herren C Einzel / Gr 1               | 1 |            |                          |           |              |                                  |                               |          |
| 10       | Mischa Binner (Ber)<br>Jens Gressmar | ~ | 12:00      |                          |           |              |                                  |                               |          |
| Alle K   | lassen                               | ~ | <          |                          |           |              |                                  | >                             | <b>`</b> |

Handbuch

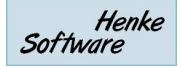

### 5.3.1.1. Aufnahme von neuen Spielen

Um neue Spiele zu planen, wählen sie das Spiel einfach aus der Liste der Liste am linken Rand aus. Klicken sie hierzu mit der Maus auf das "Move"-Symbol, halten die Maustaste gedrückt und ziehen das Spiel auf den Platz in dem Raster, wo das Spiel stattfinden soll. Nach dem loslassen der Maustaste, wird das Spiel für den Platz eingetragen.

### 5.3.1.2. Entfernen von Spielen

Um ein Spiel wieder zu entfernen, wählen sie das Spiel aus dem Raster aus, und ziehen das Spiel mit der Maus wieder auf die Liste der Liste am linken Bildrand.

### 5.3.1.3. Spieltage und mehrere Sporthallen

Die Planung gibt die Möglichkeit, die Spiele für verschiedene Spieltage und auch für verschiedene Sporthallen zu planen. Die Einstellungen hierzu finden sie am oberen Rand des Bildes.

### 5.3.2. Planung-Liste

Alternativ zur Planung-Matrix finden sie auch eine Liste der Spiele pro Spielklasse. Hier können sie jedes Spiel einzeln planen und festlegen.

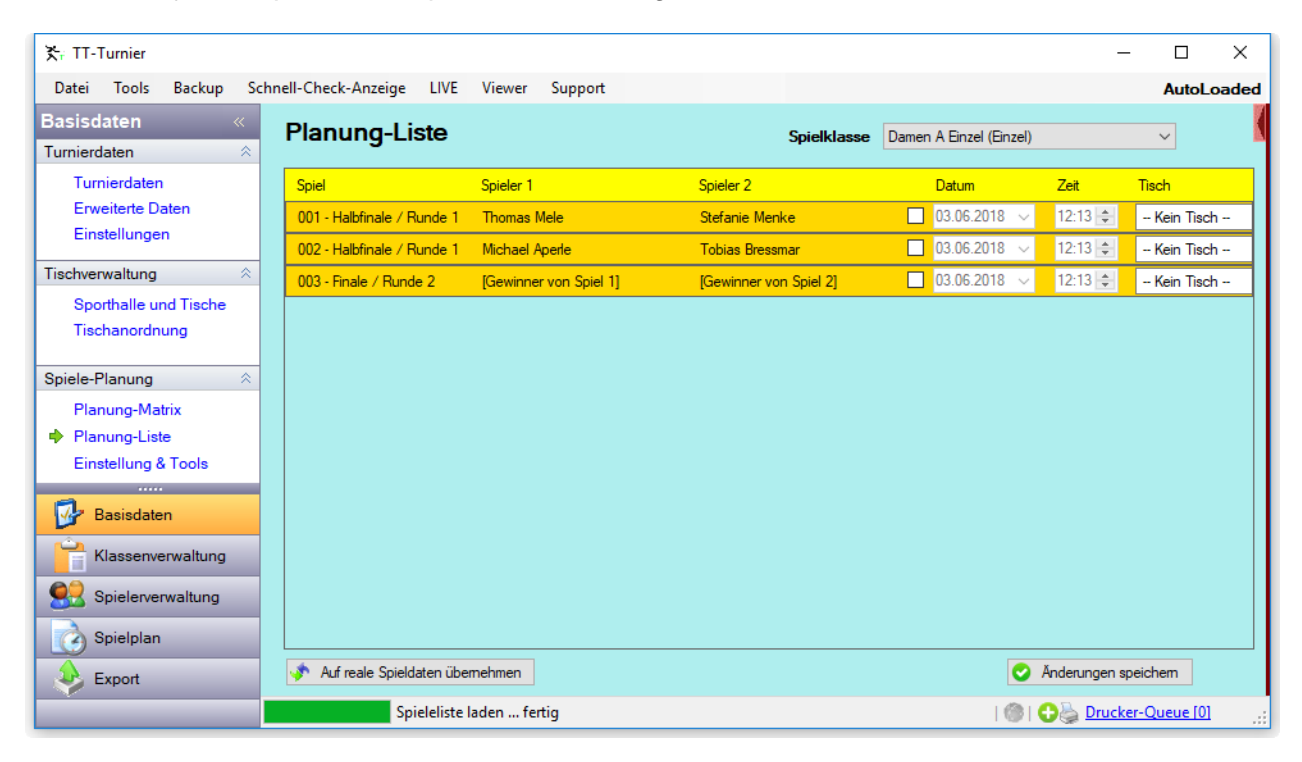

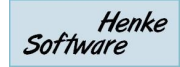

## 5.3.3. Einstellungen & Tools

Über diesen Punkt können sie verschiedene Einstellungen für die Planung vornehmen und finden verschiedene Tools, um Änderungen an der Planung durchzuführen.

### 5.3.3.1. Einstellungen für die Planung

Hier finden sie 3 Einstellungen:

- Startzeit für die Matrix (z.B. 9:00)
- Tagesdauer (z.B. 10 Stunden), für das Ende der Tagesmatrix
- Spiel-Intervall (z.B. 30 Min.), in welchem Intervall Spiele geplant werden können

### 5.3.3.2. Zeitliche Verschiebung

Falls ein Fehler bei der Planung passiert ist oder es eine organisatorische Änderung des Turnieres gegeben hat, kann es sehr hilfreich sein, wenn man die zeitliche Planung des Turnieres "verschieben" kann. Hierfür gibt es diese sehr flexible Funktion.

Sie können die Änderung für das gesamte Turnier oder für eine einzelne Turnierklasse durchführen.

Sie können auswählen, welche Spiele verändert werden sollen.

Sie können festlegen, ob eine relationale Änderung (in Abhängigkeit zu der aktuellen Spielzeit) oder eine absolute Verschiebung stattfinden soll.

### 5.3.3.3. Planung-Reset

Sollte es notwendig sein, die Planung komplett neu aufzusetzen, können sie einen Reset durchführen. Dabei wird die komplette Planung einer Klasse oder des gesamten Turnieres entfernt.

## 5.3.3.4. Spieleplanung - Flexible Zeiteinstellung der Matrix

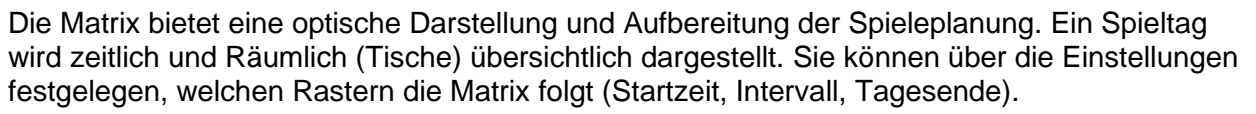

Wir haben die Einstellungen für die Matrix erweitert:

- Einstellungen getrennt für jeden Spieltag möglich
- Mehrere Abschnitte mit unterschiedlichen Intervall-Einstellungen
- Pausezeiten

| Matrix-Einstel                                                                            | lungen                                                                    |                                  |                                                                                                    |
|-------------------------------------------------------------------------------------------|---------------------------------------------------------------------------|----------------------------------|----------------------------------------------------------------------------------------------------|
| Start-Uhrzeit                                                                             | 09:00                                                                     | $\sim$                           | Uhr                                                                                                    |
| Tagesdauer                                                                                | 10 Stunden                                                                | $\sim$                           | (bis 19:00 Uhr)                                                                                                 |
| Spiel-Intervall                                                                           | 30 Min.                                                                   | $\sim$                           |                                                                                                    |
|                                                                                           | 📀 Ånderur                                                                 | ngen                             | speichem                                                                                                    |
| Bitte beachten sie, o<br>kommen kann (oder<br>werden), wenn sie n<br>verändem. Kontrollie | lass es zu eine<br>Spiele nicht m<br>achträglich die<br>eren sie bitte da | r Dop<br>ehr in<br>Grer<br>iher, | ppelbelegung von Plätzen<br>n der Matrix angezeigt<br>nzen oder das Spiel-Intervall<br>ob Ihre Änderungen nicht |

| Zeitliche V                                                  | erschiebung                                                                                                    |
|--------------------------------------------------------------|----------------------------------------------------------------------------------------------------|
| Tumierklasse                                                 | 🔿 Alle Tumierklassen                                                                                                    |
|                                                              | Damen A Einzel (Einzel) ~                                                                                                 |
| Spielauswahl                                                 | Alle Spiele                                                                                                    |
|                                                              | ◯ Von Phase 1 ~                                                                                                    |
|                                                              | O Von Datum 03.06.2018 □                                                                                                  |
|                                                              | Gefundene Spiele: 0                                                                                                    |
| Veränderung                                                  | ● 1                                                                                                    |
|                                                              | O 0:30 → Stunden später/früher                                                                                            |
|                                                              | ○ 03.06.2018 🗐 🗸                                                                                                    |
|                                                              |                                                                                                    |
|                                                              | 🛷 Verschiebung durchführen                                                                                                |
| Mit der zeitlichen<br>die komplette Tu<br>oder oder zeitlich | Verschiebung haben sie eine schnelle Möglichkeit<br>mierplanung anzupassen, wenn der zu Engpässen<br>en Änderungen kommt. |

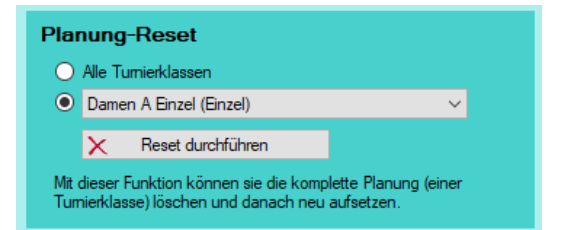

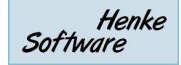

Über den Menüpunkt "Einstellung & Tools" wurde im Bereich "Matrix-Einstellungen" ein neuer Button "Detail-Einstellung" aufgenommen. Über diesen Button öffnet sich ein neues Fenster.

In dem Fenster finden sie einen Kalender, in welchem sie den Tag auswählen können, den sie im Detail planen möchten.

| Turnierdaten                                      | ~ | 5 5                                              |                                                                                                    |                                                               |                                                      |               |
|---------------------------------------------------|---|--------------------------------------------------|----------------------------------------------------------------------------------------------------|---------------------------------------------------------------|------------------------------------------------------|---------------|
| Turnierdaten<br>Erweiterte Daten<br>Einstellungen |   | Matrix-Einstellungen<br>Start-Uhrzet 09:16 🜩 Uhr | Bitte beachten sie, dass es<br>zu einer Doppelbelegung<br>von Plätzen kommen kann<br>(oder Spiele nicht mehr in<br>der Matrix angezeist | Planungsmatrix - Detailplan                                   | März 2020                                            | ,             |
| Tischverwaltung                                   | ~ | Tagesdauer 10 Stunden v (bis 19:16)              | werden), wenn sie<br>nachträglich die Grenzen<br>oder das Gold-Internali                                                                | Mo Di Mi Do Fr Sa So<br>27 28 29 30 31 1 2                    | Mo Di Mi Do Fr Sa                                    | So<br>1       |
| Sporthalle und Tische<br>Tischanordnung           |   | Spiel-Intervall 25 Min. V                        | verändem. Kontrollieren sie<br>bitte daher, ob Ihre<br>Änderungen nicht mit<br>bereits vorgenommenen                                    | 3 4 5 6 7 8 9<br>10 11 12 13 14 15 16<br>17 18 19 20 21 22 23 | 2 3 4 5 6 7<br>9 10 11 12 13 14<br>16 17 18 19 20 21 | 8<br>15<br>22 |
| Spiele-Planung                                    | ~ |                                                  | Planungen kollidieren.                                                                                                    | 24 25 26 27 28 29                                             | 23 24 25 26 27 28<br>30 31 1 2 3 4                   | 29<br>5       |
| Planung-Matrix<br>Planung-Liste                   |   | Matrix-Detail-Einstellungen                      | detailierte Erstellung mit<br>unterscher<br>Ab                                                                                          | Matrixeinstellungen - 0                                       | 7.02.2020                                            | C             |
| Christending & Tools                              |   | Planung Depat                                    |                                                                                                    | Startzeit Interval E                                          | ndezeit AbschnittTyp                                 | -             |
|                                                   |   | Alle Turnierklassen     Damen A Einzel (Einzel)  | ~                                                                                                    | Für den gewählten Tag wurde n                                 | och keine Planung vorgenomme                         | en.           |
|                                                   |   | Reset durchführen                                | te Planung (einer                                                                                                    |                                                               |                                                      |               |
|                                                   |   | Tumierklasse) löschen und danach neu au          | fsetzen.                                                                                                    |                                                               |                                                      |               |

Im Kalender werden die Tage fett hervorgehoben, zu denen es eine Detailplanung gibt.

Im Feld darunter können sie die verschiedenen Abschnitte des Spieltages festlegen. Klicken sie hierzu auf das + Symbol.

Sie können bis zu 8 verschiedene Abschnitte pro Tag festlegen.

Die Abschnitte können Spiel-Abschnitte oder Pausen sein.

In dem nebenstehenden Beispiel wurden zunächst Spiele von 9:10 bis 11:40 festgelegt (25 Min. Interval), gefolgt von einer Pause bis 12:30.

| Startzeit | Interval     | Endezeit | Abschnitt Typ |  |
|-----------|--------------|----------|---------------|--|
| 09:10 😫   | 25 Minuten 🗸 | 11:40 🗸  | Spiele 🗸 🗙    |  |
| 11:40 🗘   | 50 Minuten 🗸 | 12:30 ~  | Pause V 🗙     |  |
| 12:30 🗘   | 30 Minuten 🗸 | 14:00 ~  | Spiele 🗸 🗙    |  |

Um 12:30 geht es mit Spielen im 30 Minuten Intervall weiter bis 14:00.

Die Abschnitte passen sich automatisch auf einander ab. Wenn die erste Startzeit geändert wird (z.B. 10 Min. später), passen sich alle weiteren Endezeiten und Startzeiten automatisch an und werden ebenfalls 10 Min. später gelegt. Wird ein Intervall geändert, passen sich die möglichen Endezeiten automatisch an, ebenfalls die Zeiten der nachfolgenden Abschnitte.

Die oben eingetragene Planung wird in der Matrix entsprechend dargestellt.

Rechts finden sie ein Beispiel entsprechend der oben vorgenommenen Planung.

Die Pause wird mit dunkler Farbe markiert. Sie können durchaus Spiele in diesen Zeitbereich legen, jedoch wird ein Hinweis hierzu angezeigt.

Um eine einheitliche Darstellung zu ermöglichen, ist die optische Größe der Zeitintervalle nicht an die zeitliche Länge des Intervalls gebunden.

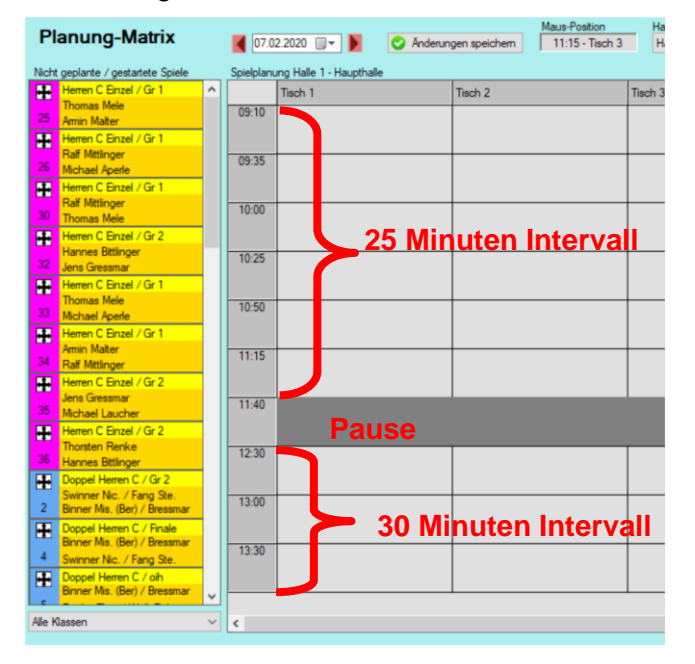

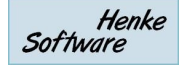

### 5.3.4. Planungs-Wizard

Über den Planungs-Wizard haben sie die Möglichkeit, viele Spiele mit wenigen Klick's fertig planen, ohne jedes Spiel einzeln anfassen zu müssen. Sie legen 2 Bereiche fest:

- 1.) Welche Spiele sollen geplant werden
- 2.) Wo und wann sollen diese Spiele geplant werden

| Planung-W      | /izard                                                                                                   |                           |                                                           |
|----------------|----------------------------------------------------------------------------------------------------|---------------------------|-----------------------------------------------------------|
| Auswahl der    | Spiele                                                                                                   | Auswahl d                 | es Planungsbereiches                                      |
| Turnierklasse  | Damen A Einzel (Einzel) 🗸 🗸                                                                              | Spieltag                  | 【 28.02.2020 🔲 🕶 】                                        |
| Spielauswahl   | Alle Spiele     Von Phase     1                                                                          | Zeitfenster<br>Tische (5) | 09:00 ✓ - 18:00 ✓<br>✓ Haupthalie - Tisch 1               |
| Planungsstatus | Alle Spiele     Nur ungeplante Spiele                                                                    |                           | Haupthalle - Tisch 3                                      |
| Bedingungen    | <ul> <li>✓ Keine zeitgleichen Spiele f ür Spieler</li> <li>Neue Runde = N ächster Zeitbereich</li> </ul> | Platzwahl                 | Hauothalle - Tisch 5     Nur freie Plätze     Alle Plätze |
| Spiele         | 3 Spiele gefunden                                                                                        | Plātze                    | 64 verfügbare Plätze gefunden                             |
|                | 🌾 Planung                                                                                                | durchführen               |                                                           |

Entsprechend ihrer Auswahl ermittelt das Programm die Anzahl dedr Spiele, und ebenfalls die Anzahl der möglichen Planungsplätze, die belegt werden können. Sie können hierbei auswählen, ob nur freie Planujngsplätze, auch bereits belegte Planungsplätze (in diesem Fall werden die vorhanden Spiele aus der Planung entfernt) genutzt werden sollen.

Über die Einstellungen "Keine zeitgleichen Spiele" und "Neue Runde" können sie verhindern, dass Spiele für den gleichen Spieler zeitgleich stattfinden. Für diese Überprüfung wird die Ansetzung des Spielers verwendet, wodurch auch zukünftig geplante Phasen, bei denen der Spieler noch nicht feststeht hierüber abgesichert werden können.

Mit einem Klick auf "Planung durchführen" werden die gewählten Spiele in der Planungsmatrix entsprechend verteilt.

Beispiel:

| elplar | rung Halle 1 - Haupthalle                                   |                                                                 |                                                                               |         | Spielplanu | ing Halle | a 1 - Haupthalle                                             |         |                                                                 | -             |                                                                             | 11. |                                                               |
|--------|-------------------------------------------------------------|-----------------------------------------------------------------|-------------------------------------------------------------------------------|---------|------------|-----------|--------------------------------------------------------------|---------|-----------------------------------------------------------------|---------------|-----------------------------------------------------------------------------|-----|---------------------------------------------------------------|
|        | Tisch 1                                                     | Tisch 2                                                         | Tisch 3                                                                       | Tisch 4 |            | Tisch 1   |                                                              | Tisci   | h 2                                                             | Tisc          | h 3                                                                         | Tis | :h 4                                                          |
| 9:00   |                                                             |                                                                 |                                                                               |         | 09:00      | #         | Herren C Einzel / Gr 1<br>Thomas Mele<br>Iens Gressmar       | *       | Herren C Einzel / Gr 2<br>Nico Swinner<br>Thoraten Renke        |               | Herren C Einzel / Gr 3<br>Hannes Bittlinger<br>Stefanie Menke               | H   | Herren C Einzel / Gr 1<br>Stevens Fang<br>Mischa Binner (Ber) |
| 9:30   |                                                             |                                                                 |                                                                               |         | 09:30      | # 3       | Herren C Einzel / Gr 2<br>Michael Laucher<br>Harald Motz     | #<br>6  | Herren C Einzel / Gr 3<br>Michael Aperle<br>Tobias Bressmar     | 10            | Herren C Einzel / Gr 1<br>Mischa Binner (Ber)<br>Jens Gressmar              | 8   | Herren C Einzel / Gr 2<br>Harald Motz<br>Thorsten Renke       |
| 0:00   | Damen A Enzel / Halbfinale<br>Thomas Mele<br>Stefanie Menke | Damen A Einzel / Habfinale<br>Michael Aperle<br>Tobias Bressmar | Damen A Einzel / Finale<br>[Gewinner von Spiel 1]<br>3 [Gewinner von Spiel 2] |         | 10:00      |           | Damen A Einzel / Halbfinale<br>Thomas Mele<br>Refanie Merike | 2       | Damen A Enzel / Halbfinale<br>Michael Aperle<br>Tobias Bressmar | <b>⊞</b><br>3 | Damen A Einzel / Finale<br>[Gewinner von Spiel 1]<br>[Gewinner von Spiel 2] | 1   | Herren C Einzel / Gr 3<br>Tobias Bressmar<br>Stefanie Menke   |
| 10:30  |                                                             |                                                                 |                                                                               |         | 10:30      | 15        | lerren C Einzel / Gr 1<br>kmin Malter<br>Thomas Mele         | 17      | Herren C Einzel / Gr 2<br>Ralf Mittlinger<br>Nico Swinner       | 18            | Herren C Einzel / Gr 3<br>Joachim Hambert<br>Hannes Bittlinger              | 1   | Herren C Einzel / Gr 1<br>Thomas Mele<br>Stevens Fang         |
| 11:00  |                                                             |                                                                 |                                                                               |         | 11:00      | 20        | Herren C Einzel / Gr 2<br>Noo Swinner<br>Nichael Laucher     | #<br>21 | Herren C Einzel / Gr 3<br>Hannes Bittinger<br>Michael Aperle    | #<br>22       | Herren C Einzel / Gr 1<br>Jens Gressmar<br>Amin Malter                      | H   | Herren C Enzel / Gr 2<br>Thorsten Renke<br>Raif Mittinger     |
| 11:30  |                                                             |                                                                 |                                                                               |         | 11:30      | 24        | Herren C Enzel / Gr 3<br>Refanie Menke<br>loachim Hambert    | *       | Herren C Enzel / Gr 1<br>Mischa Binner (Ber)<br>Amin Mater      | #             | Herren C Enzel / Gr 2<br>Harald Motz<br>Balf Mittinger                      | H   | Herren C Enzel / Gr 3<br>Tobias Bressmar<br>Joachim Hambert   |
| 12:00  |                                                             |                                                                 |                                                                               |         | 12:00      |           |                                                              |         |                                                                 |               |                                                                             |     |                                                               |
| 13:00  |                                                             |                                                                 |                                                                               |         | 13:00      | 11 S      | Herren C. Einzel / Gr. 1<br>Revens Fang<br>Iens Gressmar     | *       | Herren C Einzel / Gr 2<br>Michael Laucher<br>Thorsten Renke     | #             | Herren C Einzel / Gr 3<br>Michael Aperle<br>Stefanie Merike                 | 1   | Herren C Einzel / Gr 1<br>Thomas Mele<br>Mischa Binner (Ber)  |
| 13:30  |                                                             |                                                                 |                                                                               |         | 13:30      | # 1<br>38 | Herren C Einzel / Gr 2<br>Noo Swinner<br>Harald Motz         | *       | Herren C Einzel / Gr 3<br>Hannes Bittinger<br>Tobias Bressmar   | # 43          | Herren C Einzel / Gr 1<br>Amin Malter<br>Stevens Fang                       | -   | Herren C Einzel / Gr 2<br>Raff Mittinger<br>Michael Laucher   |
| 14:00  |                                                             |                                                                 |                                                                               |         | 14:00      | 45        | lerren C Einzel / Gr 3<br>loachim Hambert<br>lichael Aperle  |         |                                                                 |               |                                                                             |     |                                                               |
| 14:30  |                                                             |                                                                 |                                                                               |         | 14:30      |           |                                                              | -       |                                                                 | -             |                                                                             | -   |                                                               |

Basisdaten

Klassenverwaltung

## 6. Klassenverwaltung

Im Menübereich Turnierklassen können sie die unterschiedlichen Klassen innerhalb ihres Turnieres einrichten und die Auslosung vornehmen.

### 6.1. Klassenübersicht

de Informationen zu allen Turnierklassen in

In der Klassenübersicht finden sie grundlegende Informationen zu allen Turnierklassen in einer kompakten Übersicht. In der Übersicht finden sie auch Informationen, wie viele Spieler zu dieser Klasse angemeldet sind und wie viele Spiele in diese Klasse vorbereitet und ggf. bereits gespielt sind. In dieser Übersicht finden sie ebenfalls die Klassen, die (aus Übersichtlichkeitsgründen) ausgeblendet wurden. Diese Option können sie ebenfalls direkt hier ein- und ausschalten.

| Klassenbezeichnung | Klassentyp | Startdatum/zeit     | Bearbeiten | Löschen | Anmeldungen    | Ausblenden | Phase 1*     |
|--------------------|------------|---------------------|------------|---------|----------------|------------|--------------|
| Herren C Einzel    | Einzel     | 26.11.2012 19:00:00 | Bearbeiten | Löschen | 21 Anmeldungen |            | 14/36 Spiele |
| Team A             | Team       | 18.02.2013 18:00:00 | Bearbeiten | Löschen | 0 Anmeldungen  |            | 0/0 Spiele   |
|                    |            |                     |            |         |                |            |              |
|                    |            |                     |            |         |                |            |              |
|                    |            |                     |            |         |                |            |              |
|                    |            |                     |            |         |                |            |              |
|                    |            |                     |            |         |                |            |              |
|                    |            |                     |            |         |                |            |              |
|                    |            |                     |            |         |                |            |              |
|                    |            |                     |            |         |                |            |              |
|                    |            |                     |            |         |                |            |              |
|                    |            |                     |            |         |                |            |              |
|                    |            |                     |            |         |                |            |              |
|                    |            |                     |            |         |                |            |              |
|                    |            |                     |            |         |                |            |              |
|                    |            |                     |            |         |                |            |              |
|                    |            |                     |            |         |                |            |              |
|                    |            |                     |            |         |                |            |              |

## 6.2. Neue Spielklasse

Für die Erstellung einer neuen Spielklasse finden sie direkt in der Klassenverwaltung einen eigenen Link. Hierüber kommen sie zu einem leeren Formular, in welches sie die Parameter für die Spielklasse eintragen können.

Das Formular entspricht dem Formular für die Bearbeitung einer Spielklasse, siehe unten.

Bei der Erstellung einer neuen Klasse können sie ebenfalls die neue Klasse aus der Vorlage einer bestehenden Klasse erstellen. Diese Option wird Ihnen auf der rechten Seite des Formulars angezeigt.

Bitte beachten sie, dass die den Typ der Spielklasse (Einzel, Doppel, Mixed, Team) nachträglich nicht mehr verändern können.

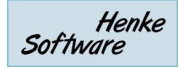

## 6.3. Spielklasse bearbeiten

Bestehende Spielklassen können sie über die Klassenübersicht, aber auch direkt aus der Navigationsleiste auswählen. Die Bearbeitung einer Spielklasse teilt sich in 3 Bereiche auf, für welche nachfolgend ein eigener Menüpunkt zu finden ist.

## 6.3.1. Einstellungen einer Klasse

Über die Einstellungen finden sie sämtliche Grundparameter einer Klasse, welche sie zum Teil bereits bei der Erstellung der Klasse festlegen konnten.

| en und Auslosung | Einstellungen Meldungen Phasen und   | ren C Einzel                         | Einzel - Herr      |
|------------------|--------------------------------------|--------------------------------------|--------------------|
|                  | Tischzuweisung                       | ndaten                               | Allgemeine Klasser |
| Alle Keine       | Es wurden 4 Tische zugewiesen        | Herren C Einzel                      | Klassenname        |
| *                | Haupthalle - Tisch 1                 | 01. Mai . 2012, 10:00 Uhr 🛛 🗐 🗸      | Starttermin        |
|                  | Haupthalle - Tisch 2                 | Einzel 👻                             | Тур                |
| =                | Haupthalle - Tisch 3                 | ✓ 23.01.1977 🗐 - bis 23.01.1995 🗐 -  | Altersgrenzen      |
|                  | ✓ Haupthalle - Tisch 4               |                                      | Beschreibung       |
|                  | ✓ Haupthalle - Tisch 6               |                                      |                    |
|                  | Reservehalle - Tisch 2-1             |                                      |                    |
|                  |                                      | Åndem Individuelle Bezeichnungen     | Phasenbezeichnung  |
| Besteine         | Gesetzte Spieler                     | ten                                  | Weitere Klassenda  |
| Dearbeiten       | Es wurden noch keine Spieler gesetzt | Männer 🔲 Frauen                      | Startberechtigung  |
|                  |                                      | Max. 5 Sätze (z.B. 3:2 oder 3:0) 🔹 🛟 | Sätze              |
|                  |                                      | 299,00 Euro                          | Startgebühr        |
|                  |                                      | Farbe wählen 📉 🗙                     | Farbkennzeichnung  |
|                  |                                      | Mindestens 10 🔶 Maximal 128 🛫        | Teilnehmerzahl     |
|                  |                                      | Mindestens 10 🔦 Maximal 128 🖈        | Teilnehmerzahl     |

| Klassenname:<br>Starttermin:<br>Typ:<br>Altersgrenzen:<br>Beschreibung:<br>Phasenbezeichnung: | Geben sie einen Namen, unter dem die Klasse gefunden wird<br>Wann soll der Wettbewerb beginnen<br>Einzel, Doppel, Mixed, Team (nur bei Erstellung auswählbar)<br>Welche Spieler dürfen teilnehmen<br>ein optionaler Testblock<br>An dieser Stelle können sie den Phasen eigene Namen geben, um<br>das Turnier besser an ihre Gegebenheiten anzupassen |
|-----------------------------------------------------------------------------------------------|----------------------------------------------------------------------------------------------------|
| System (nur Team):                                                                            | Welche Spielmatrix soll verwendet werden                                                                                                    |
| Startberechtigung:<br>Sätze:<br>Startgebühr:<br>Farbkennzeichnung:<br>Teilnehmerzahl:         | Männer/Frauen, wer darf hier mitspielen<br>Auf wie viele Sätze soll gespielt werden (auch pro Phase)<br>Die Angabe ist relevant für die Turnierabrechnung<br>Legen sie eine Farbe fest, um das Turnier auf einen Blick zu finden<br>Minimale und maximale Teilnehmerzahl                                                                              |

Des Weiteren gibt es noch 2 weitere Blöcke mit wichtigen Einstellungen:

<u>Tischzuweisung:</u> Wählen sie aus, welche Tische für diese Turnierklasse zur Verfügung stehen sollen. Diese Tische werden vorrangig angeboten. Sie haben jedoch bei Engpässen auch die Möglichkeit einzelnen Spielen andere Tische zuzuordnen.

<u>Gesetzte Spieler:</u> Legen sie hier fest, welche Spieler bei der Auslosung entsprechend gesetzt werden sollen.

Sätze pro Phase: Wenn in ihrer Spielklasse eine unterschiedliche Anzahl von Sätzen pro Spielphase gespielt werden müssen, können sie dieses über das Symbol im Feld "Sätze" individuell festlegen. Sie können ebenfalls ab einer bestimmten Spielrunde (z.B. Viertelfinale) eine andere Einstellung vornehmen.

<u>Doppelpartner:</u> Bei Doppel/Mixed Wettbewerben finden sie hier ebenfalls eine Option, die Doppelpartner einzusehen und noch fehlende

| Für alle Phase | en die gle | iche Si  | atz-Einstellung                     |        |
|----------------|------------|----------|-------------------------------------|--------|
| Pro Phase un   | terschied  | liche E  | instellungen                        |        |
| Phase 1        | Max. 5     | Sätze (; | z.B. 3:2 oder 3:0)                  | ~      |
|                | ab Runde   | 2 ~      | 7 Silker bis zum Ende (z.B. 7.0 odr | ~      |
| Phase 2        | Max. 5     | Sātze (; | z.B. 3:2 oder 3:0)                  | ~      |
|                | ab Runde   | - v      | Max. 5 Siture (z.B. 3.2 oder 3.0)   | $\sim$ |
| Phase 3        | Max. 5     | Sätze (; | z.B. 3:2 oder 3:0)                  | ~      |
|                | ab Runde   | - ~      | Max. 5 Silize (z.B. 32 oder 30)     | ~      |
| Phase 4        | Max. 5     | Sātze (  | z.B. 3:2 oder 3:0)                  | ~      |
|                | . ab Runde |          | Max. 5 Silize (z.B. 3.2 oder 3.0)   | ~      |
| Platzierung    | Max. 5 !   | Sätze (  | z.B. 3:2 oder 3:0)                  | ~      |

Zuordnungen vorzunehmen. Diese Zuordnung kann zufällig gelost oder nach Stärke vorgenommen werden.

## 6.3.2. Meldungen

Auf der Seite "Meldungen" finden sie eine Übersicht über ALLE Spieler des Turnieres mit einer Information, ob sie zu dieser Klasse gemeldet sind, ob sie Angemeldet sind, ob sie bezahlt haben und ob es ggf. eine Nachmeldung ist. Diese Informationen können sie zusätzlich direkt über diese Seite bearbeiten.

| Einzel - H | erren C Einze     | I         |           | B        | nstellungen | Meldungen | Ph   | asen und Auslos | ung              |      |
|------------|-------------------|-----------|-----------|----------|-------------|-----------|------|-----------------|------------------|------|
| Meldungen  | zu Klasse: Herrer | n C Einze | el        |          |             |           |      | 0               | Änderungen speid | chem |
| Nachname   | Vomame            | Meldung   | Anmeldung | Bezahlt  | Nachmeld.   | Verein    | Num. | GebDatum        | Verband          | *    |
| Behret     | Nicolai           | <b>O</b>  | <b>V</b>  |          |             |           | 0    |                 |                  |      |
| Fang       | Stevens           | 0         | <b>V</b>  | <b>V</b> |             |           | 0    |                 |                  |      |
| Fittlinger | Ralf              | 0         | <b>V</b>  | <b>V</b> |             |           | 0    |                 |                  |      |
| Gele       | Thomas            | 0         | V         | <b>V</b> |             |           | 0    |                 |                  |      |
| Gewinner   | Mischa            | 0         | <b>V</b>  | <b>V</b> | <b>V</b>    |           | 0    |                 |                  |      |
| Grobst     | Andre             | 0         | V         | <b>V</b> |             |           | 0    |                 |                  | E    |
| Kaff       | Andreas           | <b>O</b>  |           | <b>V</b> |             |           | 0    |                 |                  |      |
| Leßmar     | Tobias            | 0         |           | <b>V</b> |             |           | 0    |                 |                  |      |
| Lotz       | Harald            | 0         | V         | <b>V</b> |             |           | 0    |                 |                  |      |
| Malter     | Amin              | <b>O</b>  |           |          |             |           | 0    |                 |                  |      |
| Menke      | Thorsten          | <b>O</b>  | <b>V</b>  |          |             |           | 0    |                 |                  |      |
| Merle      | Gerhard           | 0         |           | <b>V</b> |             |           | 0    |                 |                  |      |
| Meßmar     | Jens              | 0         | <b>V</b>  | <b>V</b> |             |           | 0    |                 |                  |      |
| Minner     | Nico              | <b>O</b>  | <b>V</b>  | <b>V</b> |             |           | 0    |                 |                  |      |
| Neck       | Dennis            | 0         | <b>V</b>  | <b>V</b> |             |           | 0    |                 |                  |      |
| Nittlinger | Hannes            | 0         | <b>V</b>  |          |             |           | 0    |                 |                  | -    |

## 6.3.3. Phasen und Auslosung

Das System bietet die Möglichkeit, dass eine Turnierklasse in verschiedenen Phasen ausgespielt werden kann, beispielsweise Phase 1: Gruppenphase, Phase 2: KO-System. Sie können hierbei bis zu 4 nachfolgende Phasen definieren.

| inzel - Herren C Einzel                                                                                                    | Einstellungen                                                                                                    | Meldungen | Phasen und Auslosung |
|----------------------------------------------------------------------------------------------------|----------------------------------------------------------------------------------------------------|-----------|----------------------|
| Phase 1         Spieler       13 angemeldet [+3]         Spielmodus       Gruppenspiele         KO-System         Doppel-KO-System         Schweizer-System         1-Runde KO         Anzahl Gruppen       3 +         Spieler pro Gruppe       6 +         Platz 1 bis 3          und zusätzlich       1 nächstbeste Spieler der Phase          Anderungen speichem | Spieler       10 aus vorheriger Phase         Spielmodus       Gruppenspiele         KO-System       Doppel-KO-System         Schweizer-System       1-Runde KO | ß         |                      |
| Phase 1 auslosen                                                                                                    | Aktuell sind 30 Spiele erstellt                                                                                                    |           |                      |

Die angebotenen Parameter richten sich nach dem Spielmodus der Phase, beispielsweise können sie für den Gruppenmodus die Anzahl der Gruppen und die gewünschte Anzahl von Spielern pro Gruppe angegeben werden.

Bitte klicken sie den "Änderungen speichern" Button, um die Auswirkungen auf nachfolgende Phasen angezeigt zu bekommen.

Über den Button "Phase x auslosen" können sie die Auslosung starten.

### 6.3.3.1. Auslosung Gruppenspiele

Bei den Gruppenspielen finden sie auf der linken Seite die verfügbaren Spieler (in nachfolgenden Phasen eine entsprechende Nummerierung), und im rechten Bereich eine Anzeige der verschiedenen Gruppen.

| Auslosung Phase 1<br>Liste der gemeldeten Spieler (21 / +1) |          | Sedingung                    | Gesetzte Spieler nach System zuordnen | • |
|-------------------------------------------------------------|----------|------------------------------|---------------------------------------|---|
| [01] Gele, Thomas                                           | <u> </u> | Gninne 1                     | Gruppe 2                              | ~ |
| 🕂 [02] Gewinner, Mischa                                     |          | Frei                         | - Frei -                              |   |
| 🕂 [03] Grobst, Andre                                        |          |                              | - Frei -                              |   |
| 🕂 [05] Nittlinger, Hannes                                   |          |                              |                                       |   |
| 🖶 Behret, Nicolai                                           |          |                              |                                       |   |
| 🕂 Fang, Stevens                                             |          |                              | - 1161 -                              |   |
| 🕂 Fittlinger, Ralf                                          | Ξ        | Grappe 3                     | Gainne A                              |   |
| 🕂 Kaff, Andreas                                             |          |                              |                                       | Ξ |
| 🕂 Lotz, Harald                                              |          | - Hei -                      | Erni                                  |   |
| 🕂 Malter, Armin                                             |          | riei                         | Erni                                  |   |
| 🖶 Menke, Thorsten                                           |          | riei                         | En:                                   |   |
| 🕂 Meßmar, Jens                                              |          | riei                         | - riel                                |   |
| 🕂 Minner, Nico                                              |          | Gruppe 5                     | Gainne 6                              |   |
| 🕂 Neck, Dennis                                              |          | - Frei                       | - Frei -                              |   |
| 🕂 Perle, Michael                                            |          |                              |                                       |   |
| 🕂 Rolli, Ralf                                               | -        | Frei                         | Frei                                  | - |
| Matrix Standard                                             | •        | 🗙 Alte Auslosung löschen 🛛 🗛 | bbrechen 💽 📀 Auslosung übernehmen     |   |

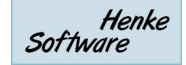

Sie können die Auslosung nun auf 2 verschiedenen Wegen vornehmen:

 a.) Sie können einen Spieler aus der linken Liste anklicken (Maustaste gedrückt halten) und diesen auf einen freien Platz einer Gruppen ziehen Dadurch können sie einen Spieler manuell auf einen Platz zuweisen

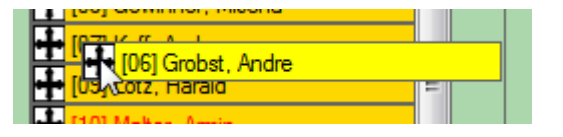

b.) Sie können über den Auslosen-Button das System automatisch eine Auslosung vornehmen lassen. Für diese automatische Losung gibt es verschiedene Bedingungen, die sie über die verschiedenen Boxen einstellen können.

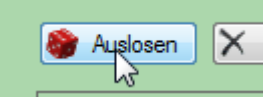

<u>Bedingung:</u> Bitte geben sie an, worauf bei der Auslosung geachtet werden soll. Beispielsweise kann versuch werden, dass Spieler aus dem gleichen Verein oder dem gleichen Verband nicht in die gleichen Gruppen kommen.

<u>Matrix:</u> Wählen sie aus, ob die Standard-Matrix oder ihre individuell eigene für die Erstellung der Spiele verwendet werden soll.

### 6.3.3.2. Auslosung KO-System (und Doppel-KO)

Im KO-System (ebenfalls gültig für Doppel-KO) werden wie im Gruppen-System die verfügbaren Spieler in der Liste angezeigt. Im rechten Bereich wird nun der KO-Baum dargestellt mit den einzelnen Startplätzen.

| [17] Vettel, Sven   |                           |  |
|---------------------|---------------------------|--|
| [18] Wosch, Nicolas |                           |  |
| Fang, Stevens       | 2 Frei                    |  |
|                     |                           |  |
|                     | 4 H [16] Sambert, Joachim |  |
|                     |                           |  |
|                     |                           |  |
|                     |                           |  |
|                     |                           |  |
|                     |                           |  |
|                     | 9 🕂 [05] Gewinner, Mischa |  |
|                     | 10                        |  |
|                     | 11 Frei                   |  |
|                     | 12 🕂 [09] Lotz, Harald    |  |

Sie können die Spieler nun manuell auf die einzelnen Plätze eintragen, oder über den Auslosen-Button das System die Übernahme der Spieler durchführen lassen.

Mit einem Klick auf "Auslosung übernehmen" wird die erste Spielrunde des KO-System, und auch alle weiteren runden erstellt.

Beim Doppel-KO werden zusätzlich auch die zugehörigen Verlieren-Runde-Spiele erzeugt.

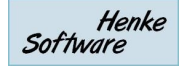

### 6.3.3.3. Auslosung Schweizer System

Beim Schweizer System wird zunächst nur die 1. Spielrunde ausgelost. Die nachfolgenden Spielrunden werden erst in einem späteren Schritt (nach Abschluss der ersten Runde) ermittelt. Sie können hierbei alle Spieler in eine Gruppe packen, oder auch hierbei mit mehreren Gruppen agieren.

| Auslosung Phase 1 | Sedingung: Gesetzte Spieler nach System zuordnen                                               |
|-------------------|------------------------------------------------------------------------------------------------|
|                   | Gruppe 1<br>Srasser, Svenja<br>Muchta, Sabine<br>Schwamma, Silvia<br>Nowak, Getrud<br>- Frei - |
| Matrix Standard 👻 | X Alte Auslosung löschen Abbrechen 🛇 Auslosung übernehmen                                      |

Um eine weitere Runde im Schweizer-System zu erstellen, finden sie eine entsprechende Option bei der Gruppen-Ansicht der Spiele im Spielplan.

| Einze    | el - Damen B    | Einzel          | Übersic     | ht       | Phase | <b>1</b> F |
|----------|-----------------|-----------------|-------------|----------|-------|------------|
| Phase    | 1 - Gruppen-Sy  | ystem 🔪         |             |          |       |            |
| Gruppe   | ə 1             |                 |             | 81<br>1: | Tabe  | lle        |
| Nr / Ru  | Spieler 1       | Spieler 2       | Ergebnis    | Tisc     | Platz | Spie       |
| 001/R1   | Julia Nusser    | Gertrud Nowak   | Vorbereitet |          |       | Julia      |
| 002 / R1 | Svenja Strasser | Silvia Schwamma | Vorbereitet |          |       | Svenj      |
|          |                 |                 |             |          |       | Sabin      |
|          |                 |                 |             |          |       | Silvia     |
|          |                 |                 |             |          |       | Gertru     |
| •        |                 |                 |             | Þ        |       | •          |

Über diesen Button öffnet sich ein Formular, mit dem sie die weiteren Spiele festlegen können. Bei der automatischen Auslosung dieser Spiele vermeidet das System, dass Spieler nochmals gegen den gleichen Gegner spielen, wie es beim Schweizer System gefordert ist.

### 6.3.3.4. Auslosung 1-Runde KO

Bei diesem System werden einzelne Spiele erstellt, bei denen die Gewinner in die nachfolgende Phase weiter kommen. Das System entspricht nur der ersten Runde eines KO-Systems.

| Liste der gemeldeten Spieler (10 / +0) | Sedingung: Gesetzte Spieler nach System zuordnen                                                    |
|----------------------------------------|----------------------------------------------------------------------------------------------------|
|                                        | 1 101 Gruppe 1, Platz 1                                                                             |
|                                        | 3 • [02] Gruppe 2, Platz 1<br>4 • [09] Gruppe 3, Platz 3                                            |
|                                        | 5 • [03] Gruppe 3, Platz 1<br>6 • [08] Gruppe 2, Platz 3                                            |
|                                        | 7         •••         [04] Gruppe 3, Platz 2           8         •••         [07] Gruppe 1, Platz 3 |
|                                        | 9         •••         [05] Gruppe 2, Platz 2           10         ••         [06] Gruppe 1, Platz 2 |
|                                        |                                                                                                    |
| Matrix Standard 🗸                      | X Alte Auslosung löschen Abbrechen Suslosung übernehmen                                             |

Das System kann z.B. genutzt werden, um bei einer großen Anzahl Teilnehmer vor einer Gruppenphase zunächst das Teilnehmerfeld zu halbieren.

### 6.3.3.5. Vereins- oder Verbandsduelle (in Phase 1)

Wenn bei einer Auslosung mindestens 1 Duell (entsprechend der Einstellung) gefunden wurde, wird ein Fenster angezeigt, wie hierbei verfahren werden soll.

| - Gra | asmar Jens (Rezide Lilm)                                                                           | Renke Thorsten (Kreis Northeim) |
|-------|----------------------------------------------------------------------------------------------------|---------------------------------|
| + F   | orgehen bei Duellen                                                                                | ×                               |
| Grup  | Es wurden bei der Auslosung insgesamt 10 V<br>Bitte legen sie fest, wie damit umgegangen w         | /erbandsduelle gefunden.        |
|       | <ul> <li>Keine Änderung. Spielreihenfolge b</li> <li>Einzelne Spiele (Duelle) vorziehen</li> </ul> | eibehalten                      |
| +     | O Ganze Spielrunden mit Duellen vorz                                                               | ziehen                          |
| H++   | Durchführen                                                                                        |                                 |

Diese Option steht nur für Gruppenspiele in Phase 1 zur Verfügung.

### 6.3.3.6. Auslosung der Phase 2 bis 4

Die Auslosung von Phase 2 und 3 (sofern benötigt) kann bereits direkt im Anschluss an die Auslosung der Phase 1 erfolgen, oder auch erst losgelöst zu einem späteren Zeitpunkt. Dadurch erhalten sie die Möglichkeit, dass spätere Begegnungen nicht zu früh bekannt gegeben werden.

Die Auslosung erfolgt analog zu der Auslosung von Phase 1. Lediglich die Spielernamen werden hier durch Platzziffern ersetzt.

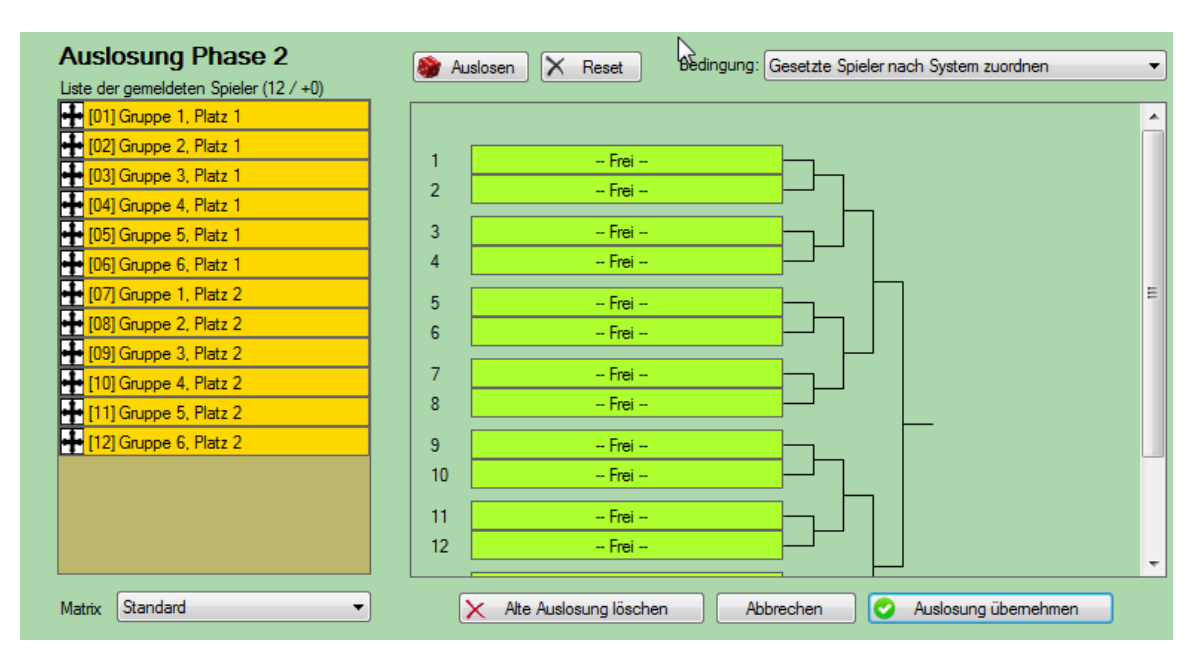

### 6.3.3.7. Vorschau der Auslosung

Bei der Auslosung einer Phase haben wir die Möglichkeit aufgenommen, dass die eine Vorschau der Spiele erstellen können, bevor sie die Auslosung durchführen.

| 🗙 TT-Turnier                         |                    |                |                |                                                               |                                                               | • – • ×                                     |
|--------------------------------------|--------------------|----------------|----------------|---------------------------------------------------------------|---------------------------------------------------------------|---------------------------------------------|
| Datei Tools Bao                      | kup Schnel         | I-Check-Anzeig | e LIVE Vi      | ewer Support                                                  |                                                               | AutoLoaded                                  |
| Klassenverwaltu                      | na «               |                |                |                                                               |                                                               | Meldurson Phasen und Ausleaung              |
| Klassenverwaltung                    | Vorschau der       | Auslosung      |                |                                                               | li ×                                                          | Meddingen Fridaert and Adalosatig           |
| Klassenübersicht<br>Neue Turnierklas | Spielnummer<br>001 | Runde<br>Ru 1  | Gruppe<br>Gr 1 | Spieler 1<br>Harald Motz                                      | Spieler2 Hannes Bittlinger (TSV Bernst                        | Gesetzte Spieler nach System zuordnen 🛛 🗸 🗸 |
| Einzel (5x)                          | 002                | Ru 1           | Gr 2<br>Gr 2   | Stevens Fang (TSV Bernstadt)                                  | Tobias Bressmar (TSV Bernst                                   | Gruppe 2                                    |
| Damen A Einzel                       | 004                | Ru 1           | Gr 4           | Thorsten Renke (SuS Northei                                   | Freilos                                                       | Fang, Stevens (TSV Bernstadt)               |
| Schüler B                            | 005                | Ru 1<br>Ru 1   | Gr 1<br>Gr 2   | Michael Aperle (TSV Bernstadt)<br>Thomas Mele (TSV Bernstadt) | Mischa Binner (Ber) (TSV Hor<br>Ralf Mittlinger               | Bressmar, Tobias (TSV Bernstadt)            |
| Schüler C<br>Schülerinnen B          | 007<br>008         | Ru 1<br>Ru 1   | Gr 3<br>Gr 4   | Nico Swinner (TSV Bernstadt)<br>Freilos                       | Armin Malter<br>Stefanie Menke (SuS Northeim)                 | Mele, Thomas (TSV Bernstadt)                |
| Doppel (1x)                          | 009<br>010         | Ru 2<br>Ru 2   | Gr 1<br>Gr 2   | Mischa Binner (Ber) (TSV Hör<br>Ralf Mittlinger               | Hannes Bittlinger (TSV Bernst<br>Tobias Bressmar (TSV Bernst  | Gruppe 4                                    |
| Doppel Herren C                      | 011                | Ru 2           | Gr 3           | Armin Malter                                                  | Joachim Hambert                                               | Menke, Stefanie (SuS Northeim)              |
| 📴 Basisdaten                         | 012                | Ru 2           | Gr 1           | Michael Aperle (TSV Bernstadt)                                | Harald Motz                                                   | Frei                                        |
| Klassenverwa                         | 014<br>015         | Ru 2<br>Ru 2   | Gr 2<br>Gr 3   | Thomas Mele (TSV Bernstadt)<br>Nico Swinner (TSV Bernstadt)   | Stevens Fang (TSV Bernstadt)<br>Jens Gressmar (TSV Bernstadt) | ,                                           |
| Spielerverwalt                       | ung                |                |                |                                                               |                                                               |                                             |
| Spielplan                            |                    | Matrix Standa  | rd             | ✓ ♀ X Alte A                                                  | uslosung löschen Abbrechen                                    | Vorschau 🛇 Auslosung übernehmen             |
|                                      |                    |                | Auslosung star | ten fertig                                                    |                                                               | 🎯 🕂 🔂 💮 🔅 😌 💮 💮                             |

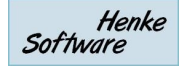

## 7. Spielerverwaltung

Im Menübereich Spielerdaten können sie alle Daten zu den Teilnehmern verwalten und pflegen.

## 7.1. Spielerübersicht

In der Übersicht finden sie alle Spieler, welche zu diesem

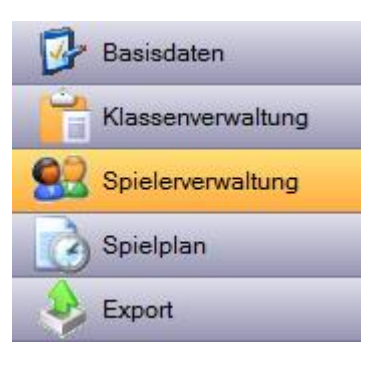

Nutzer eingetragen wurden mit den wichtigsten Daten angezeigt. Sie haben die Möglichkeit, bestimmte Felder bereits direkt in dieser Ansicht zu bearbeiten, wodurch eine schnelle Korrekturmöglichkeit besteht, wenn beispielsweise ein Name falsch geschrieben wurde.

| Spielerüber<br>16 Spieler | sicht    | Nachname        | Vomame | Verein   | Verband    | Meldung | jen<br>T | Geschlecht<br>V M V F | Filtem  |   |
|---------------------------|----------|-----------------|--------|----------|------------|---------|----------|-----------------------|---------|---|
| Nachname 🔺                | Vomame   | Verein          | Kurz   | GebDatum | Geschlecht | Num.    | Meld.    | Bearbeiten            | Löschen | * |
| Aperle                    | Michael  | TSV Bernstadt   |        |          | Mann       | 1229    | 3        | Bearbeiten            | Löschen |   |
| Binner                    | Mischa   | TSV Hörvelsinge | en Ber |          | Mann       | 10      | 3        | Bearbeiten            | Löschen |   |
| Bittlinger                | Hannes   | TSV Bernstadt   |        |          | Mann       | 1226    | 2        | Bearbeiten            | Löschen |   |
| Bressmar                  | Tobias   | TSV Bernstadt   |        |          | Mann       | 1235    | 3        | Bearbeiten            | Löschen |   |
| Fang                      | Stevens  | TSV Bernstadt   |        |          | Mann       | 1233    | 2        | Bearbeiten            | Löschen | - |
| Gressmar                  | Jens     | TSV Bernstadt   |        |          | Mann       | 1232    | 1        | Bearbeiten            | Löschen | - |
| Hambert                   | Joachim  |                 |        |          | Mann       | 1236    | 2        | Bearbeiten            | Löschen |   |
| Laucher                   | Michael  | TSV Bernstadt   |        |          | Mann       | 1234    | 3        | Bearbeiten            | Löschen | Ε |
| Malter                    | Amin     |                 |        |          | Mann       | 1239    | 1        | Bearbeiten            | Löschen | - |
| Mele                      | Thomas   | TSV Bernstadt   |        |          | Mann       | 1230    | 2        | Bearbeiten            | Löschen | - |
| Menke                     | Stefanie | SuS Northeim    |        |          | Frau       | 1231    | 3        | Bearbeiten            | Löschen | 1 |
| Mittlinger                | Ralf     |                 |        |          | Mann       | 1238    | 1        | Bearbeiten            | Löschen |   |
| Motz                      | Harald   |                 |        |          | Mann       | 1237    | 1        | Bearbeiten            | Löschen | - |
| Renke                     | Thorsten | SuS Northeim    |        |          | Mann       | 1222    | 3        | Bearbeiten            | Löschen | 2 |
| Swinner                   | Nico     | TSV Bernstadt   |        |          | Mann       | 1228    | 3        | Bearbeiten            | Löschen | 2 |
| Wolli                     | Ralf     | TSV Bernstadt   |        |          | Mann       | 1223    | 2        | Bearbeiten            | Löschen | - |
| •                         |          |                 |        |          |            |         |          |                       | ۲       |   |

Über den Button "Bearbeiten" kommen sie zu der Detailansicht des Spielers, in der sie alle Daten finden und anpassen können.

Zusätzlich finden sie hier einen "<u>Löschen</u>" Button, mit dem sie einen Spieler komplett aus der Turnier-Datenbank entfernen können. Bitte beachten sie, dass hierbei auch die Spiele und Ergebnisse dieses Spielers verloren gehen.

## 7.2. Neuer Spieler

In der Navigation finden sie direkt einen Link, um einen neuen Spieler aufzunehmen. Sie kommen zu einem Formular, in welches sie sämtliche Details des Spielers eintragen können.

Manche dieser Felder sind optionale Felder, manche Felder sind entsprechender ihrer festgelegten Einstellung Pflichtfelder. Des Weiteren können sie hier für den Spieler festlegen, zu welchen Klasse er gemeldet ist, und wie sein Anmeldestatus hierbei ist.

Dieses Formular entspricht ebenfalls der Detailansicht zur Bearbeitung von Spielern.

| Spie     | eler Mic     | chael Aperle                       |                    | Spieler- & Kontak | tdaten Verban | d Spiele | rphoto       | Spiele | System-IDs        |                                                                                                  |  |  |  |
|----------|--------------|------------------------------------|--------------------|-------------------|---------------|----------|--------------|--------|-------------------|--------------------------------------------------------------------------------------------------|--|--|--|
| - Persor | nendaten     |                                    |                    | Spielerdaten      |               |          |              | Kont   | aktmõglichkeit    | en                                                                                               |  |  |  |
| Voma     | me           | Michael                            |                    | Verein            | TSV Bernstadt | :        |              | Mob    | iltelefon         |                                                                                                  |  |  |  |
| Nachr    | name         | Aperle                             |                    | Alt. Name         |               |          |              | Ema    | il-Adresse        |                                                                                                  |  |  |  |
| Geb.E    | Datum        | 2000 🔲 🔽 Kei                       | ne Angab.          | Spielklasse       |               |          |              |        |                   |                                                                                                  |  |  |  |
| Gesch    | hlecht (     | Mann O Frau                        |                    | Land/National.    |               |          | ~            |        | Anonym im Interne | et                                                                                               |  |  |  |
| Rücke    | ennummer     |                                    |                    | Stärke            |               |          |              |        |                   |                                                                                                  |  |  |  |
| Kurz-2   | Zusatz       | Zusatz, der imme<br>Namen angezeig | er beim<br>gt wird | Stärkewert        | 1487          | P        | unktvorgab   | be     | 0                 |                                                                                                  |  |  |  |
| Anmel    | dungen zu Ti | umierklassen                       |                    |                   |               |          |              |        |                   |                                                                                                  |  |  |  |
|          | Gemeldet     | Klasse                             | Klassentyp         | Startdatum        | Anmeldung     | Bezahlt  | Nachmel      | dung   | Doppelpartner /   | Team                                                                                             |  |  |  |
| ►        | 0            | Damen A Einzel                     | Einzel             | 16.05.2012        |               |          | $\checkmark$ |        |                   |                                                                                                  |  |  |  |
|          | 0            | Herren C Einzel                    | Einzel             | 01.05.2012        |               |          |              |        |                   |                                                                                                  |  |  |  |
|          | 0            | Doppel Herren C                    | Doppel             | 24.06.2012        |               |          |              |        | Bittlinger, I     | Hannes                                                                                           |  |  |  |
|          | $\odot$      | My Mixed                           | Mixed              | 18.10.2012        |               |          |              |        |                   | ioglichkeiten<br>ion<br>esse<br>ym im Internet<br>0 ↓<br>pelpartner / Team<br>Bittlinger, Hannes |  |  |  |
|          |              |                                    |                    |                   |               |          |              |        |                   |                                                                                                  |  |  |  |
|          |              |                                    | 0                  | Änderungen spei   | chem          |          |              |        | <b>r</b> €        | Quittung                                                                                         |  |  |  |

### System-IDs

Die Felder bei "System-IDs" sind zunächst geschützt und können mit einem Klick freigeschaltet werden. Diese Felder sind besondere Felder für die IDs der Spieler in den Tischtennis Online-Systemen.

<u>SpielerPhoto</u> Sie haben die Möglichkeit, ein Photo des Spielers zu hinterlegen. Dieses Photo kann von einer Datei vom PC geladen werden, oder per WebCam direkt aufgenommen werden. Dieses Bild kann für Ausdrucke und den Viewer verwendet werden.

#### Punkt-Vorgabe

Bei Vorgabe-Turnieren können sie pro Spieler einen Wert festlegen, um eine entsprechende Vorgabe zu kennzeichnen.

#### Alt-Name

Der alternative Name wird genutzt, wenn der Platz an bestimmten Stellen nicht ausreicht. Die Nutzung des Feldes ist jedoch optional, falls die automatische Kürzung unzureichend ist.

#### Spiele und Ergebnisse

Sie erhalten an dieser Stelle eine Übersicht über die Spiele, welche der Spieler absolviert hat, bzw. für die er angesetzt ist.

### Quittung

Über den Button "Quittung" können sie eine Quittung für den Spieler erstellen.

| SpielerInfo  |                    |
|--------------|--------------------|
| 🕵 Nicol      | ai Behret          |
| Quittung e   | erstellen          |
| Spielklassen | Herren C Einzel    |
| Betrag       | 0,00               |
| Vorlage      | Standard.qui 🔹     |
|              | Quittung erstellen |

## 7.3. Klassenmeldung

Über die Funktion Klassenmeldung haben sie an dieser Stelle zusätzlich die Möglichkeit zu sehen, welche Spieler zu welchen Spielklassen angemeldet sind und können den Status bearbeiten.

| Klassenmeldung  |    |                     | V             | Männlich  | Veiblich  | 📃 Nur gen                                                                                                    | neldete Spieler | anzeigen |   |
|-----------------|----|---------------------|---------------|-----------|-----------|----------------------------------------------------------------------------------------------------|-----------------|----------|---|
| Einzel          | м  | <b>leldungen zu</b> | Klasse: Damei | n A Einze | əl        | Nur gemeldete Spieler anzeigen         Anderungen speichem         Bezahlt       Nachmeld.         Verein       TSV Ber         TSV Hör         TSV Ber         TSV Ber |                 |          |   |
| Damen A Einzel  |    | Nachname 🔺          | Vomame        | Meldung   | Anmeldung | Bezahlt                                                                                                    | Nachmeld.       | Verein   | • |
| Herren C Finzel | A  | perle               | Michael       | 0         |           |                                                                                                    | <b>V</b>        | TSV Berr |   |
|                 | Bi | inner               | Mischa        | •         |           |                                                                                                    |                 | TSV Hör  |   |
| Doppel          | Bi | ittlinger           | Hannes        | 8         |           |                                                                                                    |                 | TSV Berr |   |
| Doppel Herren C | D  |                     | Tabiaa        |           |           |                                                                                                    |                 | TCV/D    |   |

## 7.4. Spieler bearbeiten

Bestehende Spieler können sie direkt über die Navigationsleiste aufrufen. Hier werden alle Spieler für den Schnellzugriff alphabetisch sortiert angezeigt.

Die Bearbeitung von Spielern entspricht den Formularen der Aufnahme für neue Spieler.

## 7.5. Spieler importieren

## 7.5.1. Spieler aus Excel importieren

An dieser Stelle bieten wir die Möglichkeit, Spieler aus einer Excel Datei in die Datenbank zu importieren. Sie können hierbei entweder eine XLS oder XLSX Datei auswählen.

Der Import-Vorgang teilt sich in 4 Schritt auf:

1.) Datei auswählen

Wählen sie die Datei von ihrem PC aus, welche die Spielerdaten enthält

2.) Sheet auswählen

Wählen sie das Sheet der Excel-Datei aus, in der die Daten eingetragen sind

- Felder zuweisen Verknüpfen sie die Spalten aus dem Excel mit den Datenfeldern in TT-Turnier.
- 4.) Überprüfen

Sie bekommen die Daten aus der Excel-Datei angezeigt und können die Werte überprüfen. Ist alles in Ordnung, können sie die Daten in das Programm übernehmen.

**Bitte beachten sie:** Excel ist nicht gleich Excel und die Dateiendung sagt nichts über die interne Struktur der Datei aus. Durch unterschiedliche interne Formate kann es dazu kommen, dass eine Datei nicht korrekt erkannt wird.

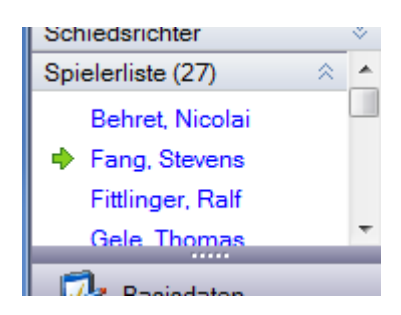

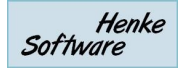

## 7.5.2. TischtennisLive Liste

Über die TischtennisLive-Liste können sie eine exportierte Spielerliste aus TischtennisLive direkt in TT-Turnier einlesen. Sie finden entsprechende Exporte...

- a.) Über die Verbandsverwaltung für alle Spieler des Verbandes
- b.) Über die Vereinsverwaltung für die Spieler eines einzelnen Vereines

Diese Funktion in TT-Turnier hat 3 verschiedene Funktionen:

### 7.5.2.1. Spielerliste durchsuchen

Über die Durchsuchen Funktion können sie direkt Spieler auswählen und diese in die TT-Turnier Spielerliste aufnehmen

### 7.5.2.2. Fehlende Zuweisung vornehmen

Falls sie bereits verschiedene Spieler manuell in TT-Turnier aufgenommen haben, können sie an dieser Stelle die Spieler-ID aus TischtennisLive dem Spieler zuweisen. Dadurch können die Ergebnisse später korrekt nach TischtennisLive für die LivePZ übertragen werden.

### 7.5.2.3. Verknüpfte Spielerdaten aktualisieren

Über diese Funktion können sie Spieler, welche bereits eine TischtennisLive-ID haben, aktualisiert werden. Dies kann hilfreich sein, wenn man beispielsweise die LivePZ Werte aller Spieler von einem bestimmten Tag in TT-Turnier angezeigt bekommen möchte (Stärkewert).

### 7.5.3. TischtennisLive Online-Meldung

TischtennisLive bietet die Möglichkeit der Online-Anmeldung zu Turnieren. Wenn sie diese Option genutzt haben, finden sie hier eine Schnittstelle, um sich die Online-Anmeldungen herunter zu laden.

Mehr zu dieser Schnittstelle finden sie in dem eigenen Kapitel zu TischtennisLive.

### 7.5.4. Click-tt Online-Meldung

Bei der "Click-tt Online-Meldung" können sie Spieler, welche über click-tt angemeldet wurden, in das Programm aufnehmen. Dies ist beispielsweise notwendig, wenn die Turnierergebnisse nach dem Turnier auch nach click-tt exportiert werden sollen.

### 7.5.4.1. Schritt 1 – Auswählen der Click-tt XML-Datei

Die XML-Datei der Teilnehmer, welche sie auch Click-tt exportieren können, müssen sie im Menü des Importes auswählen.

# Spieleranmeldungen aus click-tt importieren Click-tt Spielerdatei E:\Clicktt\_20140226\_203007\_572005.xml

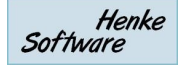

### 7.5.4.2. Schritt 2 – Zuordnung der Spielklassen

Wenn die Datei korrekt ausgelesen werden kann, öffnet sich ein neues Fenster zum Abgleich der Spielklassen aus click-tt und TT-Turnier. Mit dieser Zuordnung werden die Spieler nachfolgenden in die richtigen Klassen angemeldet.

In diesem Schritt können sie auch eine neue Spielklasse erstellenm, falls diese noch nicht in TT-Turnier angelegt wurde.

| Zuweisung von Klassen                                                              |                                                                            |
|------------------------------------------------------------------------------------|----------------------------------------------------------------------------|
| Bitte verknüpfen sie die click-tt Klassen<br>Über diese Zuweisung werden die Spiel | mit den TT-Tumier Klassen.<br>er zu den entsprechenden Klassen angemeldet. |
| Schüler B                                                                          | Keine Zuweisung                                                            |
| Schüler C                                                                          | Keine Zuweisung 🔻                                                          |
| Schülerinnen B                                                                     | Keine Zuweisung 🔻                                                          |
| Schülerinnen C                                                                     | Keine Zuweisung 🔻                                                          |
|                                                                                    |                                                                            |
| C Obernehme                                                                        | n Abbrechen                                                                |

### 7.5.4.3. Schritt 3 – Übernahme der Spieler

Im nächsten Schritt werden alle Spieler aufgelistet, welche in der Datei gefunden werden. Hierbei werden auch alle übermittelten Parameter der Spieler (Geburtsjahr, TTR-Wert,..) angezeigt.

| lick-tt Spielerdatei E:\Clicktt_201 | 40226_203007_572005.xml    | Durchsuchen   |       |
|-------------------------------------|----------------------------|---------------|-------|
| X Spielemame                        | Obereinstimmung im Bestand | Verein Spl-Nr | Verba |
| Abrams, Neele                       | Neuer Spieler              | • 72588       |       |
| Amirov, Nataniel                    | Neuer Spieler              | • 73839       |       |
| 🗸 Anton, Leon Maximilian            | Neuer Spieler              | • 74835       |       |
| 🗸 Asubiaro, Joel                    | Neuer Spieler              | • 76780       |       |
| 🗸 Ata, Sude                         | Neuer Spieler              | • 76121       |       |
| 🗸 Billigmann, Jannik                | Neuer Spieler              | • 72118       |       |
| Bock, Nils                          | Neuer Spieler              | 75991         |       |
| Borwieck, Paul                      | Neuer Spieler              | 77076         |       |
| Braack, Jonas                       | Neuer Spieler              | • 72475       |       |
| Christiansen, Lisa                  | Neuer Spieler              | 74903         |       |
| 🗸 di Sciullo, Matteo                | Neuer Spieler              | 75053         |       |
| Dieckmann, Marvin                   | Neuer Spieler              | - 75880       |       |
| •                                   | III                        |               | •     |

Hierbei werden 3 Fälle für die Art der Spieler unterschieden:

- 1.) Spieler, welche bereits in TT-Turnier vorhanden sind (click-tt Spieler ID gefunden)
   → In diesem Fall kann das Feld "Übereinstimmung" nicht bearbeitet werden
- 2.) Unbekannte Spieler, mit dem identischen Namen in TT-Turnier
   → Es wird ein Spieler im Feld "Übereinstimmung" vorgeschlagen, sie könnten jedoch eine andere Zuweisung vornehmen
- 3.) Unbekannte Spieler

→ Das Feld "Übereinstimmung" steht auf "Neuer Spieler", sieh könnten aber auch einen bestehenden Spieler zuweisen.

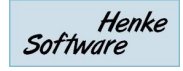

Wenn sie die Aktion mit dem Button "Spieler importieren / zuweisen" abschließen, werden die Spieler wie ausgewählt übernommen.

- a.) Bei "Neuer Spieler" wird ein neuer Spieler in TT-Turnier erstellt
- b.) Bei Auswahl eines Spieler in "Übereinstimmung" wird der click-tt Spieler diesem TT-Turnier Spieler zugewiesen
- c.) Wenn sie in der ersten Spalte (X) keinen Haken gesetzt haben, wird der Eintrag nicht bearbeitet.

Wenn sie den Import ein zweites Mal durchführen, werden die Spieler, welche beim ersten Import bereits aufgenommen wurden, automatisch erkannt.

## 7.5.5. Import von Spielern aus click-tt Spielerliste

Nachdem bereits mit der Verein 6 von TT-Turnier der Import und Export von Turnieranmeldung zu/von click-tt möglich war, haben wir jetzt auch die Option aufgenommen, Spielerlisten von click-tt zu importieren. Die Listen müssen hierfür im click-tt CSV Format vorliegen.

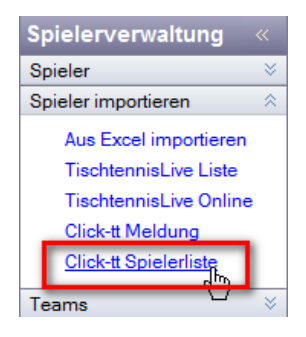

Das Menü zum Import ist identisch zu dem Import-Menü für die TischtennisLive-Spielerliste aufgebaut, wobei sie im ersten Schritt die Datei auswählen, welche danach analysiert und automatisch ausgelesen wird

| Spielerliste au           | s Click-tt | Probleme mit Son | derzeichen? |
|---------------------------|------------|------------------|-------------|
| click-tt CSV-Spielerdatei |            | Datei auswählen  | X Entfemen  |

Falls Sonderzeichen falsch angezeigt werden, folgen sie bitte dem Hinweis auf der Seite.

Es werden alle gefundenen Spieler angezeigt und sie können neue Spieler aufnehmen, bzw. bestehende Spieler mit neuen Daten updaten.

| S | piele | erliste durchsuchen | Fehlend | e Zuweisungen vomehmen | Verknüpfte Spielerda | ten aktualisierer | n        |              |                     |
|---|-------|---------------------|---------|------------------------|----------------------|-------------------|----------|--------------|---------------------|
|   | Vorr  | name                |         | Nachname               | Verein               |                   |          | Suchen       | 500 / 12866 Spieler |
|   |       | Vomame              |         | Nachname               |                      | Weiblich          | Geb.Jahr | Nationalität | Verein /            |
|   | ١.    | Amr                 |         | Abdel Hady             | Hinzufügen           |                   |          | 100          | BSC Rapid Che       |
|   |       | Francesco           |         | Abé                    | Hinzufügen           |                   |          |              | TTV Plauen-Mi       |
|   |       | Fabio               |         | Abel                   | Hinzufügen           |                   |          |              | SV Lindenau 1       |
|   |       | Fabrice             |         | Abel                   | Hinzufügen           |                   |          |              | Döbelner SV V       |
|   |       | Annett              |         | Abendroth              | Hinzufügen           |                   |          |              | TTV 1948 Hoh        |
|   |       | Martin              |         | Abraham                | Hinzufügen           |                   |          |              | BSC Rapid Che       |
|   |       | Ann alama:          |         | Al                     | Dises & Second       |                   |          |              | TTV Duranti alt     |

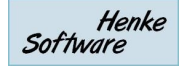

## 7.6. Teamverwaltung

Neben der Verwaltung von Turnieren für Einzel- Doppelspieler bietet TT-Turnier auch die Möglichkeit, Team-Turniere zu verwalten. Da Teamturniere in der Struktur abweichen, gibt es hierbei einige Extra-Funktionen.

Zunächst einmal müssen die entsprechenden Teams anlegen. Dieses geht über ein Eintrag mit dem "+" System unter der entsprechenden Spielklasse.

| earm: Bernstadt 1         Teameinstellungen         Bezeichnung       Bernstadt 1         Turmierklasse       Teamklasse A         Standard-Spielerzuweisung       Erweiterte Zuwei         Spieler in diesem Team       1         1       Renke, Thorsten (SuS Norl)         2       Patteren Langer (TSU Page) | Angemeldet  Angemeldet  Bezahlt  Nachmeldung  eisung  Liste aller vefügbaren Spieler  Aperle, Michael (TSV Bemstadt) Binner, Mischa (TSV Hörvelsingen)  Rittingen Harnson (TSV Hörvelsingen)                                    |
|----------------------------------------------------------------------------------------------------|----------------------------------------------------------------------------------------------------|
| Teameinstellungen<br>Bezeichnung Bernstadt 1<br>Turnierklasse Teamklasse A<br>Standard-Spielerzuweisung Erweiterte Zuwei<br>Spieler in diesem Team                                                                                                    | Angemeldet Bezahlt Bezahlt Nachmeldung  isiung  Liste aller vefügbaren Spieler Aperle, Michael (TSV Bernstadt) Britinaer, Mischa (TSV Hörvelsingen) Britinaer, Hannaer (HSV Hörvelsingen) Britinaer, Hannaer (HSV Hörvelsingen) |
| Bezeichnung Bernstadt 1<br>Turnierklasse Teamklasse A<br>Standard-Spielerzuweisung Erweiterte Zuwei<br>Spieler in diesem Team<br>Team<br>Participan Hanger (TSV Participan)                                                                                                    |                                                                                                    |
| Tumierklasse     Teamklasse A       Standard-Spielerzuweisung     Erweiterte Zuwei       Spieler in diesem Team       1     Renke, Thorsten (SuS Nor       2     Erweiterte Zuwei                                                                                                    |                                                                                                    |
| Standard-Spielerzuweisung Erweiterte Zuwei<br>Spieler in diesem Team           1         Image: Renke, Thorsten (SuS Noright)           2         Image: Renke, Thorsten (SuS Noright)                                                                                                    | Liste aller vefügbaren Spieler Aperle, Michael (TSV Bemstadt) Binner, Mischa (TSV Hörvelsingen)                                                                                                    |
| Spieler in diesem Team           1         Image: Renke, Thorsten (SuS Norl           2         Image: Renke, Thorsten (SuS Norl                                                                                                    | Liste aller vefügbaren Spieler Aperle, Michael (TSV Bernstadt) Binner, Mischa (TSV Hörvelsingen)                                                                                                    |
| Renke, Thorsten (SuS Nor                                                                                                    | Aperle, Michael (TSV Bernstadt)     Binner, Mischa (TSV Hörvelsingen)                                                                                                    |
| Renke, Thorsten (SuS Norl                                                                                                    | Binner, Mischa (TSV Hörvelsingen)                                                                                                    |
| Dittion and Linear (TC)/ Dec                                                                                                    |                                                                                                    |
|                                                                                                    | Bressmar, Tobias (TSV Bernstadt)                                                                                                    |
| 3 Mele, Thomas (TSV Bernst                                                                                                    | ✓ Fang, Stevens (TSV Bernstadt)                                                                                                    |
| 4 Fang, Stevens (TSV Bems                                                                                                    | Hambert, Joachim (-Kein Verein-)                                                                                                    |
|                                                                                                    | Malter, Amin (-Kein Verein-)                                                                                                    |
|                                                                                                    | Mele, Thomas (TSV Bernstadt)                                                                                                    |
|                                                                                                    | Filter: Alle Vereine V                                                                                                    |
|                                                                                                    | 4 Fang, Stevens (TSV Bernst                                                                                                    |

Sie können nun verschiedene Parameter für das Team festlegen:

Bezeichnung – Wie soll das Team heißen
 Turnierklasse – Bei welcher Klasse spielt das Team mit
 Angemeldet / Bezahl / Nachmeldung – Kennzeichnung für den Meldungsstatus
 Spieler – Spieler, die für das Team spielen (Auswahl aus allen Spielern des Turnieres)

Bei der Verwaltung der Team-Turnierklassen gibt es weitere Besonderheiten, auf die wir in den jeweiligen Kapiteln eingehen.

## 7.6.1. Spielerzuweisung (Standard)

Bei der "Stabdard" Funktion der Spielerzuweisung können sie die benötigten Spieler sehr einfach über die Auswahlboxen selektieren.

| Standard-Spielerzuwe | ung Erweiterte Zuweisung                     |   |
|----------------------|----------------------------------------------|---|
| Spieler Nr. 1        | enke, Thorsten (1222, SuS Northeim) 🗸 🗸      | ] |
| Spieler Nr. 2        | ttlinger, Hannes (1226, TSV Bernstadt) 🛛 🗸 🗸 | ] |
| Spieler Nr. 3        | ele, Thomas (1230, TSV Bernstadt) 🛛 🗸 🗸      |   |

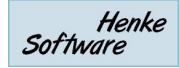

## 7.6.2. Spielerzuweisung (Erweitert)

Die erweiterte Zuweisung ist hilfreich, wenn sie eine große Anzahl von Spielern im Datenbestand haben. Sie können die Spieler z.B. nach den Vereinen filtern, um so schnell die benötigten Spieler zu finden.

|                                                                                           | Errolotto Eurroloting                                                          |                                                                                                    |                    |
|-------------------------------------------------------------------------------------------|--------------------------------------------------------------------------------|----------------------------------------------------------------------------------------------------|--------------------|
| Spieler in diesem Tex<br>1 Renke, The<br>2 Bittlinger, H<br>3 Mele, Thom<br>4 Fang, Steve | am<br>orsten (SuS Norf<br>annes (TSV Ber<br>tas (TSV Bernst<br>ens (TSV Bernst | Liste aller vefügbaren Spieler<br>Aperle, Michael (TSV Bernstadt)<br>Binner, Mischa (TSV Hörvelsinge<br>Bittlinger, Hannes (TSV Bernstadt<br>Bressmar, Tobias (TSV Bernstadt)<br>Fang, Stevens (TSV Bernstadt)<br>Gressmar, Jens (TSV Bernstadt)<br>Hambert, Joachim (-Kein Verein-)<br>Laucher, Michael (TSV Bernstadt)<br>Malter, Amin (-Kein Verein-)<br>Mele, Thomas (TSV Bernstadt)<br>Menke, Stefanie (SuS Northeim)<br>Filter: Alle Vereine | n)<br>))<br>)<br>~ |

Wählen sie einfach die Spieler in der rechten Liste aus, und sie erscheinen automatisch auf der linken Seite. Mit dem Sortierungssymbol können sie die Reihenfolge der Spieler bearbeiten.

## 7.7. Schiedsrichter

Die Verwaltung der Schiedsrichter teilt sich in 2 Bereiche auf:

### 1.) Offizielle Schiedsrichter

Tragen sie hier Schiedsrichter ein, welche offiziell und für den gesamten Turnierverlauf zur Verfügung stehen. Die Schiedsrichter werden jeweils bei der Spielbearbeitung angeboten.

### 2.) Temporäre Schiedsrichter

Mit den temporären Schiedsrichtern haben sie die Möglichkeit Personen kurzzeitig in den Schiedsrichter-Pool aufzunehmen, damit diese für ein Spiel zur Verfügung stehen. Um Spieler in diesen Pool aufzunehmen, finden sie einen entsprechenden Button bei der Bearbeitung eines Spieles.
# 8. Spielplan

Im Bereich Spielpläne steuern sie den Ablauf der einzelnen Spielklassen. Hier finden sie zu jeder Spielklasse die entsprechenden Paarungen und können diese starten.

# 8.1. Die Darstellungen

Sie finden in der Kopfzeile (wenn sie eine Spielklasse

aufgerufen haben) Buttons für die verschiedenen Phasen ihrer Spielklasse, und zusätzliche eine allgemeine Spielübersicht und Platzierungsspiele.

|--|

Über diese Buttons kommen sie zu den jeweiligen Spielen.

# 8.2. Spielübersicht / 1 Spielrunde

In der Spielübersicht finden sie alle Spiele, welche zu dieser Spielklasse vorhanden sind. Dadurch können sie einen guten Überblick bekommen, wie es aktuell aussieht.

Über den Haken "Nur relevante Spiele" können sie die Liste einschränken auf Spiele, welche im Moment aufgerufen/gestartet sind, oder aufgerufen werden könnten.

| Spielübersicht (24 Spiele) |             |                |                     | 1 📃                 | Nur relevante Spiele | Ъ Drucke | en 🌩 Optionen |       |
|----------------------------|-------------|----------------|---------------------|---------------------|----------------------|----------|---------------|-------|
| Phase                      | Spielnummer | Runde/Gruppe   | Spieler 1           | Spieler 2           | Status               | Ergebnis | Bearbeiten    | Ti: ^ |
| 1 - Vor                    | 001         | Gruppe 1 / R 1 | Harald Motz         | Hannes Bittlinger   | Beendet              | 3:1      | Bearbeiten    |       |
| 1 - Vor                    | 002         | Gruppe 2 / R 1 | Stevens Fang        | Tobias Bressmar     | Spiel läuft          |          | Bearbeiten    | Tis   |
| 1 - Vor                    | 003         | Gruppe 3 / R 1 | Jens Gressmar       | Joachim Hambert     | Vorbereitet          |          | Bearbeiten    |       |
| 1 - Vor                    | 004         | Gruppe 4 / R 1 | Thorsten Renke      | Michael Aperle      | Vorbereitet          |          | Bearbeiten    |       |
| 1 - Vor                    | 005         | Gruppe 1 / R 1 | Michael Laucher     | Mischa Binner (Ber) | Beendet              | 3:2      | Bearbeiten    |       |
| 1 - Vor                    | 006         | Gruppe 2 / R 1 | Thomas Mele         | Ralf Mittlinger     | Vorbereitet          |          | Bearbeiten    | =     |
| 1 - Vor                    | 007         | Gruppe 3 / R 1 | Nico Swinner        | Armin Malter        | Vorbereitet          |          | Bearbeiten    |       |
| 1 - Vor                    | 008         | Gruppe 4 / R 1 | Freilos             | Stefanie Menke      | Beendet              |          | Bearbeiten    |       |
| 1 - Vor                    | 009         | Gruppe 1 / R 2 | Mischa Binner (Ber) | Hannes Bittlinger   | Aufgerufen           |          | Bearbeiten    | Tis   |
| 1 - Vor                    | 010         | Gruppe 2 / R 2 | Ralf Mittlinger     | Tobias Bressmar     | Vorbereitet          |          | Bearbeiten    |       |
| 1 - Vor                    | 011         | Gruppe 3 / R 2 | Armin Malter        | Joachim Hambert     | Vorbereitet          |          | Bearbeiten    |       |
| 1 - Vor                    | 012         | Gruppe 4 / R 2 | Stefanie Menke      | Michael Aperle      | Vorbereitet          |          | Bearbeiten    |       |
| 1 - Vor                    | 013         | Gruppe 1 / R 2 | Michael Laucher     | Harald Motz         | Vorbereitet          |          | Bearbeiten    |       |
| 1 - Vor                    | 014         | Gruppe 2 / R 2 | Thomas Mele         | Stevens Fang        | Vorbereitet          |          | Bearbeiten    |       |
| 1 - Vor                    | 015         | Gruppe 3 / R 2 | Nico Swinner        | Jens Gressmar       | Vorbereitet          |          | Bearbeiten    |       |
| 1 - Vor                    | 016         | Gruppe 4 / R 2 | Freilos             | Thorsten Renke      | Beendet              |          | Bearbeiten    | _     |
| 4                          |             |                |                     | 1                   | 1                    |          | <u> </u>      |       |

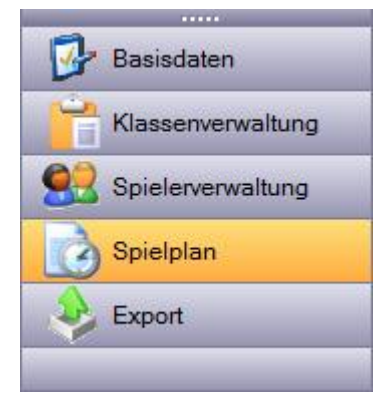

# 8.3. Phase 1 bis Phase 4

Über die entsprechenden Buttons kommen sie zu den Spielen der ieweiligen Phase. Diese Spiele werden nicht mehr in der Listenansicht angezeigt, sondern entsprechend dem Typ der Phase in der Gruppen-Ansicht oder KO-Ansicht.

#### 8.3.1. Gruppenansicht / Schweizer System

In der Gruppenansicht finden sie pro Gruppe einen eigenen Bereich, in dem die entsprechenden Spiele und die zugehörige Tabelle angezeigt werden.

| Gruppe   | e 1                 |                     | 🎍 🎍 🖹        |   | Tabe  | lle                 |     |      | è    | ← 🖩 |
|----------|---------------------|---------------------|--------------|---|-------|---------------------|-----|------|------|-----|
| Nr / Ru  | Spieler 1           | Spieler 2           | Ergebnis     |   | Platz | Spieler             | ST  | Ball | Satz | Pkt |
| 001 / R1 | Harald Motz         | Hannes Bittlinger   | 3:1          |   | 1     | Harald Motz         | 1   | 0    | 3:1  | 1:0 |
| 005 / R1 | Michael Laucher     | Mischa Binner (Ber) | 3:2          |   | 2     | Michael Laucher     | 1   | 0    | 3:2  | 1:0 |
| 009 / R2 | Mischa Binner (Ber) | Hannes Bittlinger   | Aufgerufen T | Г | 3     | Mischa Binner (Ber) | 1   | 0    | 2:3  | 0:1 |
| 013 / R2 | Michael Laucher     | Harald Motz         | Vorbereitet  |   | 4     | Hannes Bittlinger   | 1   | 0    | 1.3  | 0.1 |
| 017/R3   | Harald Motz         | Mischa Binner (Ber) | Vorbereitet  |   | -     |                     | · · |      | 1.0  | 0.1 |
| 021 / R3 | Hannes Bittlinger   | Michael Laucher     | Vorbereitet  |   |       |                     |     |      |      |     |
| •        |                     |                     | ÷.           |   |       |                     |     |      |      |     |

Sie können von hier aus direkt ein Spiel öffnen und bearbeiten, oder auch mit einem Klick auf einen Spielernamen in der Tabelle, die Details des Spielers ansehen.

Zusätzlich finden sie hier weitere Icons für zusätzliche Aktionen:

81 1:

- Drucker-Symbol: Block-Stift-Symbol: Wechsel-Symbol:
- Ausdruck eines Gruppen-Zettels / Ausdruck von Spiele+Tabelle
- Sammelmeldung von Ergebnissen
- ÷ Taschenrechner:
- Spieler der Gruppe ändern / tauschen Manuelle Neuberechnung der Tabelle

Sie können über das 🗹 Icon zusätzlich die Ansicht der Gruppen ausklappen, falls nicht alle Spiele angezeigt werden und sie eine Gesamtansicht möchten.

Für das Tauschen der Spieler (), erscheint ein neues Fenster, in dem sie die Änderungen der Spieler durchführen können. Dadurch können sie auch einen freien Platz mit einer Nachmeldung belegen. Des Weiteren können sie hier auch festlegen, ob ein Spieler verletzt (V) ist oder aufgegeben (A) hat, und eine Vorgabe für Punkte in der Tabelle vornehmen, beispielsweise bei der Übernahme von Punkte aus einer früheren Phase.

| Spieler austauschen                                    |                 |                                      |             |              |       |          |  |
|--------------------------------------------------------|-----------------|--------------------------------------|-------------|--------------|-------|----------|--|
| Phase 1 - Gruppe 1 Punktevorgaben zum Start der Gruppe |                 |                                      |             |              |       |          |  |
| Pos                                                    | Spieler         | Neuer Spieler                        | A/V         | Punkte       | Sātze | BallDiff |  |
| 1.                                                     | Mele, Thomas    | Mele, Thomas                         |             | :            | :     |          |  |
| 2.                                                     | Aperle, Michael | Aperle, Michael                      | • •         | :            | :     |          |  |
| 3.                                                     | Renke, Thorsten | Renke, Thorsten                      | • •         |              | :     |          |  |
| 4.                                                     | Malter, Armin   | Malter, Armin                        | • - •       |              | :     |          |  |
| 5.                                                     | Kerle, Gerhard  | Kerle, Gerhard                       | • -         |              | :     |          |  |
| 6.                                                     | Swinner, Nico   | Swinner, Nico                        | • -         |              | :     |          |  |
|                                                        |                 |                                      |             |              |       |          |  |
| 📀 Übernehmen 🛛 😢 Abbrechen                             |                 |                                      |             |              |       |          |  |
|                                                        | ✓ Spiel         | le zurücksetzen, wo Spieler getausch | t oder verä | indert wurde | n     |          |  |

Spieler, welche als V oder A gekennzeichnet sind, werden am Ende der Tabelle geführt.

## 8.3.2. KO-Ansicht

| Phase 1 - KO-System                                  |                          |                              | 춸 Drucken                 | 💠 Optionen   |
|------------------------------------------------------|--------------------------|------------------------------|---------------------------|--------------|
| 2                                                    | Achtelfinale             | Viertelfinale                | Halbfinale                | Finale       |
| 1. Thomas Gele<br>2 Freilos                          | 1 Thomas Gele            |                              |                           |              |
| 3. Sven Vettel<br>4. Joachim Sambert                 | 2 [Gewinner von Spiel 2] | 17 [Gewinner von Spiel 17]   | Courisson you Spiel 251   | E            |
| 5. Jens Meßmar<br>6. Nicolai Behret                  | 3 [Gewinner von Spiel 3] | 2<br>[Gewinner von Sniel 19] | 5 [dewinner von Spiel 25] |              |
| 7. <mark> Freilos</mark><br>8. Tobias Leßmar         | 4 Tobias Leßmar          |                              |                           | IGouipper ve |
| 9. Mischa Gewinner<br>10 Freilos                     | 5 Mischa Gewinner        | Consistence and Cosiel 101   |                           | 29           |
| 11. <u> Freilos</u><br>12. Harald Lotz               | 6 Harald Lotz            | 19 [Gewinner von spier 19]   |                           |              |
| 13. <u>Nico Minner</u><br>14. <u>Ralf Fittlinger</u> | 7 [Gewinner von Spiel 7] | 2<br>IGewinner von Sniel 201 | 6 [aewinner von spiel 26] |              |
| •                                                    |                          |                              |                           |              |

In der KO-Ansicht wird der komplette KO-Baum optisch angezeigt.

Mit einem Klick auf eine Spielnummer, können sie dieses Spiel aufrufen und bearbeiten. Mit einem Klick auf einen Spielernamen können sie sich die Details zu diesem Spieler ansehen.

# 8.4. Platzierungsspiele

Neben den normalen Turnierphasen können zu zusätzliche Platzierungsspiele aufnehmen. Diese Spiele können sie mit wenigen Klicks vom System erstellen lassen, oder sie können komplett freu zusätzliche Spiele erstellen.

| Platzierungsspie       | ele (1 Spiele)           |                          |             | Optionen                    |
|------------------------|--------------------------|--------------------------|-------------|-----------------------------|
| Spielbezeichnung       | Spieler 1                | Spieler 2                | Status      | Freie Eingabe hen Tisch (Ha |
| 032 - Spiel um Platz 3 | [Verlierer von Spiel 29] | [Verlierer von Spiel 30] | Vorbereitet | Spiel um Platz 3-4          |
|                        |                          |                          |             | Spiel um Platz 5-8          |
|                        |                          |                          |             |                             |
|                        |                          |                          |             |                             |
|                        |                          |                          |             |                             |
|                        |                          |                          |             |                             |
|                        |                          |                          |             |                             |
|                        |                          |                          |             |                             |
|                        |                          |                          |             |                             |

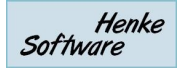

# 8.5. Spiele und Tabellen drucken

Das Programm bietet viele verschiedene Druckmöglichkeiten, um jeden Fall abdecken zu können. Die folgenden Darstellungstypen stehen zur Verfügung.

- Spielplan (einer gesamten Klasse oder einer Phase)
- Tabellen (einer Phase)
- Tabellen und Spiele (einer Phase oder einer Gruppe)
- Schiedsrichterzettel für 1 Spiel
- Schiedsrichterzettel für 1 Gruppe
- KO-Baum, inkl. Größenwahl

Des Weiteren bieten wir den folgenden Mechanismus für Vorschau und Schnelldruck:

**Rechte Maustaste:** 

Drucken

0

Alle Spiele

Alle Tabellen

0

11717

Tabellen und Spiele

Optionen

Alle Spiele (Gruppenweise)

0:0

- Auswahl des Druck-Icons mit der linken Maustaste Druckvorschau
- Auswahl des Druck-Icons mit der rechte Maustaste Direktdruck

Bei einem Untermenü zum Drucken ändern sich die Icons entsprechend:

#### Linke Maustaste:

8.6.

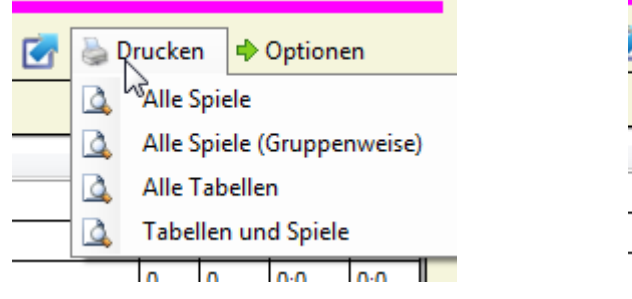

Spielplan Optionen

Auf jeder Seite im Spielplan finden sie den

Seite ab, auf der sie sich befinden.

# Optionen Neu auslosen Phase zurücksetzen Freilose neu auswerten Gruppennamen & Tisch Spieler weiter setzen Sammel-Spielaufruf

0:0

Ш

**Neu Auslosen:** Hiermit können sie die gewählte Phase oder die gesamte Klasse neu auslosen.

Menüpunkt "Optionen". Welche Unterpunkte Ihnen dabei zur Verfügung gestellt werden, hängt von der

Phase zurücksetzen: Mit dieser Option werden alle

Ergebnisse wieder entfernt und die Phase/Klasse kann neu ausgespielt werden.

**Freilose neu auswerten:** Diese Option stellt eine Sicherungsoption bereit, falls wider Erwarten Freilose vom Programm nicht korrekt berücksichtigt wurden.

**Gruppennamen & Tische:** Sie können den Gruppennamen Bearbeitung und einen Standardtisch festlegen.

Spieler weiter setzen: Siehe extra Kapitel

Sammelaufruf: Siehe extra Kapitel

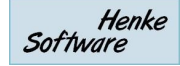

# 8.7. Spiel bearbeiten

Aus der der vorher beschriebenen Seiten können sie ein Spiel zur Bearbeitung öffnen. Hierbei öffnet sich ein neues Fenster mit den Details dieses Spieles.

| Spiel 2 - Herren C Einzel                                                                                                    |                                                                                                  |  |  |  |  |  |  |
|----------------------------------------------------------------------------------------------------|--------------------------------------------------------------------------------------------------|--|--|--|--|--|--|
| Spielklasse         Herren C Einzel           Spiel         Phase 1 / Runde 1 / Nr. 2                                                      | Spieler 1     Sven Vettel       Spieler 2     Joachim Sambert                                    |  |  |  |  |  |  |
| 🔂 Spiel planen 👤 Spiel aufrufen und starten 🖌 Spiel beenden                                                                                |                                                                                                  |  |  |  |  |  |  |
| Spieldaten         Start Zeit       26. Apr. 2013, 13:03 Uhr □▼         Tisch       Kein Tisch zugewiesen ▼         Schiedsrichter       ▼ | Das Spiel wurde noch nicht aufgerufenSpieler 12. AufrufSpieler 22. AufrufSchiedsrichter2. Aufruf |  |  |  |  |  |  |
| Spiel aufrufen oder gleich [> Spiel starten                                                                                                |                                                                                                  |  |  |  |  |  |  |
| Spiel in Planung                                                                                                    | g / Vorbereitung                                                                                 |  |  |  |  |  |  |

Im Kopfbereich finden sie allgemeine Informationen zu dem Spiel. Direkt darunter finden sie 3 Tabs, über welche die verschiedene Phasen des Spieles bearbeiten können. Welcher Tabs automatisch angezeigt wird, richtet sich nach dem aktuellen Status des Spieles.

# 8.7.1. Spiel planen

Neben dem Planungsmodul können sie auch direkt bei der Ansicht des Spieles eine Planung für den Zeitpunkt den Tisch für das Spiel eintragen. Zusätzlich können sie an dieser Stelle die zugeordneten Spieler ändern (nur im KO-Modus) und das komplette Spiel löschen (nur im Gruppen-Modus).

| 🔞 Spiel planရသွ 👥 S   | ipiel aufrufen und starten 🛛 🔶 Spie | el beenden                    |
|-----------------------|-------------------------------------|-------------------------------|
| Zeit- und Tischplanun | g                                   | Spieler tauschen (KO Modus)   |
| Spiel planen          |                                     | Spieler 1                     |
| Geplante Zeit         | 26. Apr. 2013, 13:03 Uhr 💷 🗸        | Vettel, Sven                  |
| Geplanter Tisch       | - Kein Tisch zugewiesen - 💌         | Spieler 2<br>Sambert, Joachim |
| 🕑 Übernel             | hmen 🛕 🚭 🕹                          | × Spiel löschen               |

# 8.7.2. Spiel aufrufen und starten

In diesem Schritt können sie festlegen, wann und wo das Spiel stattfindet. Die Zeit wird hierbei automatisch vorbelegt und für die Tischzuweisung gibt es über das Birne-Symbol einen Vorschlag. Des Weiteren kann ein Schiedsrichter aus dem Pool ausgewählt werden, oder alternativ manuell per Freitext ein anderer eingetragen werden.

| 🔂 Spiel planen 🕈 | 🛃 Spiel aufrufen und starten 🛛 🖌 Spiel b | peenden                    |               |
|------------------|------------------------------------------|----------------------------|---------------|
| Spieldaten       |                                          |                            |               |
| Start Zeit       | 26. Apr. 2013, 13:03 Uhr 🔲 🔻             | Das Spiel wurde noch nicht | aufgerufen    |
| Tisch            | Kein Tisch zugewiesen 🔻 🜳                | Spieler 1                  | 2. Aufruf     |
|                  |                                          | Spieler 2                  | 2. Aufruf     |
| Schiedsrichter   | Justus Glorius 🗸 🗸                       | Schiedsrichter             | 2. Aufruf     |
| <b>S</b>         | emehmen 🔯 🚱                              | Spiel aufrufen oder gleich | Spiel starten |

Mit einem Klick auf "Spiel aufrufen" wird das Spiel als aufgerufen gekennzeichnet. Alternativ können sie das Spiel mit dem entsprechenden Button auch sofort starten, wenn sie diese Zwischenphase nicht benötigen.

Sollte ein Spieler (oder der Schiedsrichter) nicht pünktlich zum Spiel erscheinen, können sie einen 2. und 3. Aufruf eintragen, bzw. den Spieler auch disqualifizieren.

Über das Drucker und Druckvorschau Icon können sie den Schiedsrichterzettel ausrucken. Alternativ können sie das Spiel auch in die Drucker-Queue aufnehmen, um mehrere Spieler zusammen zu drucken.

# 8.7.3. Spiel beenden

Nach Abschluss des Spieles kann das Ergebnis direkt in den Reiter "Spiel beenden" eingetragen werden. Hier wird zusätzlich die Spielende-Zeit erfasst und die einzelnen Satzergebnisse können aufgenommen werden.

| 눬 Spiel planen 🥊 | Spiel aufrufen und starten 🛛 🌳 Spiel beenden     |
|------------------|--------------------------------------------------|
| Spielergebnis    |                                                  |
| Ergebnis         | 3:2 V KL Ober Spielende 15. Feb. 2020, 11:17 Uhr |
| Sātze 🖓          | Satz 1 Satz 2 Satz 3 Satz 4 Satz 5               |
| Schiedsrichter   | Verlierer in Schiedsrichter-Pool übernehmen      |
| 5                | 🛕 💽                                              |

Über die Option "Verlierer in den Schiedsrichter-Pool" übernehmen wird der entsprechende Spieler in die Liste der "Temporären Schiedsrichter" aufgenommen und steht für 1 Spiel als Schiedsrichter zur Verfügung.

# 8.7.4. Spieler spielt bereits

Um zu vermeiden, dass Spieler aufgerufen werden, obwohl sie bereits aktiv bei einem Spiel teilnehmen, erscheinen entsprechende Icons bei den Spielernamen mit entsprechenden Hinweistexten.

|                                                                                                    | X              |                           |        |          | ا چ   | `→ Ⅲ |
|----------------------------------------------------------------------------------------------------|----------------|---------------------------|--------|----------|-------|------|
| and the second second se |                | ler                       | ST     | Ball     | Satz  | Pkt  |
| Spielor 1 Jone Mellmar                                                                                                    |                | as Gele                   | 0      | 0        | 0:0   | 0:0  |
|                                                                                                    |                | Meßmar                    | 0      | 0        | 0:0   | 0:0  |
| Spieler 2 <u>Nico Minner</u>                                                                                                    | <b>Q</b>       | Minner                    | 0      | 0        | 0:0   | 0:0  |
| P Spiel beenden                                                                                                    | √ଟବୃ<br>Der Sp | ieler hat bereits ein and | eres a | ktives ( | Spiel |      |
|                                                                                                    |                |                           |        |          |       |      |

Allerdings ermöglicht TT-Turniere trotzdem den Aufruf dieses Spieles, um einen schnellen Ablauf zu ermöglichen.

# 8.7.5. Spiel zurücksetzen

Wurde ein Spiel zu früh gestartet oder fälschlicherweise bereits ein Ergebnisse eingetragen, können sie das Spiel zurücksetzen, so dass wieder alle Optionen zur Verfügung stehen.

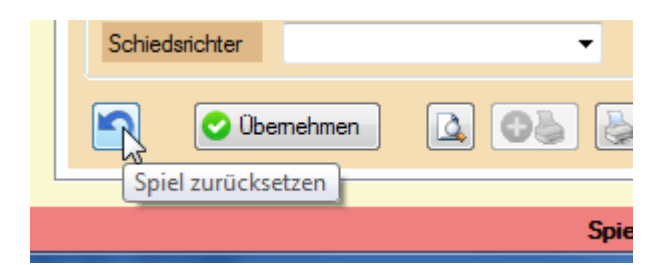

# 8.7.6. Spiele im Teamwettbewerb

Im Teamwettbewerb finden sie 2 zusätzliche Reiter, über welche sie die Aufstellungen und die einzelnen Spielergebnisse erfassen können.

| 😥 Spiel planen 👎 Spiel aufrufen und starten | 🕵 Spieler-Aufstellung | 📋 Spielergebnisse 🕚 | 🎺 Spiel beenden |
|---------------------------------------------|-----------------------|---------------------|-----------------|
| Team 1                                      | Aufstellung Tea       | m 2                 | 🕑 Übernehmen    |
| Stevens Fang 🗸                              | Einzel 1              | Sabine Muchta       | -               |
| Harald Lotz -                               | Einzel 2              | Michael Perle       | -               |
| Stevens Fang 🗸                              | Doppel 1              | Sabine Muchta       | -               |
| Harald Lotz -                               | ]                     | Michael Perle       | -               |
|                                             |                       |                     |                 |
|                                             |                       |                     |                 |

| 👩 Spiel pl | anen 🛒 Spiel aufrufen und starten  | 😫 Spieler-Aufstellung 📋 Spielergebr | nisse ؇ Spiel beenden |
|------------|------------------------------------|-------------------------------------|-----------------------|
| Spiel      | Team 1                             | Team 2                              | Ergebnis              |
| Spiel 1    | Thorsten Renke                     | Michael Laucher                     | 3:2 🔻                 |
| Spiel 2    | Hannes Bittlinger                  | Thomas Mele                         | 3:1 🔻                 |
| Spiel 3    | Thorsten Renke / Hannes Bittlinger | Thomas Mele / Michael Laucher       | 2:3 🔻                 |
| Spiel 4    | Hannes Bittlinger                  | Michael Laucher                     | 3:1 🔻                 |
| Spiel 5    | Thorsten Renke                     | Thomas Mele                         | 3:0 🔻                 |
| Satz       | ergebnisse 💿 Aus 🔿 Ein             | 🕑 Übemeh                            | men 4 : 1 (14:7)      |

Über die Auswahl "Satzergebnisse" können sie bei Bedarf auch komplette alle einzelnen Satzergebnisse der Spieler fassen.

Bei der Erfassung des Endergebnisses können die das Ergebnis entsprechend den einzelnen Spielergebnissen berechnen lassen, oder manuell das Spielergebnis aufnehmen (falls z.B. nur eine Schnellerfassung gewünscht ist).

| 👩 Spiel planen 🍷 | Spiel aufrufen und starten 😫 Spieler-Auf | fstellung 📋 Spie      | elergebnisse 💜 Spiel beenden |
|------------------|------------------------------------------|-----------------------|------------------------------|
| Spielergebnis    |                                          |                       | N2.                          |
| Ergebnis         | 4:1 Kampflos                             | Spielende             | 26. Apr. 2013, 13:27 Uhr 🛛   |
| Sätze            | 🔲 Manuelle Ergebniseingabe (unabhäng     | gig von Einzelspielei | n                            |
| Schiedsrichter   | Verlierer in Schiedsrichter-Pool überneh | hmen                  |                              |
|                  | 🛕 🚭 🛓                                    |                       | Spiel beenden                |

# 8.8. Spieler weiter setzen (in die nächste Phase)

Nach Abschluss einer Phase können sie die Spieler in die nächste Phase (entsprechend ihrer Ergebnisse weiter setzen. Diese Funktion wird automatisch angeboten, oder sie können diese über die Optionen aufrufen. Sie können Spieler ebenfalls in einer erweiterten Auswahl entsprechend Ihrer Platzierung weiter verarbeiten, z.B. für eine Verliererrunde.

Mit der Auswahl "Spielergebnisse in die nächste Phase mitnehmen" können sie ebenfalls bereits die entsprechenden Daten der nachfolgenden Phase automatisch vom Programm vornehmen lassen.

Die Funktion kann zusätzlich jederzeit wiederholt werden, falls es zu Fehlern kann, und eine erneute Durchführung notwendig ist.

Allgemein beinhaltet das "Weitersetzen" 3 Funktionen:

- Spieler für nächste Phase
- Flex Alternative (Schritt 1)
- Flex Alternative (Schritt 2)

# 8.8.1. "Spieler für nächste Phase"

Dies ist die einfachste Option, um die Gewinner einer Phase in die nachfolgende Phase weiter zu setzen. Das System erkennt automatisch die Spieler und ordnet diese der vorgegebenen Reihgenfolge an. Sie müssen lediglich noch auf "Spieler weitert setzen" klicken.

Zusätzlich können sie auswählen, ob Punkte oder Spielergebnisse in die kommende Phase (falls es eine Gruppenphase ist) mitgenommen werden sollen.

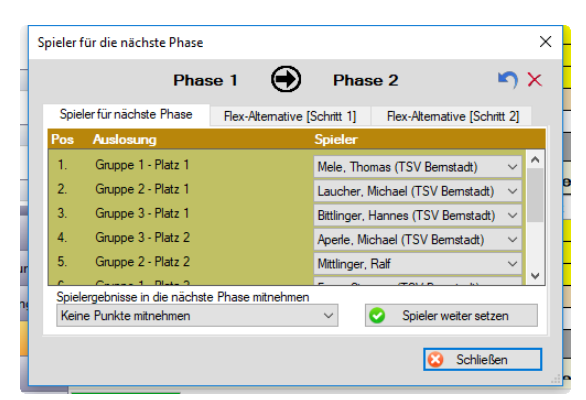

# 8.8.2. "Flex-Alternative (Schritt 1)"

Die "Flex Alternative" bietet Ihnen zusätzlich die Möglichkeit, dass sie Spieler in eine andere Klasse weiter setzen. Sie können dabei auswählen, ob sie die "Gewinner" der Phase, oder die "Verlierer" weiter setzen wollen. Mit dieser Möglichkeit können sie eine Verliererunde umsetzen.

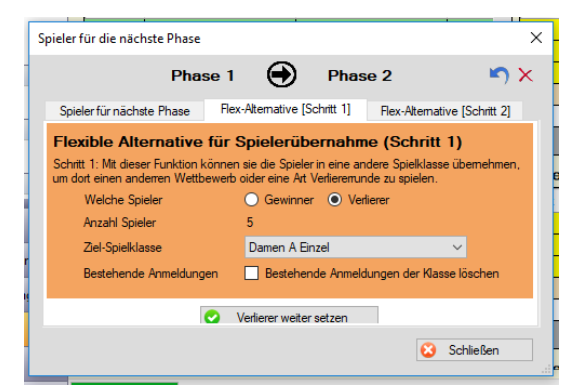

# 8.8.3. "Flex-Alternative (Schritt 2)"

Im 2. Schritt können sie auch die Punkte/Spielergebnisse aus der "Flex-Alternative 1" in die neue Klasse übernehmen. Diese Übernahme ist Prozessbedingt in 2 Schritt unterteilt, da nach der Übernahme der Spieler zunächst die Spiele erstellt werden müssen, bevor die Punkte/Spielergebnisse übernommen werden können.

| pieler für die nächste Ph                                             | ase                       |                                                                           |                                           | ;                       |
|-----------------------------------------------------------------------|---------------------------|---------------------------------------------------------------------------|-------------------------------------------|-------------------------|
| Р                                                                     | hase 1                    | 🕘 Pha                                                                     | ise 2                                     | <b>S</b> ×              |
| Spieler für nächste Phas                                              | e Flex                    | -Alternative [Schritt 1]                                                  | Flex-Alterna                              | tive [Schritt 2]        |
| Schritt 2: Mit dieser Funkti<br>anderen Wettbewerb mitr               | ion können<br>nehmen. Act | sie die Punkte aus de<br>htung! Hierfür muss de                           | r aktuellen Spieln<br>r Schritt 1 und die | unde in den<br>Ausloung |
| der Zielklasse/phase bere<br>Ziel-Spielklasse                         | eits durchge              | führt sein!<br>Damen A Einzel                                             |                                           | ~                       |
| der Zielklasse/phase bere<br>Ziel-Spielklasse<br>Spielergebnisse mitr | eits durchge<br>nehmen    | führt sein!<br>Damen A Einzel<br>Keine Punkte mitneh                      | men                                       | ~                       |
| der Zielklasse/phase ber<br>Ziel-Spielklasse<br>Spielergebnisse mitr  | eits durchge<br>nehmen    | führt sein!<br>Damen A Einzel<br>Keine Punkte mitneh<br>Punkte übernehmen | men                                       | ~                       |

# 8.9. Sammelaufruf von Spielen

Über den Sammelaufruf können sie mehrere Spiele in einem Schritt aufrufen. Dies kann besonders zum Start einer neuen Phase hilfreich sein und Zeit sparen. Diese Option finden Sie in den "Spielplan-Optionen".

In der Auswahl der Spiele werden alle Spiele aufgelistet, welche z.Z. gespielt werden können. Wenn ein Spieler noch in einem anderen Spiel aktiv ist, wird dieses Spiel nicht angeboten.

| Si | ammela                                                          | ufruf von Spielen                                                                                                    |                                                                                             |                                                                                                    |                                                                                                  |                | ×                  |
|----|-----------------------------------------------------------------|----------------------------------------------------------------------------------------------------|---------------------------------------------------------------------------------------------|----------------------------------------------------------------------------------------------------|--------------------------------------------------------------------------------------------------|----------------|--------------------|
|    | Start                                                           | Spiel                                                                                                    | Spieler 1                                                                                   | Spieler 2                                                                                            | 2                                                                                                | Tisch          |                    |
|    | <b>V</b>                                                        | 003 / Gr 3 / Ru 1                                                                                                    | Jens Gressmar                                                                               | Joachim                                                                                              | l Hambert                                                                                        | Kein Tisch     | <b>-</b>           |
|    |                                                                 | 004 / Gr 4 / Ru 1                                                                                                    | Thorsten Renke                                                                              | Michael                                                                                              | Aperle                                                                                           | – Kein Tisch – | <b>•</b>           |
|    |                                                                 | 006 / Gr 2 / Ru 1                                                                                                    | Thomas Mele                                                                                 | Ralf Mitt                                                                                            | linger                                                                                           | – Kein Tisch – | <b>•</b>           |
|    |                                                                 | 011 / Gr 3 / Ru 2                                                                                                    | Armin Malter                                                                                | Joachim                                                                                              | ı Hambert                                                                                        | – Kein Tisch – | <b>-</b>           |
|    |                                                                 | 012 / Gr 4 / Ru 2                                                                                                    | Stefanie Menke                                                                              | Michael                                                                                              | Aperle                                                                                           | – Kein Tisch – | <b>-</b>           |
|    |                                                                 | 013 / Gr 1 / Ru 2                                                                                                    | Michael Laucher                                                                             | Harald I                                                                                             | Motz                                                                                             | Kein Tisch     | <b>_</b>           |
|    |                                                                 | 019 / Gr 3 / Ru 3                                                                                                    | Jens Gressmar                                                                               | Armin M                                                                                              | alter                                                                                            | Kein Tisch     | <b>_</b>           |
|    |                                                                 | 020 / Gr 4 / Ru 3                                                                                                    | Thorsten Renke                                                                              | Stefanie                                                                                             | Menke                                                                                            | Kein Tisch     | <b>•</b>           |
|    | <u>Alle au</u><br><u>1 Spiel</u><br>Es wur<br>Freie T<br>Es wer | swählen Keine ausv<br>e auswählen 2 Spiele au<br>den 1 Spiele ausgewählt<br>ische: 1 (Tumier gesamt: 2<br>den nur mögliche Spiele au | vählen Tisch-Zu<br>uswählen Freie 1<br>Alle Ti<br>2) Freie 1<br>Alle Ti<br>ngeboten Alle Ti | uweisungen<br>Tische dieser Klasse<br>sche dieser Klasse<br>Tische des Tumieres<br>sche des Tumieres | Druckoptionen<br>Nicht drucken<br>Sofort ausdrucken<br>In Drucker-Queue<br>Startzeit<br>21:54:00 | Spiele a       | ufrufen<br>starten |

Über die Links im linken Bereich können sie entsprechende Spiele automatisch auswählen lassen. Die Auswahl richtet sich nach den aktuell freien Tischen im Turnier, bzw. welche zu der Spielklasse zugeordnet wurden.

Über den Bereich "Tisch-Zuweisung" können sie Tische zu den gewählten Spiele zuweisen lassen, optional auch, wenn diese noch durch andere Spiele belegt sind (z.B. falls sie die nächsten Spiele bereits vorbereiten wollen.

Mit dem Bereich "Druckoptionen" legen sie fest, ob sie ggf. sofort zu den gewählten Spielen Schiedsrichterzettel ausdrucken, oder die Spiele vielleicht in die Druckerqueue aufnehmen möchten.

Mit einem Klick auf "Spiele aufrufen" werden alle gewählten Spiele direkt aufgerufen.

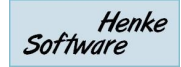

# 8.10. Schnellübersicht-Leiste

Auf der rechten Seite im Programm finden sie den "Schnell-Check". Hier können sie 3 verschiedene Informationen anzeigen:

- Freie Tische
- Laufende Spiele
- nächste mögliche Spiele.

Diese Leiste können sie nach Bedarf aus/einklappt und direkt Spiele starten/bearbeiten. Die Leiste steht immer zur Verfügung, egal in welchem Menü sie gerade unterwegs sind.

| रू TT-Turnier         |                                              |                            |                                                                                                    |
|-----------------------|----------------------------------------------|----------------------------|----------------------------------------------------------------------------------------------------|
| Datei Tools Backup S  | chnell-Check-Anzeige Viewer Support          |                            | AutoLoaded                                                                                                    |
| Spielplan «           | Einzel - Herren C Einzel                     | Übersicht Phase 1 Phase 2  | 🚮 Schnell-Check 🛛 🔕 着                                                                                                    |
| Übersicht             |                                              |                            | Freie Tische 🔗                                                                                                    |
| Hallen-Tischübersicht | Phase 2 - KO-System                          | 🍓 Drucken 🛛 💠 Optionen     | H1 - Tisch 1                                                                                                    |
|                       | Halbfinale                                   | Finale                     | H1 - Tisch 2                                                                                                    |
| Einzel (2x)           | 1. Amin Malter                               |                            | H1 - Tisch 3                                                                                                    |
| Damen A Einzel        | 2 Freilos - 57                               |                            | H1 - Tisch 4                                                                                                    |
| 💠 Herren C Einzel     | 3. Jens Gressmar                             | 61 Gewinner von Spiel 61   | H2 - Tisch 2-1                                                                                                    |
| Doppel (1x)           | 4. Ralf Mttlinger 58 [Gewinner von Spiel 58] |                            | H2 - Tisch 2-2                                                                                                    |
| Doppel Herren C       | 5. Michael Laucher                           | 63 [Gew                    | 1e Laufende Spiele 🔗                                                                                                    |
| Mixed (1x)            | 6. Michael Aperle 59 [Gewinner von Spiel 59] |                            | Teamklasse A/Gr 1                                                                                                    |
| My Mixed              | 7. Tobias Bressmar                           | 62 [Gewinner von Spiel 62] | 1 Bernstadt 3                                                                                                    |
| Teams (2x)            | 8. Thorsten Renke 60 [Gewinner von Spiel 60] |                            | Teamklasse A/Gr 2                                                                                                    |
| Teamklasse A          |                                              |                            | 4 FC Barcelona 2                                                                                                    |
| Teamklasse B          |                                              |                            | Sector Sector Se |
|                       |                                              |                            | Bittlinger Han. / Aperle                                                                                                    |
|                       |                                              |                            | Doppel Herren C/Gr 2                                                                                                    |
|                       |                                              |                            | Swinner Nic. / Fang Ste.                                                                                                    |
|                       |                                              |                            | 2 Binner Mis. (Ber) /                                                                                                    |
| 😼 Basisdaten          |                                              |                            | Nächste mögl. Spiele                                                                                                    |
| Klassenverwaltung     |                                              |                            | Teamklasse A / Gr 2                                                                                                    |
|                       |                                              |                            | 2 Bernstadt 2                                                                                                    |
| opielerverwaitung     |                                              |                            | FC Bayern München 2                                                                                                    |
| Spielplan             |                                              |                            | 3 SuS Northeim 2                                                                                                    |
| Export                | < [                                          |                            | Teamklasse A / Gr 2                                                                                                    |
|                       | Phase 2 laden fertig                         |                            | Colore Drucker-Queue [1]                                                                                                    |

# 8.11. Optische Aufbereitung der laufende Spiele in der Halle

Wir haben eine optische Aufbereitung der Tische in der Halle bereitgestellt. Hier können sie sehen, welche Spiele gerade an welchen Spielen stattfinden und diese auch direkt bearbeiten.

| χ. Π-Turnier                                     |                                     |                           |                                      |
|--------------------------------------------------|-------------------------------------|---------------------------|--------------------------------------|
| Datei Tools Backup So                            | chnell-Check-Anzeige Viewer Support |                           | AutoLoaded                           |
| Spielplan ≪<br>Übersicht ⊗                       | Hallen-Tischübersicht               | 1 - Haupthalle            | 2 - Reservehalle 3 - Jugendhalle xxx |
| Hallen-Tischübersicht<br>Laufende/nächste Spiele |                                     | Halle 1 - Haupt           | halle                                |
| Einzel (2x)                                      |                                     |                           | lano                                 |
| Damen A Einzel                                   |                                     |                           |                                      |
| Herren C Einzel                                  | FREIER TISCH                        | SuS Northeim 1            | FC Bayern                            |
| Doppel (1x)                                      |                                     |                           | Munchen I                            |
| Doppel Herren C                                  | - 1 -                               | 2                         | - 3 -                                |
| Mixed (1x) 🔗                                     |                                     |                           |                                      |
| My Mixed                                         |                                     | Bernstadt 3               | FC Barcelona 2                       |
| Teams (2x) 🔗                                     |                                     |                           |                                      |
| Teamklasse A<br>Teamklasse B                     |                                     |                           |                                      |
|                                                  | FREIER TISCH                        | Swinner Nic.<br>Fang Ste. |                                      |
| 📴 Basisdaten                                     |                                     | Binner Mis.               |                                      |
| Klassenverwaltung                                |                                     | (Ber)                     |                                      |
| Spielerverwaltung                                |                                     |                           |                                      |
| Spielplan                                        |                                     |                           | C3                                   |
| Export                                           |                                     |                           |                                      |
|                                                  | Tischanordnung in Halle 1           | laden fertig              | C Drucker-Queue [1]                  |

# 8.12. Schnellzuweisung der nächsten Spiele (drag&drop)

Von dem SchnellCheck können sie per Drag&Drop Spiele auf freie Tische ziehen um die Spiele an diesem Tisch zu starten.

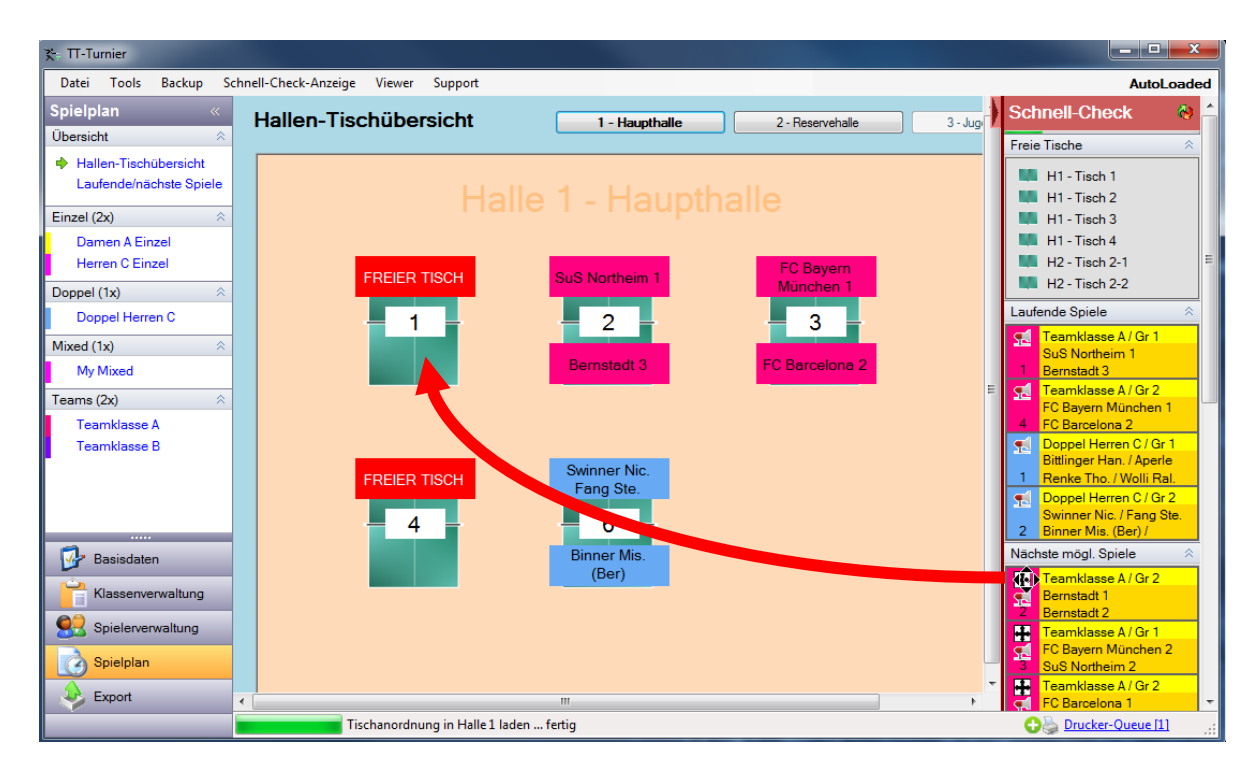

Das Spiel wird hierbei in Detailansicht geöffnet und der gewählte Tisch automatisch bereits ausgewählt.

# 8.13. Live-Eingabe von Spielständen

Neben der nachträglichen Erfassung von Spielergebnissen bieten wir jetzt auch eine Live-Erfassung von Spielergebnissen an. Hierbei wird jeder gespielte Ball erfasst.

Die Live-Stände können sowohl im TT-Turnier-Viewer, als auch zum ErgebisCenter übertragen werden, wodurch ein Hallen-Service, aber auch Live-Ticker im Internet ermöglicht wird. Nach Beendigung des Spieles kann das Ergebnis direkt übernommen werden, wodurch keine doppelte Datenpflege notwendig wird.

Die können die neue Eingabe über die Menüleiste oder die F4 Taste aufrufen.

| X; TT-Turnier      |    |                      |                                 |
|--------------------|----|----------------------|---------------------------------|
| Datei Tools Backup | So | chnell-Check-Anzeige | LIVE Viewer Support             |
| Basisdaten         |    | Turnierdate          | 🛞 TT-Turnier Ergebnis Center    |
| Turnierdaten       | ~  | runneruat            | 13 Live-Spielstand Eingabe [F4] |
| 🔶 Turnierdaten     |    | Basisdaten           | viobile Ergebniseingabe         |
| Familianta Datas   |    | Tumiemame            | lest lumier Server              |

Die kommen damit zu einer Ansicht, bei der alle aktellen aufgerufenen und gestarteten Spiele dargestellt werden. Mit einem Klick auf eines der Spiele kommen sie in die Detailansicht, um mit der Eingabe der gespielten Bälle zu beginnen.

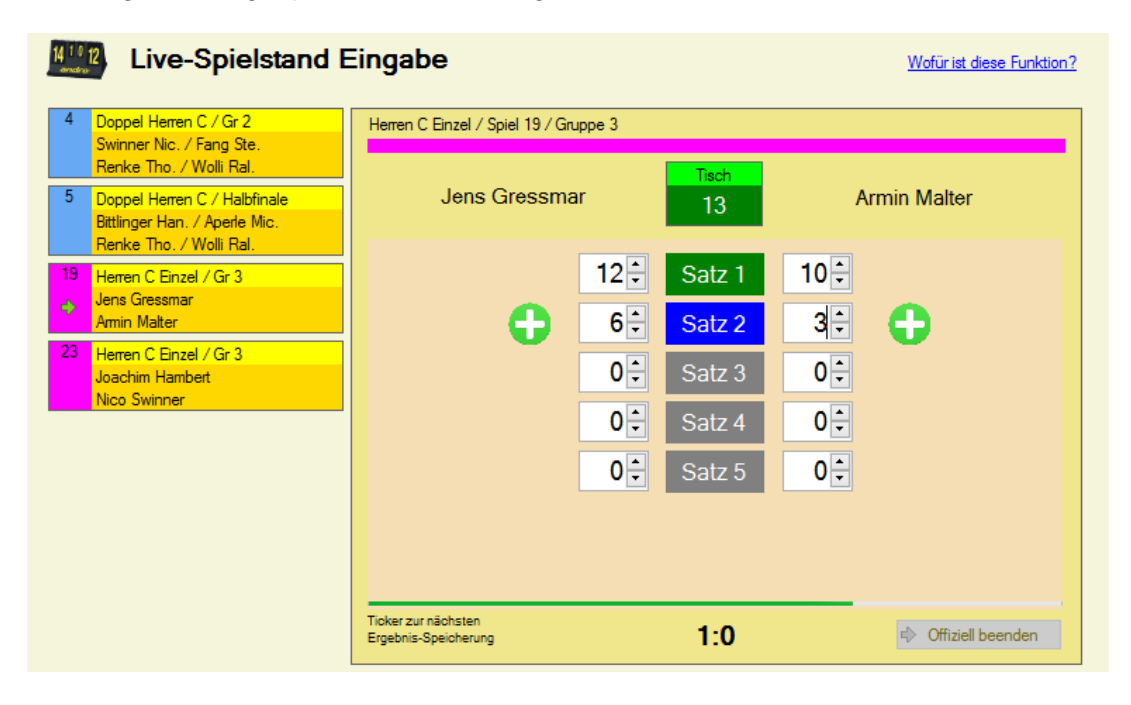

Das Programm ermittelt automatisch entsprechend dem Spielstand den aktuellen Satz und bieten die "+" Knöpfe entsprechend an. Alternativ können sie auch mit den "Hoch/Runter" Tasten oder per Tastatureingabe die Ergebnisse ändern und korrigieren.

Die Speicherung des aktuellen Spielstandes in die Datenbank erfolgt alle 10 Sekunden (es läuft ein Anzeige-Balken), oder wenn sie auf ein anderes Spiel wechseln. Wenn ein Spiel entsprechend dem Spielstand beendet wurde, wird ein entsprechender Hinweis angezeigt, ob das Ergebnis jetzt übernommen und die Live-Eingabe beendet werden soll.

| Live-Spielstan                                                                             | d Eingabe                                                   | Wofür ist diese Funktion? |
|--------------------------------------------------------------------------------------------|-------------------------------------------------------------|---------------------------|
| 4 Doppel Herren C / Gr 2<br>Swinner Nic. / Fang Ste.<br>Renke Tho. / Wolli Ral.            | Herren C Einzel / Spiel 19 / Gruppe 3                       |                           |
| 5 Doppel Herren C / Halbfinale<br>Bittlinger Han. / Aperle Mic.<br>Renke Tho. / Wolli Ral. | Jens Gressmar 13                                            | Armin Malter              |
| 19 Herren C Einzel / Gr 3<br>Jens Gressmar<br>Armin Malter                                 | 12 ÷         Satz 1           11 ÷         Satz 2           | 10÷<br>3÷                 |
| 23 Herren C Einzel / Gr 3<br>Joachim Hambert<br>Nico Swinner                               | 11: Satz 3                                                  | 2                         |
| Spiel beendet<br>Das Spiel ist<br>Möchten si                                               | beendet.<br>: das Spielergebnis jetzt offiziell übernehmen? | 0÷                        |
|                                                                                            | Ja Nein 3:0                                                 | Offiziell beenden         |

Bitte beachten sie, dass die Live-Eingabe nicht für Team-Wettbewerbe sondern nur für Einzel, Doppel oder Mixed zur Verfügung steht.

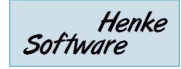

# 8.14. Zusätzliche Spielrunden im Gruppenmodus

Für die Verwaltung von fortlaufenden Turnieren (z.B. Ranglisten, welche über mehrere Wochen fortlaufend stattfinden) haben wir nun die Möglichkeit aufgenommen, dass man im Gruppenmodus zusätzliche Spielrunden aufnehmen kann.

Einzel - Herren C Einzel Übersicht Phase 1 Phase 2 Phase 3 Platzierungen Phase 1 - Vorrunde - Gruppen-System 🛃 🍓 Drucken Optionen 🔹 Neu auslosen Gruppe 1 🎍 🍓 🔡 Tabelle 5 Phase zurücksetzen Nr / Ru Spieler 1 Spieler 2 Ergebnis ST Ball Platz Spieler Freilose neu auswerten ¥ 001 / R1 Harald Motz Hannes Bittlinger Harald Motz 2 +19 3:1 005 / R1 Michael Aperle Mischa Binner (Ber) Vorbereitet Michael Aperle 0 0 A Gruppennamen & Tisch 009 / R2 Mischa Binner (Ber) Hannes Bittlinger Mischa Binner (Ber) 1 -19  $\odot$ Spieler weiter setzen 013 / R2 Michael Aperle Harald Motz Vorbereitet 1 0 Hannes Bittlinger Sammel-Spielaufruf **4**4 017 / R3 Harald Motz Mischa Binner (Be Zusätzliche Spielrunden 021 / R3 Hannes Bittlinger Ð Michael Aperle Vorbereitet < > 0-----210

Sie finden diese neue Option im Bereich der Optionen der Gruppenphase.

Über diese Option öffnet sich ein neues Fenster mit einer Information über diese Aktion. Bitte beachten sie, dass diese zusätzlichen Spielrunden lediglich weitere Spiele zu jeder Gruppe einer Turnierphase aufnehmen, jedoch keine Alternative zu den Turnierphasen darstellen.

| Phase 1 - V      | Zusätzliche Spielrunden 📴 🗙                                                                                                    | Optionen |
|------------------|----------------------------------------------------------------------------------------------------|----------|
| Gruppe 1         |                                                                                                    | è 💽 📓    |
| Nr / Ru Spiele   | In dieser Phase wurden 24 Spiele als Ausgangsauslosung gefunden. Sollen                                                             | Satz Pkt |
| 001 / R1 Harald  | diese 24 Spiele als zusätzliche Spielrunden zusätzlich neu aufgehömmen<br>worden? Es sind denn insgesemt 48 Spiele in dieser Phase. | 7:2 2:0  |
| 005 / R1 Michae  | werden? Es sind dann insgesann 40 Spiele in dieser Phase.                                                                           | 0:0 0:0  |
| 009 / R2 Mischa  | 🐼 Abbrechen 🛟 Die Spiele jetzt erstellen                                                                                            | 1:3 0:1  |
| 013 / R2 Michae  |                                                                                                    | 1:4 0:1  |
| 017 / R3 Harald  |                                                                                                    |          |
| 021 / R3 Hannes  | Mit dieser Funktion können sie zu den bestehenden Gruppen weitere                                                                   |          |
| <                | Spielrunden hinzufügen, um beispielsweise längerfristig fortlaufende                                                                |          |
| Gruppe 2         | Turniere abzubilden. Für weiterführende Turnierphasen nutzen sie bitte<br>stattdessen die nachfolgende Phase.                       | è 🔁 📕    |
| Nr / Ru Spiele   |                                                                                                    | Satz Pkt |
| 002 / R1 Steven  | Die Ausführung beier ein bestellte NIQUT effektere in eine der                                                                      | 3:0 1:0  |
| 006 / R1 Thoma   | Die Austunrung kann nachtraglich NICHT ruckgangig gemacht werden.                                                                   | 3:2 1:0  |
| 010 / R2 Ralf Mr | tlinger   lobias Bressmar   Vorbereitet   3   Stevens Fang   1   0                                                                  | 2.2 0.1  |

Nach der Ausführung gibt es entsprechend zusätzliche Spielrunden in jeder Gruppe.

| Hallen-Tischübersicht   |   | Phase    | 1 - Vorrunde - Gru  | ppen-System         |             |               |       |                     | 5 | Druc | ken  | 🔶 Opti | onen     |   |
|-------------------------|---|----------|---------------------|---------------------|-------------|---------------|-------|---------------------|---|------|------|--------|----------|---|
| Laufende/nachste Spiele |   | Gruppe   | •1                  |                     |             | 🎍 🎍 🔡         | Tabe  | lle                 |   |      |      | 🍦      | <b>5</b> | ^ |
| Einzel (5x)             |   | Nr / Ru  | Spieler 1           | Spieler 2           | Ergebnis    | Tisch (Halle) | Platz | Spieler             |   | ST   | Ball | Satz   | Pkt      | 1 |
| Damen A Einzel          |   | 001/R1   | Harald Motz         | Hannes Bittlinger   | 3:1         | Tisch 2 (H1)  | 1     | Mischa Binner (Ber) |   | 1    | -19  | 3:2    | 1:0      |   |
| 🔶 Herren C Einzel       |   | 005/R1   | Michael Aperle      | Mischa Binner (Ber) | Vorbereitet |               | 2     | Harald Motz         | 1 | 2    | +19  | 5:4    | 1:1      |   |
| Schüler B               |   | 009 / R2 | Mischa Binner (Ber) | Hannes Bittlinger   |             | Tisch 8 (H2)  | 3     | Michael Aperle      | ( | 0    | 0    | 0:0    | 0:0      |   |
| Schüler C               |   | 013 / R2 | Michael Aperle      | Harald Motz         | Vorbereitet |               | 4     | Hannes Bittlinger   |   | 1    | 0    | 1:3    | 0:1      |   |
| Schülerinnen B          |   | 017 / R3 | Harald Motz         | Mischa Binner (Ber) | 2:3         | Tisch 8 (H2)  |       |                     | - |      | -    |        |          |   |
|                         | Н | 021 / R3 | Hannes Bittlinger   | Michael Aperle      | Vorbereitet |               |       |                     |   |      |      |        |          |   |
| Doppel (1x)             | П | 056 / R4 | Harald Motz         | Hannes Bittlinger   | Vorbereitet |               |       |                     |   |      |      |        |          |   |
| Doppel Herren C         |   | 060 / R4 | Michael Aperle      | Mischa Binner (Ber) | Vorbereitet |               |       |                     |   |      |      |        |          |   |
| Mined (1x)              |   | 064 / R5 | Mischa Binner (Ber) | Hannes Bittlinger   | Vorbereitet |               |       |                     |   |      |      |        |          |   |
| Mixed (Tx)              |   | 068 / R5 | Michael Aperle      | Harald Motz         | Vorbereitet |               |       |                     |   |      |      |        |          |   |
| My Mixed                |   | 072 / R6 | Harald Motz         | Mischa Binner (Ber) | Vorbereitet |               |       |                     |   |      |      |        |          |   |
| Register                |   | 076 / R6 | Hannes Bittlinger   | Michael Aperle      | Vorbereitet |               |       |                     |   |      |      |        |          |   |
| Dasisuaten              | Ш | <        |                     |                     |             | >             |       |                     |   |      |      |        |          |   |
| Klassenverwaltung       |   | Gruppe   | 2                   |                     |             | 🖕 🎍 🔡         | Tabe  | lle                 |   |      |      | 5      | ←        |   |
| Spieleverwaltung        |   | Nr / Ru  | Spieler 1           | Spieler 2           | Ergebnis    | Tisch (Halle) | Platz | Spieler             |   | ST   | Ball | Satz   | Pkt      |   |

# 9. Export

Mit der Export-Funktion haben sie die Möglichkeit, die Turnierdaten in andere Datenformate zu exportieren.

Aktuell bieten wir 4 verschiedene Formate an:

# 9.1. Adobe PDF

Das PDF-Format eignet sich besonders für die Erstellung von Berichten. Der Vorteil dieses Formates ist, dass es von späteren Betrachtern nicht mehr verändert oder manipuliert werden kann. Des Weiteren sehen die Berichte auf jedem PC gleich aus, und hängen nicht von diversen benutzerspezifischen Einstellungen ab.

Bitte beachten sie, dass sie für die Ansicht der Dokumente den Adobe PDF Reader benötigen.

# 9.2. RTF (Rich-Text-Format)

Das RTF Format ist ein Hersteller und geräte-unabhängiges Format, welches die Möglichkeit gibt, Reporte im Papierformat zu erzeugen. Das Format kann durch Microsoft Word oder auch Office Programme anderer Hersteller geöffnet werden.

RTF ist vergleichbar mit dem doc-Format und eignet sich dazu, Reports für die Weiterverarbeitung vorzubereiten.

# 9.3. Microsoft Excel

Das Excel-Format eignet sich besonders für die Auswertung von Statistiken. Mit Excel haben sie die Möglichkeit die Daten weiter zu analysieren oder sie einfach weiter in andere Formate ihrer Wahl zu transferieren.

Bitte beachten sie, dass sie für diesen Export Microsoft Excel (Version 2013-365) auf ihrem PC installiert haben müssen. Die Daten werden in das Spreadsheet-ML Format exportiert.

Im Excel-Format können sie ebenfalls Finanzielle Abrechnung exportieren. Wir bieten hierfür 4 verschiedene Aufbereitungen an.

#### 9.4. XML

XML ist ein weit verbreitetes Daten-Format, um Daten zwischen verschiedenen Systems auszutauschen. Durch diesen Export haben sie die Möglichkeit, die Daten in ein anderes System (beispielsweise auch eine Homepage oder eine Datenbank) einzulesen und dort weiter zu verwenden.

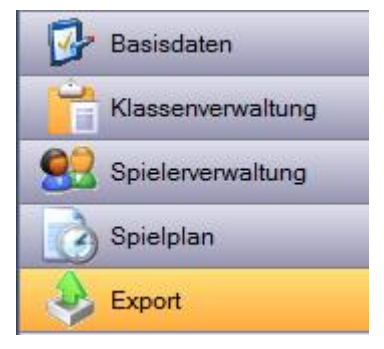

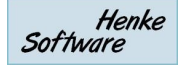

# 9.5. TischtennisLive

Weitere Informationen hierzu finden sie in dem gesonderten Kapitel zu TischtennisLive.

# 9.6. Click-tt

Neben dem Import der Spieleranmeldungen nach TT-Turnier gibt es auch die Möglichkeit, die Ergebnisse wieder in ein XML-format zu exportieren, welches nach click-tt importiert werden kann.

| Spielklasse<br><u>Alle Keine</u> | <ul> <li>Finzel - Damen A Einzel</li> <li>Einzel - Herren C Einzel</li> <li>Team - Teamklasse A</li> <li>Team - Teamklasse B</li> </ul> | Die Turnier-ID und der Turnier-Name werden automatisch<br>vermerkt, wenn sie Spieleranmeldungen aus click-tt nach<br>TT-Turnier importieren. Bitte passen sie die Werte nicht manuell<br>an, da sonst eine Zuordnung zu dem Click-tt Turnier nicht<br>möglich ist.<br>Bitte beachten sie, dass nur Spiele übertragen werden können,<br>bei denen beide Spieler eine click-tt Spieler-ID zugewiesen<br>bekommen haben.<br>Zur Zeit wird die Übertragung von Spielen aus<br>Einzelwettbewerben (und Einzelspiele aus Teamwettbewerben)<br>unterstützt. Doopel und Mixed können nicht übertragen werden |
|----------------------------------|----------------------------------------------------------------------------------------------------|----------------------------------------------------------------------------------------------------|
| Click-Turnier-ID                 | MAz4wzjW8NKY0s6vtQyvNnD2S0d%2BWqhK                                                                                                    | ACHTUNG! Das Start- und Ende Datum des Tumieres muss<br>mit den Daten in click-tt überein stimmen. Ebenfalls muss das<br>Startdatum der Spielklasse (inkl. Zeitangabe!) ebenfalls mit den<br>Daten in click-tt überein stimmen.                                                                                                    |
| Click-Tumier-Name                | Einzelmeisterschaften Schleswig-Holstein Schüler B/C                                                                                    |                                                                                                    |

Sie können hierbei auswählen, welche Klassen sie exportieren möchten.

Die Felder "Click-Turnier-ID" und "Click-Turnier-Name" müssen mit den Bezeichnungen in Click-tt übereinstimmen, da sonst der Import fehlschlägt. Wenn sie bereits einen Import der Anmeldungen aus click-tt durchgeführt haben, sind diese beiden Felder automatisch gefüllt.

Des Weiteren ist zu beachten, dass auch das Turnierdaten (Start/Ende) und das Startdatum (+Zeit) der Turnierklassen mit den Werten in Click-tt übereinstimmen müssen, da sonst der Import ebenfalls mit einem Fehler abgebrochen wird.

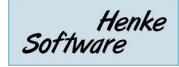

# 9.7. KO-Baum als Bild exportieren

Neben der Druckfunktion für den KO Baum bieten wir zusätzlich auch eine Export Funktion des KO-Baumes als Bild an. Dieses Bild können sie danach nach Belieben weiter verarbeiten.

| hnell-Check-Anzeige LIVE Viewer  | Support                  |                                 |   | AutoLoaded                 |
|----------------------------------|--------------------------|---------------------------------|---|----------------------------|
| Doppel - Doppel Herr             | ren C                    | Übersicht Phase 1 Platzierungen | ] |                            |
| Phase 1 - KO-System              |                          |                                 | 6 | Prucken 🕈 Optionen         |
|                                  | Halbfinale               | Finale                          | 4 | Alle Spiele                |
| 1. Swinner Nic. / Fang Ste.      | Suriana Nia / Fana Cha   |                                 | 4 | Alle beendeten Spiele      |
| 2 Freilos 1                      | [Gewinner von Spiel 2]   |                                 |   | Größe 3 (Standard) 🔹       |
| 3. Binner Mis. (Ber) / Bressm    |                          | 5 [Gewinner von Spiel 5]        | a | KO Baum (Portrait)         |
| 4. Bittlinger Han. / Michael A 2 |                          |                                 | ā | KO Baum (Ouerformat)       |
| 5. Laucher Mic. / Hambert J      | Laucher Mic. / Hambert J | 7 [Gewinn                       | • | KO-Baum als Bild erstellen |
| 6. <u> Freilos 3</u>             |                          | IGowinner ven Seiel 61          |   |                            |
| 7 Freilos                        |                          | 6 [Gewinner von Spiel 6]        |   |                            |
| 8. Renke Tho. / Wolli Ral. 4     | Kenke Ino. / Wolli Ral.  |                                 |   |                            |
|                                  |                          |                                 |   |                            |

Es wird ein Bild im PNG-Format erstellt und im Dokumente-Verzeichnis abgelegt.

| Halbfina                | aie Finale                             |                                                |
|-------------------------|----------------------------------------|------------------------------------------------|
| Ste. Swinner            | r Nic.                                 | œ ×                                            |
| essm<br>ael A 2 [Gewinn | Die Bilddatei mit o<br>D:\Eigene Dokum | dem KO-Baum wurde erstellt:<br>ente\TT-Turnier |
| ert J<br>3              | r Mic.<br>Nöchten sie das V            | 20160428184847.png ////                        |
| lal. 4 Renke            | Tho                                    | Ja Nein                                        |

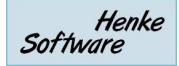

# **10. Weitere Funktionen**

## 10.1. Drucker-Queue

Eine Drucker-Queue ist ein Platz, an dem Druckaufträge zwischengespeichert und zu einem bestimmten Zeitpunkt gemeinsam durchgeführt werden können.

Sie erreichen die Drucker-Queue in TT-Turnier über den Link unten rechts im Programm

| 🔂 🖕 Drucker-Queue [3] |  |
|-----------------------|--|
|-----------------------|--|

Mit einem Klick auf den Link öffnet sich ein Fenster mit allen vorhandenen Druck-Aufträgen, welche sich aktuell in der "Queue" befinden.

| C | Drucker Queue für Schiedsrichterzettel |                                                                    | <b>X</b>    |  |  |  |
|---|----------------------------------------|--------------------------------------------------------------------|-------------|--|--|--|
|   | Drucken Gruppe                         | Datum/Zeit Spiel                                                   | Löschen     |  |  |  |
|   | Herren C Einzel                        | k.A. [5] Michael Laucher vs. Jens Gressmar                         | ×           |  |  |  |
|   | Herren C Einzel                        | k.A. [2] Ralf Mittlinger vs. Joachim Hambert                       | ×           |  |  |  |
|   | Doppel Herren C                        | k.A. [2] Swinner Nic. / Fang Ste. vs. Binner Mis. (Ber) / Bressmar | X           |  |  |  |
|   |                                        |                                                                    |             |  |  |  |
|   | Es wurden 3 Zettel ausgewählt          | Drucker Standard                                                   |             |  |  |  |
|   | Queue von diesem PC                    | Fach Standard                                                      |             |  |  |  |
|   | Queue von allen PCs                    | Format Standard                                                    | )irektdruck |  |  |  |

Sie können hierbei auswählen, ob nur die Queue von diesem PC, oder vom gesamten Turnier angezeigt werden soll (Mehrplatz-Nutzung).

Der Vorteil bei der Nutzung einer Queue ist die Möglichkeit, dass man auch mehrere Schiedsrichterzettel auf ein einzelnes Blatt Papier drucken kann. Hierzu finden sie im rechten Bereich des Fensters die Option, ob 1 oder 2 oder 4 Seiten auf ein Blatt gedruckt werden sollen. Wenn ein Spiel gedruckt wurde, wird dieses automatisch aus der Queue entfernt.

Um Schiedsrichterzettel in die Queue zu bekommen, finden sie in der Bearbeitung der Spiele das Icon für die Drucker-Queue. Mit einem Klick auf das Icon wandert das Spiel automatisch in der Queue.

| Spiel in Planung / Vorbereitung |                    |  |  |  |  |
|---------------------------------|--------------------|--|--|--|--|
|                                 |                    |  |  |  |  |
| nen 🗋 🚭                         | Spiel aufrufen ode |  |  |  |  |
| •                               | Schiedsrichter     |  |  |  |  |
|                                 | Spieler 2          |  |  |  |  |
| ein Tisch zugewiesen 🔻 🜳        | Spieler 1          |  |  |  |  |

Henke Software

# 10.2. Druckereinstellungen

Für einen reibungslosen und schnellen Turnierablauf sind viele Ausdrucke notwendig. Diese Ausdrucke müssen manchmal auf kleine Zettel und manchmal auch auf große Zettel erfolgen.

TT-Turnier unterstützt dies mit 4 unterschiedlichen Definitionen, die sie individuell festlegen können.

- Schiedsrichterzettel
- Gruppenzettel (Querformat)
- Spieleübersicht (Spielplan und Tabelle)
- KO-Baum
- Urkunde
- Quittung (Querformat)

Sie können jeweils die Standard-System-Druckeinstellung verwenden, oder den Drucker, das Papierfach und Format selber festlegen.

| chiedsrichterzettel                  | Gruppenzettel (Quer)                 | Spieleübersicht                      | KO-Baum                  |
|--------------------------------------|--------------------------------------|--------------------------------------|--------------------------|
| Standard-System-Druckeinstellung     | Standard-System-Druckeinstellung     | Standard-System-Druckeinstellung     | V Standard-              |
| Drucker                              | Drucker                              | Drucker                              | Drucker                  |
| Papierfach                           | Papierfach                           | Papierfach                           | Papierfach               |
| Papierformat                         | Papierformat                         | Papierformat                         | Papierformat             |
| Systemstandard laden                 | Systemstandard laden                 | Systemstandard laden                 | Systems                  |
| Aktuelle Einstellung laden           | Aktuelle Einstellung laden           | Aktuelle Einstellung laden           | Aktuelle                 |
| Platz im Papierkopfbereich<br>Normal | Platz im Papierkopfbereich<br>Normal | Platz im Papierkopfbereich<br>Normal | Platz im Papie<br>Normal |
| Obernehmen                           | Obemehmen                            | Obernehmen                           | 0                        |

Mit der Einstellung "Platz im Kopfbereich" können sie den Ausdruck "weiter nach oben schieben". Das kann nützlich sein, wenn ihr Drucker im unteren Bereich nicht mehr alles drucken kann, und sie den Platz im oberen Bereich sparen möchten.

Zusätzlich gibt es die Option "Toner-Spar-Modus". Hierdurch werden keine farbigen Bereich und keine graue Schattierung gedruckt.

# 10.3. Urkunden/Quittungen Designer

Mit dem Designer können sie Vorlagen entwerfen für den Druck von Quittungen und Urkunden.

# 10.3.1. Vorlagen erstellen

Über den Bereich "Tool" in der Navigationsleiste finden sie den "Urkunden/Quittungen Designer". Mit dem Designer können sie eigene Vorlagen für Quittungen und Urkunden entwerfen und an ihre Anforderungen anpassen.

| Designer          |               |                                                                                                    |
|-------------------|---------------|----------------------------------------------------------------------------------------------------|
| Urkunde: Standard | Design laden: | Standard 🗸 💽 Verzeichnis durchsuchen                                                                                                    |
| Turnierklasse     |               |                                                                                                    |
| Spielername       |               |                                                                                                    |
| Verein            |               |                                                                                                    |
| Platz 8           |               |                                                                                                    |
| Logo 🛛            |               |                                                                                                    |
| Turniername       |               |                                                                                                    |
| Veranstalter      |               |                                                                                                    |
| Datum ×           |               |                                                                                                    |
| TurnierOrt 8      |               |                                                                                                    |
| Freitext 1 8      |               |                                                                                                    |
| Freitext 2        |               |                                                                                                    |
| Freitext 3 🛛      |               |                                                                                                    |
| Freitext 4        |               |                                                                                                    |
| Freitext 5 ×      |               |                                                                                                    |
| Freitext 6 ×      |               |                                                                                                    |
| Freitext 7 ×      |               |                                                                                                    |
| Freitext 8        |               | Der Spieler       Spielername         von Verein       Verein         nat bei der Klasse       Turnierklasse         den IIa   Platz belegt.       Platz belegt. |

Der Designer ist die folgt aufgebaut:

- Im oberen Bereich finden sie eine Auswahlbox aller Designs, welche auf diesem PC vorhanden sind. Indem sie ein anderes Design aus der Box auswählen, wird dieses geladen und in dem Designer angezeigt.
- Auf der Linken Seite finden sie alle Elemente, welche in dem gewählten Design angezeigt werden können. Dies sind beispielsweise Platzhalte für den Vereinsnamen, oder auch Freitextfelder die sie belegen können.
- Im rechten Bereich finden sie eine Vorschau, wie das Design aussieht. Sie können hier direkt die einzelnen Elemente auch verschieben, indem sie auf das Verschieben-Symbol des Elementes klicken.

Indem sie in der linken Seite auf ein Element klicken, wird die Detailansicht der Einstellungsoptionen geöffnet. Hier können sie nun direkt Anpassungen des Elementes vornehmen. Bitte beachten sie, dass die angebotenen Optionen von Element zu Element unterschiedlich sind.

| Beispiel Verein:             | Beispiel Freitext            |
|------------------------------|------------------------------|
| Verein 🕆                     | Freitext 3 🔅                 |
| Feld aktivieren              | ✓ Feld aktivieren            |
| Größe Breite 200 🚖 Höhe 20 🚖 | Größe Breite 140 🚔 Höhe 20 🛬 |
| Position X 139 🚖 Y 332 🚔     | Position X 40 🚔 Y 358 🛬      |
| Schriftart Arial 🗸           | Schriftart Arial 🗸           |
| Schriftgröße 10 🛬            | Schriftgröße 10 🛬            |
|                              | Text hat bei der Klasse      |

Bitte beachten sie, dass die das Design speichern müssen, wenn sie mit den Änderungen fertig sind. Klicken sie hierzu auf den "Änderungen speichern" Button am Ende des Seite. Geben sie hierbei eine Bezeichnung für das Design an.

| Design speichern  |                      | X    |
|-------------------|----------------------|------|
| Design-Typ        | Urkunde              |      |
| Datei-Bezeichnung |                      | .xur |
|                   | Speichem X Abbrechen | )    |

#### 10.3.2. Quittung drucken

Quittungen können sie direkt über die Bearbeitung der Spieler drucken. Hierbei können sie die Parameter (automatisch befüllt) anpassen und mit einem Klick auf "Quittung erstellen" durchführen. Es wird zunächst die Druckvorschau angezeigt, und sie können mit einem Klick den Ausdruck starten.

Hierbei werden die Druckeinstellungen verwendet, welche für Quittungen vorgenommen wurden.

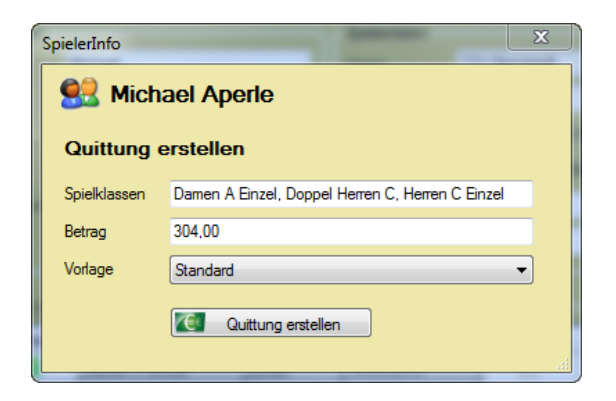

# 10.3.3. Urkunden drucken

Urkunden können ebenso wie die Quittungen direkt aus dem Spielermenü durchgeführt werden. In diesem Fall ist es jedoch das "SpielerInfo" Menü, welches aus dem Spielplan heraus aufgerufen werden kann.

Der weitere Ablauf ist identisch zum Ausdruck von Quittungen.

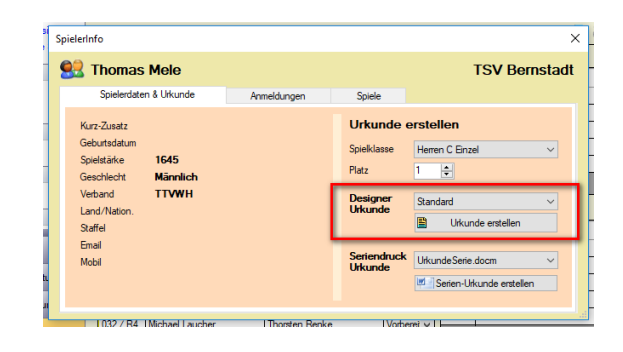

# 10.3.4. Voreinstellung und Bilder/Logo

Im diesem Bereich können sie das Standardformat festlegen, welches für Quittungen und Urkunden verwendet werden soll. Wenn sie eigene Designs erstellt haben, können sie dieses an dieser Stelle auswählen.

| Design Voreinstellung |            |  |  |
|-----------------------|------------|--|--|
| Urkunden              | Standard 🔻 |  |  |
| Quittungen            | Standard   |  |  |
|                       | Speichem   |  |  |

Des weiteren haben sie die Option ein Logo und Hintergrundbilder festzulegen.

| Turnier-Logo | Quittungen-Hintergrundbild | Urkunden-Hintergrundbild |  |
|--------------|----------------------------|--------------------------|--|
| Logo-E       | ilddatei                   |                          |  |
| X En         | femen                      | Durchsuchen              |  |
|              | ۲                          | Speichem                 |  |

- 1.) Das Logo wird bei den folgenden Drucken und Exporten eingebunden:
  - Quittung
  - Urkunde
  - PDF/RTF Export
  - Schiedsrichterzettel

Das Logo muss im JPG, GIF, PNG oder BMP-Format vorliegen.

2.) Die Bilder für Quittungen und Urkunden werden als Hintergrundbild in die entsprechenden Vorlagen eingebunden und mit ausgedruckt.

# **10.4. Urkunden im Word Seriendruck**

Neben dem internen Urkunden-Designer bieten wir mit dem Word-Serienbrief eine alternative Möglichkeit, wie sie Urkunden erstellen können.

#### 10.4.1. Word-Vorlage und Daten

Wie liefern Ihnen eine Word-Vorlage mit einem Beispieldatensatz mit. Wenn sie das Layout der Urkunde bearbeiten und verändern möchten, rufen sie einfach die "UrkundeSerie.docm" Datei auf, nehmen Änderung vor und speichern diese unter einem anderen Namen.

| ✓ TT-Turnier 8 | ^ | Name                |
|----------------|---|---------------------|
| Backup         |   | 🔊 Daten.csv         |
| Export         |   | 🗐 UrkundeSerie.docm |
| - Templates    |   |                     |
| 📙 UrkundeSerie |   |                     |
|                |   |                     |

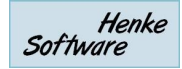

×

# 10.4.2. Auswahl und Aufruf

Im Spieler-Menü finden sie jetzt beide Möglichkeiten, wie die Urkunde erstellt werden kann. Wählen Sie einfach den Weg aus, wie sie die Spieler Urkunde erstellen möchten.

| SpielerInfo                                                                                                    |             |                                                           | ×                                                               |
|----------------------------------------------------------------------------------------------------|-------------|-----------------------------------------------------------|-----------------------------------------------------------------|
| 🔮 Jens Gressmar                                                                                                    |             |                                                           | TSV Bernstadt                                                   |
| Spielerdaten & Urkunde                                                                                                    | Anmeldungen | Spiele                                                    |                                                                 |
| Kurz-Zusatz<br>Gebutsdatum<br>Spielstärke <b>1530</b><br>Geschlecht <b>Männlich</b><br>Verband <b>TTVWH</b><br>Land/Nation.<br>Stäffel<br>Email |             | Urkunde of<br>Spielklasse<br>Platz<br>Designer<br>Urkunde | erstellen<br>Heren C Enzel V<br>Standard V<br>Wikunde erstellen |
| Mobil                                                                                                    |             | Seriendruck<br>Urkunde                                    | Urkunde Serie.docm V                                            |

# 10.4.3. Erster Aufruf des Dokumentes – Pfad und Macro

Beim ersten Aufruf des Dokumentes kann der Pfad, welche auf die Datendatei gesetzt ist, falsch sein. Wir haben ein Macro entwickelt. Welches den Pfad automatisch korrigiert. Allerdings greift diese Korrektur erst nachdem die interne Abfrage von Word den Nutzer gefragt hat.

Microsoft Word

Daher ist es wichtig, die folgenden 2 Schritte zu befolgen (nur beim ersten Aufruf!).

- 1.) Klicken sie bei dem folgenden Dialog auf "NEIN"
- 2.) Aktivieren sie die Macros von dem Dokument

Danach wird der Pfad zu der Daten-Datei automatisch angepasst.

#### Beim Öffnen des Dokuments wird der folgende SOL-Befehl ausgeführt: SELECT \* FROM D: \Eigene Dateien \TT-Turnier 8\UrkundeSerie\Daten.csv Daten aus der Datenbank werden in das Dokument eingefügt. Möchten Sie den Vorgang fortsetzen? Hilfe anzeigen >> Ja Nein Hilfe War diese Information hilfreich? Start Einfügen Seitenlayout Verweise Sendungen Überprüfen 🔏 Ausschneiden ▼ A<sup>\*</sup> A<sup>\*</sup> | Aa<sup>\*</sup> | <sup>Aa</sup>/<sub>3</sub> | <sup>i</sup>≡ <sup>\*</sup> <sup>i</sup><sub>3</sub> = <sup>\*</sup> <sup>i</sup><sub>3</sub> Calibri (Textki \* 11 a Kopieren Einfügen 💞 Format übertragen ab? - A -FKU - abe x<sub>2</sub> x<sup>2</sup> Zwischenablage Schriftart Sicherheitswarnung Makros wurden deaktiviert. Inhalt aktivieren · 2 · I · 1 · I · X · I · 1 · I · 2 · I · 3 · I · 4 · I

#### 10.4.4. Aussehen der Urkunde

Sie haben bei dem Design der Urkunde alle Möglichkeiten, die Microsoft Word ihnen bietet. Auf der rechten Seite finden sie das Standard-Layout, welches wir ihnen mitschicken. Sie können das Layout jedoch an die eigenen Wünsche anpassen.

Falls sie mit dem Word-Serienbrief Druck nicht vertraut sind, möchten wir sie auf diverse Anleitungen und Erklärungen im Internet verweisen.

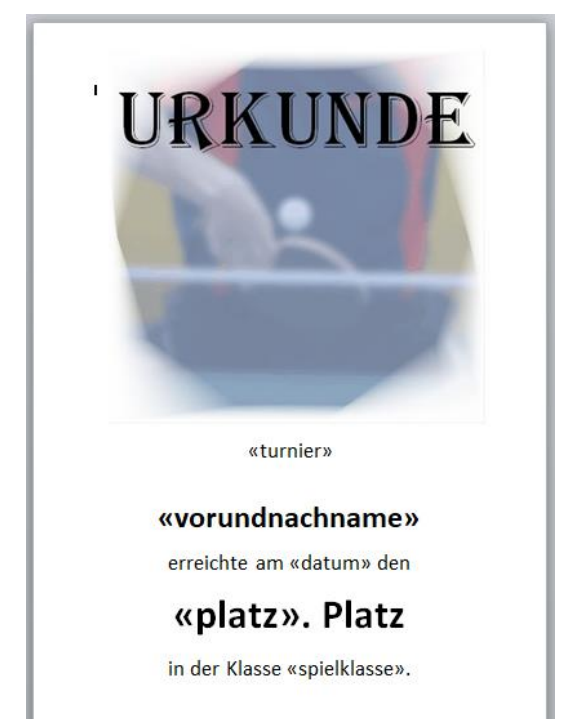

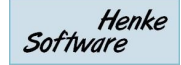

# 10.5. Backup

Wir bieten eine Backup-Möglichkeit an, damit sie die Turnierdaten sichern und wieder herstellen können.

| ols  | Backup                   |                            | Viewer       | Support  |  |  |  |  |
|------|--------------------------|----------------------------|--------------|----------|--|--|--|--|
| 1    | 0                        | Bac                        | kup jetzt ei | rstellen |  |  |  |  |
|      | Backup wieder herstellen |                            |              |          |  |  |  |  |
| aten | ×                        | Automatische Backups (aus) |              |          |  |  |  |  |

# 10.5.1. Backup erstellen

Mit einen Klick auf den "Backup jetzt erstellen" Link erstellen sie augenblicklich ein Backup der aktuell verwendeten Datenbank. Hierbei ist es unerheblich ob die eine Access-Datenbank oder Datenbank-Server ist.

Die Backups werden in folgendem Verzeichnis abgelegt: <Eigene Dateien>\TT-Turnier 4\Backups

| Für Access: | Access_Backup_ <datum>_<zeit>.mdb</zeit></datum> |
|-------------|--------------------------------------------------|
| Für Server: | Server_Backup_ <datum>_<zeit>.bak</zeit></datum> |

## 10.5.2. Backup wieder einspielen

Über den entsprechenden Link kommen sie zu einem Formular, in welchem die verfügbaren Backups (entsprechend ihrem Datenbank-Typ angezeigt werden.

Bitte wählen sie aus der Liste den Datenstand aus, welchen sie wieder einspielen wollen, und klicken sie auf "Wiederherstellen" (inkl. Sicherheits-Checkbox).

Bitte beachten sie, dass dadurch der aktuelle Turnierstand unwiderruflich überschrieben wird.

# 10.5.3. Backuppfad erstellen

| 11   | 54             | na cli        |       |         |            |                  |
|------|----------------|---------------|-------|---------|------------|------------------|
|      | 54.            | mat           | )     |         |            |                  |
|      |                |               |       |         |            |                  |
|      |                |               |       |         |            |                  |
|      |                |               |       |         |            |                  |
|      |                |               |       |         |            |                  |
| :kup | p wi           | irklich       | wiede | erherst | tellen     | wolle            |
| kup  | p wi<br>stelle | irklich<br>en |       | wied    | wiederhers | wiederherstellen |

Standardmäßig werden die Backups in den Eigenen Dateien abgelegt. Alternativ können sie jedoch auch einen anderen Pfad für die Speicherung angeben. Diese Option finden sie in der Navigation unter dem Punkt "Backup" -> "Backup Pfad einstellen"

| Bac | kup-Pfad einstellen                     |           |
|-----|-----------------------------------------|-----------|
| [   | Standardpfad f ür Backups               |           |
|     | D:\EigeneDateien\TT-Turnier 5\Backup    |           |
| [   | <ul> <li>Individueller Pfad f</li></ul> |           |
|     |                                         | Auswählen |
|     | <u>Verzeichnis anzeigen</u>             |           |
| (   | Ånderungen übernehmen                   |           |

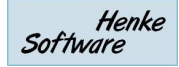

# 10.5.4. Automatische Backups

Das System bietet die Möglichkeit, das System automatisch im Hintergrund Backups erzeugen zu lassen. Wenn sie diese Funktion aktivieren, wird automatisch alle 10 Minuten ein neues Backup erzeugt. Bitte beachten sie, dass entsprechender Speicherplatz zur Verfügung stehen muss (ca. 4 MB pro Backup).

# **10.6.** Auslosungs- und Teammatrix

Für die Auslosung der Spielpläne und die Durchführung von Team-Wettbewerben sind Matrizen notwendig, welche die Regeln und den Ablauf beschreiben, und welche als Grundlage für die automatische Auslosung verwenden werden.

TT-Turnier hat hier bereits eine Standardmatrix hinterlegt, welche sie über die Programmnavigation erreichen und einsehen können.

| Auslosungs- und  | Teammatrix         | KO-System | Gruppen           | Teams                   | Standard                |
|------------------|--------------------|-----------|-------------------|-------------------------|-------------------------|
| KO System - Stan | dard               |           |                   |                         |                         |
| 2 Spieler        | 2 Spieler          |           | In dies           | em Feld s               | teht die Reihenfolge    |
| 4 Spieler        | 1 Position Spielo  | r: 1🛋     | (Positi           | on 1 gege               | n 2, 3 gegen 4, etc.).  |
| 8 Spieler        | 2. Position Spiele | r: 2♣     | Die na<br>sich ai | chfolgend<br>utomatisch | en Runden ergeben<br>1. |
| 16 Spieler       |                    |           |                   |                         |                         |
| 32 Spieler       |                    |           |                   | Anden                   |                         |
| 64 Spieler       |                    |           |                   | - Midela                | ingen apolenen i        |
| 128 Spieler      |                    |           |                   |                         |                         |
|                  |                    |           |                   |                         |                         |
|                  |                    |           |                   |                         |                         |
|                  |                    |           |                   |                         |                         |
|                  |                    |           |                   |                         |                         |

Der Bereich der Matrix teilt sich in die 3 Bereiche auf:

| KO-System | Hier wird festgelegt, wie die Spieler im KO-Baum verteilt werden sollen.                                            |
|-----------|----------------------------------------------------------------------------------------------------|
| Gruppen   | Hier legen sie fest, wie die Spiele im Gruppen-Modus erfolgen sollen.                                               |
| Teams     | Für Team-Wettbewerbe können sie zusätzlich festlegen, wie die einzelnen Spiele in einem Team-Spiel erfolgen sollen. |

Neben der reinen Ansicht dieser Matrix finden sie zusätzlich rechts oben den Link "+neue eigene Matrix". Hiermit können sie eine neue eigene Matrix erstellen und nach ihren Wünschen anpassen.

# 10.7. TischtennisLive-Anbindung

Mit der TischtennisLive Datenanbindung sind 2 Themen verbunden:

- 1.) Abrufen von Online-Turnieranmeldungen
- 2.) Veröffentlichung von Statistiken

Für diese Funktion müssen sie über TischtennisLive ein Turnier einrichten und können dieses danach mit ihrem TT-Turnier Turnier verknüpfen.

| FischtennisLive-Anr                                                                                                    | nelduna                                 |  |  |  |  |  |  |
|----------------------------------------------------------------------------------------------------|-----------------------------------------|--|--|--|--|--|--|
| Bitte melden sie sich mit ihrem TischtennisLive Benutzeraccount an. Die Daten werden bei jeder Aktion zum Server übertragen und verifiziert. |                                         |  |  |  |  |  |  |
| Benutzername (Email)                                                                                                    | info@htts.de                            |  |  |  |  |  |  |
| Passwort                                                                                                    |                                         |  |  |  |  |  |  |
| Anmeldedaten merken                                                                                                    | Anmeldedaten für das nächste mal merken |  |  |  |  |  |  |
|                                                                                                    | Anmeldung durchführen                   |  |  |  |  |  |  |
| Lischtonnisl ivo Tur                                                                                                    | nierverknüpfung                         |  |  |  |  |  |  |

# **10.7.1.** TischtennisLive Benutzeranmeldung

Um die Funktionen nutzen zu können, müssen sie sich zunächst mit ihrem TischtennisLive-Benutzeraccount am System anmelden. Hierfür geben sie in die entsprechenden Felder ihren Benutzernamen (Email-Adresse) und das Passwort ein.

# 10.7.2. Zuweisung zu einem TischtennisLive-Turnier

Als nächsten Schritt müssen sie eine Verknüpfung zwischen ihrem TT-Turnier Turnier und dem online erstellten Turnier in TischtennisLive herstellen. Hierfür finden sie in der unteren Box alle Turnier, zu denen sie eine entsprechende Berechtigung haben.

Nach einer erfolgreichen Zuweisung können sie mit dem Abgleich arbeiten.

# 10.7.3. Zuweisung von lokalen Klassen zu Online-Klassen

Damit das System weiß, welche Klassen zusammen gehören, müssen sie eine entsprechende Zuweisung vornehmen. Auf der linken Seite finden sie die in TischtennisLive angelegten Klassen, auf der rechten Seite die Klassen von TT-Turnier. Passen sie die Werte an und klicken danach auf "Änderungen übernehmen".

| Tumier-Zuweisung     | Klassenzuweisung                                                                            | Online-Meldungen abru | en Ergebnisse ve       | röffentlichen Live | PZ Spiele übertragen |  |  |  |  |  |
|----------------------|---------------------------------------------------------------------------------------------|-----------------------|------------------------|--------------------|----------------------|--|--|--|--|--|
| Bitte weisen sie die | Bitte weisen sie die Tumierklassen zu dem entsprechenden Gegenstück bei TischtennisLive zu. |                       |                        |                    |                      |  |  |  |  |  |
| TT-Tumier Tumie      | erklassen                                                                                   | Tiscl                 | tennisLive Tumierklass | en                 |                      |  |  |  |  |  |
| Einzel - C Loose     | r                                                                                           | N                     | cht zugewiesen         |                    | -                    |  |  |  |  |  |
| Einzel - Damen /     | A Einzel                                                                                    | Dar                   | en A Einzel            |                    | -                    |  |  |  |  |  |
| Einzel - Herren C    | Einzel                                                                                      | Her                   | en C Einzel            |                    | •                    |  |  |  |  |  |
| Doppel - Doppel      | Herren C                                                                                    | - N                   | cht zugewiesen         |                    | -                    |  |  |  |  |  |
| Doppel - Looser      | Doppel                                                                                      | - N                   | cht zugewiesen         |                    | -                    |  |  |  |  |  |
| Mixed - My Mixed     | d                                                                                           | - N                   | cht zugewiesen         |                    | -                    |  |  |  |  |  |
| Team - Teamkla       | sse A                                                                                       | - N                   | cht zugewiesen         |                    | -                    |  |  |  |  |  |
| Team - Teamkla       | sse B                                                                                       | - N                   | cht zugewiesen         |                    | -                    |  |  |  |  |  |
|                      |                                                                                             |                       |                        |                    |                      |  |  |  |  |  |
|                      |                                                                                             |                       |                        |                    |                      |  |  |  |  |  |
|                      |                                                                                             |                       |                        |                    |                      |  |  |  |  |  |
| Commondaac           |                                                                                             |                       |                        |                    |                      |  |  |  |  |  |
|                      |                                                                                             |                       |                        |                    |                      |  |  |  |  |  |

# 10.7.4. Online-Anmeldungen herunterladen

Um Online-Anmeldungen abzurufen und zu übernehmen, finden sie einen separaten Reiter im Formular. Klicken sie auf "Onlineanmeldungen abrufen" um den aktuellen Stand anzuzeigen. Bei der Anzeige wird unterschieden zwischen Spielern, die bereits erfasst wurden und Anmeldungen die neu hinzugekommen sind.

| n dieser Stelle können sie die Online-Meldungen von TischtennisLive abrufen und übernehmen |          |        |            |          |        |             |            |
|--------------------------------------------------------------------------------------------|----------|--------|------------|----------|--------|-------------|------------|
| )bernehmen                                                                                 | Nachname | Vomame | GebDatum   | Weiblich | Stärke | Mitglied-ID | Verein     |
| <b>V</b>                                                                                   | Bengsch  | Peter  | 04.11.1941 | М        | 290    | 935         | Nusser TSV |
| V                                                                                          | Biewald  | Roland | 25.11.1974 | М        | 310    | 1120        | Nusser TSV |
| <b>V</b>                                                                                   | Blöcker  | Joshua | 13.02.1994 | М        | 162    | 25127       | Nusser TSV |
|                                                                                            |          |        |            |          |        |             |            |
|                                                                                            |          |        |            |          |        |             |            |

Mit dem Button "Anmeldungen übernehmen" können sie die Anmeldungen entsprechend der Auswahl nach TT-Turnier übernehmen. Ebenso werden auch nachträgliche Abmeldungen von Klassen nachgezogen. Bitte beachten sie, dass nur Anmeldungen für Turnierklassen heruntergeladen werden können, die bereits mit einer TT-Turnier Klasse verknüpft wurden (siehe 10.7.3).

# 10.7.5. Planung und Ergebnisse veröffentlichen

Zum Abschluss einer Turnierklasse oder des gesamten Turnieres können sie die Planung und Ergebnisse in TischtennisLive veröffentlichen.

| Spielklasse     | Online-Referen | Klassen-Typ | Spiele  | Planung       | Planung       | Ergebnisse        | Ergebnisse     |
|-----------------|----------------|-------------|---------|---------------|---------------|-------------------|----------------|
| Herren C Einzel | Zugewiesen     | Einzel      | 0/31/60 | Keine Planung | Online lösche | n Veröffentlichen | Online löschen |
| Damen A Einzel  | Zugewiesen     | Einzel      | 0/0/3   | Keine Planung | Online lösche | n Veröffentlichen | Online löschen |
| Doppel Herren C |                | Doppel      | 0/1/5   |               |               |                   |                |
| Teamklasse A    |                | Team        | 0/27/36 |               |               |                   |                |
| Teamklasse B    |                | Team        | 0/0/0   |               |               |                   |                |
| My Mixed        |                | Mixed       | 0/0/0   |               |               |                   |                |
|                 |                |             |         |               |               |                   |                |
|                 |                |             |         |               |               |                   |                |
|                 |                |             |         |               |               |                   |                |
|                 |                |             |         |               |               |                   |                |
|                 |                |             |         |               |               |                   |                |

Hierzu gibt es pro Klasse einen Button mit dem die Planung oder Ergebnisse nach TischtennisLive überspielt werden können.

Zusätzlich können sie Spiele wieder aus dem Online-Dienst entfernen, wenn diese z.B. zu früh veröffentlicht wurden oder Fehler enthielten.

# 10.7.6. LivePZ Spiel-Veröffentlichung

Neben der Veröffentlichung der Turnierergebnisse können sie die Spiele auch in die LivePZ-Berechnung einfließen lassen. Hierfür gibt es eine eigene Seite.

| Klassenzuweisung                                                                         | Online-Meldungen abrufen                      | Ergebnisse veröffentlichen                                                                                                    | LivePZ Spiele übertragen                                                                                                    |                                                                                                    |  |  |  |  |  |
|------------------------------------------------------------------------------------------|-----------------------------------------------|----------------------------------------------------------------------------------------------------|----------------------------------------------------------------------------------------------------|----------------------------------------------------------------------------------------------------|--|--|--|--|--|
| Über diese Eurktinn können sie Snielemehnisse in die LiveP7 Rewertung einfließen lassen  |                                               |                                                                                                    |                                                                                                    |                                                                                                    |  |  |  |  |  |
| Uber diese Funktion konnen sie Spielergebnisse in die LivePZ Bewertung einfließen lassen |                                               |                                                                                                    |                                                                                                    |                                                                                                    |  |  |  |  |  |
|                                                                                          |                                               |                                                                                                    |                                                                                                    |                                                                                                    |  |  |  |  |  |
|                                                                                          |                                               |                                                                                                    |                                                                                                    |                                                                                                    |  |  |  |  |  |
| Online-Daten abrufen                                                                     |                                               |                                                                                                    |                                                                                                    |                                                                                                    |  |  |  |  |  |
|                                                                                          |                                               |                                                                                                    |                                                                                                    |                                                                                                    |  |  |  |  |  |
|                                                                                          |                                               |                                                                                                    |                                                                                                    |                                                                                                    |  |  |  |  |  |
|                                                                                          | Klassenzuweisung<br>können sie Spielergebniss | Klassenzuweisung Online-Meldungen abrufen<br>können sie Spielergebnisse in die LivePZ Bewertung einflik<br>Monline-Daten abrufe | Kassenzuweisung Online-Meldungen abrufen Ergebnisse veröffentlichen können sie Spielergebnisse in die LivePZ Bewertung einfließen lassen | Klassenzuweisung       Online-Meldungen abrufen       Ergebnisse veröffentlichen       LivePZ Spiele übertragen         können sie Spielergebnisse in die LivePZ Bewertung einfließen lassen       Image: Spielergebnisse in die LivePZ Bewertung einfließen lassen         Image: Medical Spielergebnisse in die LivePZ Bewertung einfließen lassen       Image: Spielergebnisse in die LivePZ Bewertung einfließen lassen         Image: Medical Spielergebnisse in die LivePZ Bewertung einfließen lassen       Image: Spielergebnisse in die LivePZ Bewertung einfließen lassen         Image: Medical Spielergebnisse in die LivePZ Bewertung einfließen lassen       Image: Spielergebnisse in die LivePZ Bewertung einfließen lassen         Image: Medical Spielergebnisse in die LivePZ Bewertung einfließen lassen       Image: Spielergebnisse in die LivePZ Bewertung einfließen lassen         Image: Medical Spielergebnisse in die LivePZ Bewertung einfließen lassen       Image: Spielergebnisse in die LivePZ Bewertung einfließen lassen         Image: Medical Spielergebnisse in die LivePZ Bewertung einfließen lassen       Image: Spielergebnisse in die LivePZ Bewertung einfließen lassen         Image: Medical Spielergebnisse in die LivePZ Bewertung einfließen lassen       Image: Spielergebnisse in die LivePZ Bewertung einfließen lassen         Image: Medical Spielergebnisse in die LivePZ Bewertung einfließen lassen       Image: Spielergebnisse in die LivePZ Bewertung einfließen lassen         Image: Medical Spielergebnisse in die LivePZ Bewertung einfließen lassen       Image: Spielergebnissen lassen         Image: Med |  |  |  |  |  |

Zunächst müssen sie die Online-Ergebnisslisten für Ihre Turnier herunterladen.

Nach diesem Schritt finden sie eine Liste von Ergebnisslisten, weche bereits für Ihr Turnier angelegt wurden.

Mit einem Klick auf eine der Liste können sie sich die Details zu dieser Liste ansehen und ggf. Änderungen vornehmen.

Des Weiteren können sie mit dem entsprechenden Button am Ende der Liste eine neue Ergebnisliste erstellen, über welche sie weitere LivePZ-Ergebnisse veröffentlichen können.

Wir empfehlen, pro Spielklasse eine eigene Ergebnisliste zu führen, um eine klare Trennung (auch für die Genehmigung) zu haben.

Für die Erstellung einer neuen Liste erscheint ein kleines Formular in welches sie die grundlegenden Daten eintragen müssen (nachträgliche Änderungen sind möglich).

Nach der Bestätigung wird die Liste in TischtennisLive angelegt und sie können LivePZ-Ergebnisse Ihres Turnier darüber veröffentlichen.

Die Verwaltung einer Ergebnisliste teilt sich in 3 Seiten auf:

| Test | Turnier | Server - | Test 1 |
|------|---------|----------|--------|
|      |         |          |        |

- Daten der Ergebnisliste
- Ergebnisse melden
- Online Ergebnisse

Hier sind die Grunddaten der Liste (wie "Bezeichnung") Hier können sie die Ergebnisse melden Hier finden sie alle LivePZ-Spiele, welche bereits zu dieser Liste gemeldet wurden

| aten der Ergebnisliste | Ergebnisse melden Online | Ergebnisse |                |
|------------------------|--------------------------|------------|----------------|
| Bereits gemeldete l    | Ergebnisse dieser Ergebn | isliste    |                |
| Spieler 1              | Spieler 2                | Ergebnis   | Sätze          |
| Willhöft, Jens         | Bratzke, Rolf            | 1:3        |                |
| Eckmann, Helmut        | Dobrowolski, Philipp     | 3:1        | +10;+4;-10;+7; |
| König, Felix           | Burkhardt, Markus        | 1:3        |                |

Bitte beachten sie, dass nur Spiele gemeldet werden können, bei denen mindestens 1 Spieler eine gültige TischtennisLive-ID hat. Wenn nur 1 Spieler eine gültige TTLive-ID hat, wird das Spiel aufgenommen, fließt jedoch erst in die Berechnung ein, wenn für den anderen Spieler eine entsprechende Korrektur in der LivePZ-Verwaltung des TischtennisLive-Turnierplaners vorgenommen wurde.

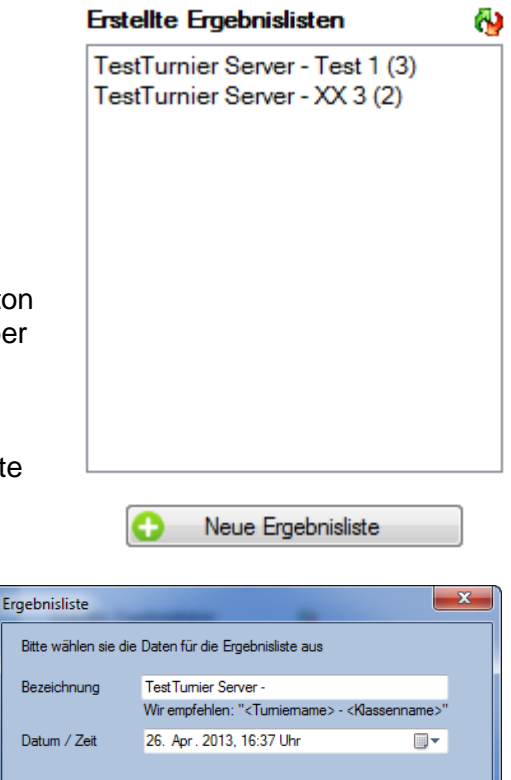

🔶 Übernehmen

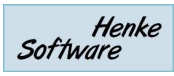

#### 10.8. Live-Viewer

Mit dem Live-Viewer können sie den Spielern und Zuschauern den aktuellen Stand im Turnier präsentieren. Hierbei können sie genau festlegen, welche Turnierklassen und in welchem Zyklus angezeigt werden sollen.

#### 10.8.1. Viewer konfigurieren

Über die Konfiguration können sie festlegen, wie der Viewer agieren soll und welche Daten angezeigt werden sollen. Sie können bis zu 3 verschiedene Konfigurationen festlegen, z.B. für verschiedene Bildschirme.

LIVE

stTurni

05 2012

n

Viewer

Support

Viewer konfigurieren

Viewer anzeigen (Konfig 1)

Viewer anzeigen (Konfig 2)

Viewer anzeigen (Konfig 3)

bia 14.05.2012

| ſ | Viewer Konfiguration     |                                 |                   |                                    | ē          | × |
|---|--------------------------|---------------------------------|-------------------|------------------------------------|------------|---|
|   | Allgemeine Einstellungen | Konfiguration 1 Konfiguration 2 | 2 Konfiguration 3 |                                    |            |   |
|   | Einstellung              |                                 | Angezeigte        | Felder für Spiele-Tabel            | len        | _ |
|   | Dauer 15                 | Sekunden pro Seite              | ✓ Klass           | e/Phase 🗹 Start:<br>nummer 🖓 Statu | zeit<br>Is |   |

# 10.8.2. Viewer konfigurieren – Allgemeine Einstellungen

Sie haben die folgenden grundsätzlichen Einstellungen:

- <u>Dauer:</u> Wählen sie aus, für wie viele Sekunden eine Seite angezeigt wird, bis zu der nächsten Seite weiter geschaltet wird.
- <u>Scrolling</u>: Falls nicht alle Informationen auf eine Seite passen (z.B. bei vielen Gruppen) kann die Seite gescrollt werden. Sie können auswählen, ob sie dieses möchten und wie das Scrolling passieren soll.
- <u>Felder f
  ür Spiele-</u>Tabellen: Sie k
  önnen festlegen, ob bestimmte Felder bei Spieler Tabellen nicht angezeigt werden sollen, um den verf
  ügbaren Platz an ihre Anforderungen anzupassen.

|                                                                                            |                                                                     | Tax ingenetion 1                                                                                           | . aningered on 2                                                        | . aningaration o                                                                               |                                     |                                                                 |
|--------------------------------------------------------------------------------------------|---------------------------------------------------------------------|----------------------------------------------------------------------------------------------------|-------------------------------------------------------------------------|------------------------------------------------------------------------------------------------|-------------------------------------|-----------------------------------------------------------------|
| instellung                                                                                 |                                                                     |                                                                                                    |                                                                         | Angezeigt                                                                                      | e Felder für                        | Spiele-Tabellen                                                 |
| Dauer                                                                                      | 30                                                                  | 🗧 Sekunden pro S                                                                                           | eite                                                                    | V Klas                                                                                         | sse/Phase                           | V Startzeit                                                     |
| C III                                                                                      | @ N:                                                                |                                                                                                    |                                                                         | Spie                                                                                           | elnummer                            | ✓ Status                                                        |
| bei großen                                                                                 |                                                                     | nt scrollen                                                                                                |                                                                         | V Rur                                                                                          | nde/Gruppe                          | Schiedsrichter                                                  |
| Seiten                                                                                     | Seiten Scrollen (Block                                              |                                                                                                    | xhitte)                                                                 | Bitte beachten sie, dass für verschiedene Ansic<br>manche Felder automatisch ausgeblendet werd |                                     | ss für verschiedene Ansichten<br>stisch ausgeblendet werden.    |
| lit dem Viewer I<br>esucher und S<br>instellungen kö<br>ellungen defini<br>ildschirmen abl | cönnen sie<br>pieler bere<br>nnen sie l<br>eren, welc<br>aufen lass | e wechselnde Inform<br>attstellen. Neben der<br>bis zu 3 verschieden<br>she sie auch auf unt<br>en können. | Uber<br>ationen für die<br>allgemeinen<br>e Zusammen-<br>erschiedlichen | emehmen<br>Nehmer<br>vor, wei                                                                  | n sie auf den ar<br>che Information | nderen Tabs die Konfigurationen<br>nen angezeigt werden sollen. |

# **10.8.3.** Viewer konfigurieren – Konfigurationen

Sie können festlegen, welche Informationen nacheinander ablaufen sollen. Dabei können sie aus einer Vielzahl von Statistiken wählen. Die Reihenfolge der Einträge können sie über verschieben verändern.

| Allgemeine Einstellungen                                                                                                    | Konfiguration 1                                                                                                    | Konfiguration 2 | Konfiguration 3                                                                  |                                                                                      |                  |             |
|----------------------------------------------------------------------------------------------------|----------------------------------------------------------------------------------------------------|-----------------|----------------------------------------------------------------------------------|--------------------------------------------------------------------------------------|------------------|-------------|
| Konfiguration 1 Verfügbare Elemente Alle laufenden Spiele Spiele mit Spieler-Pho Live-Ticker Tischübersicht - Halle Tischübersicht - Halle Damen A Einzel - Pha Damen A Einzel - Pha Damen A Einzel - Pha Damen A Einzel - Pha Damen A Einzel - Pha Damen A Einzel - Pha Damen A Einzel - Pha Damen A Einzel - Pha Damen A Einzel - Pha Damen A Einzel - Pha Damen A Einzel - Pha Damen C Einzel - Die Herren C Einzel - Pha | (Teams)<br>tos<br>1<br>2<br>3<br>nacnsten Spiele<br>laufenden Spiele<br>ise 1<br>se 2<br>se 3<br>se 3 (KO rechts)<br>zierungsspiele<br>nächsten Spiele<br>laufenden Spiele<br>se 1 - Vorrunde |                 | Ausgewählte Elemen<br>Herren C Eir<br>Ti chübersic<br>Ti chübersic<br>Damen A Ei | te<br>nzel - Alle laufenden Spie<br>cht - Halle 1<br>cht - Halle 3<br>nzel - Phase 1 | Ubemehmen<br>tle | X<br>X<br>X |

# 10.8.4. Einbindung von Bildern und Videos

Für die Einbindung haben wir 2 neue Buttons aufgenommen.

Viewer Konfiguration

| Allgemeine Einstellungen | Konfiguration 1 | Konfiguration 2 | Konfiguration 3   |                         |
|--------------------------|-----------------|-----------------|-------------------|-------------------------|
| Konfiguration 1          | _               |                 |                   |                         |
| Verfügbare Elemente      |                 | o C   🖉         | usgewählte Elemen | te                      |
| Alle laufenden Spiele    | Teams)          |                 | Herren C Eir      | nzel - Alle laufenden S |

Mit einem Klick auf einer der Icons öffnet sich ein Dialog, über welchen sie das Bild oder das Video auswählen können.

- Dateiformate Bilder: jpg, png, bmp, gif
- Dateiformate Video: mpg, mpeg, avi, m2ts, mp4

Nach der Auswahl der Datei wird diese in ein TT-Turnier-Verzeichnis kopiert: <Eigene Dokumente>\TT-Turnier 7\Viewer

Bei der Wiedergabe im Viewer werden die entsprechenden Dateien geladen. Bitte beachten sie, dass die Wiedergabe nur von dem PC aus möglich ist, von dem aus diese eingerichtet wurde. Bitte beachten sie dieses bei der Nutzung von mehreren PCs im Netzwerk!

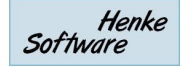

## 10.8.5. Viewer anzeigen

Der Viewer zeigt die ausgewählten Klassen entsprechend der Konfiguration an. Wir empfehlen die Anzeige auf einem 2. Monitor, oder TT-Turnier auf einem 2. PC zu starten und dort den Viewer anzuzeigen.

Die Schriftgröße und Größe der Boxen passt sich automatisch an die Bildschirmauflösung an (maximale Fenstergröße).

**Beispiel 1** 

| к пл     | erren C Einzel -                   | Pha | ise 1                   |    |                            | Henke Software  | ×        |
|----------|------------------------------------|-----|-------------------------|----|----------------------------|-----------------|----------|
| 1.<br>2. | Thomas Zele<br>Freilos             | 1   | Thomas Zele             |    | Convinces you Spin 171     |                 | Î        |
| 3.<br>4. | Verena Schultz<br>Tobias Pressmar  | 2   | [Gewinner von Spiel 2]  | 17 | [Gewinner von Spiel 25]    |                 |          |
| 5.<br>6. | Michael Sperle<br>Joachim Lambert  | 3   | [Gewinner von Spiel 3]  |    | 25 [Gewinner von Spiel 18] |                 |          |
| 7.<br>8. | Ralf Wittlinger<br>Michael Maucher | 4   | [Gewinner von Spiel 4]  | 18 | [Gewinner von Spiel 29]    |                 |          |
| 9.<br>10 | Stevens Wang<br>Susanne Schumacher | 5   | [Gewinner von Spiel 5]  | 10 | [Gewinner von Spiel 19]    |                 |          |
| 11<br>12 | Jens Pressmar<br>Stefanie Henke    | 6   | [Gewinner von Spiel 6]  | 19 | [Gewinner von Spiel 26]    |                 |          |
| 13<br>14 | Helmut Eckmann<br>Ralf Folli       | 7   | [Gewinner von Spiel 7]  | 20 | [Gewinner von Spiel 20]    |                 |          |
| 15<br>16 | Freilos<br>Felix König             | 8   | Felix König             | 20 |                            | 1 [Gewinner vor | n S      |
| 17       | Hannes Wittlinger                  | 9   | Hannes Wittlinger       | 21 | [Gewinner von Spiel 21]    |                 |          |
| 19<br>20 | Torsten Langer<br>Florian Martens  | 10  | [Gewinner von Spiel 10] |    |                            |                 | , -<br>, |

#### Beispiel 2

| Dame    | n A Einzel - F     | Phase 1            |             |               |           |                |        |                    |    | Henk | e Soft | tware |
|---------|--------------------|--------------------|-------------|---------------|-----------|----------------|--------|--------------------|----|------|--------|-------|
| ruppe 1 |                    |                    |             |               |           |                | Tabell | e                  |    |      |        |       |
| Nr / Ru | Spieler 1          | Spieler 2          | Ergebnis    | Tisch (Halle) | Startzeit | Schiedsrichter | Platz  | Spieler            | ST | Ball | Satz   | Pkt   |
| 01/R1   | Leonie Mordenti    | Nadine Lies        | Vorbereitet |               |           |                |        | Leonie Mordenti    | 0  | 0    | 0:0    | 0:0   |
| 03 / R1 | Jutta Klevesahl    | Stefanie Henke     | Vorbereitet |               |           |                |        | Stefanie Henke     | 0  | 0    | 0:0    | 0:0   |
| 05 / R2 | Stefanie Henke     | Nadine Lies        | Vorbereitet |               |           |                |        | Nadine Lies        | 0  | 0    | 0:0    | 0:0   |
| 07 / R2 | Jutta Klevesahl    | Leonie Mordenti    | Vorbereitet |               |           |                |        | Jutta Klevesahl    | 0  | 0    | 0:0    | 0:0   |
| 09 / R3 | Leonie Mordenti    | Stefanie Henke     | Vorbereitet |               |           |                |        |                    |    |      |        |       |
| 11 / R3 | Nadine Lies        | Jutta Klevesahl    | Vorbereitet |               |           |                |        |                    |    |      |        |       |
| uppe 2  |                    |                    |             |               |           |                | Tabell | e                  |    |      |        |       |
| lr / Ru | Spieler 1          | Spieler 2          | Ergebnis    | Tisch (Halle) | Startzeit | Schiedsrichter | Platz  | Spieler            | ST | Ball | Satz   | Pkt   |
| 2/R1    | Tanja Greßmann     | Rose-Marie Otto    | Vorbereitet |               |           |                |        | Tanja Greßmann     | 0  | 0    | 0:0    | 0:0   |
| 04 / R1 | Freilos            | Shirley-Sue Peters |             |               |           |                |        | Shirley-Sue Peters | 0  | 0    | 0:0    | 0:0   |
| 06 / R2 | Shirley-Sue Peters | Rose-Marie Otto    | Vorbereitet |               |           |                |        | Rose-Marie Otto    | 0  | 0    | 0:0    | 0:0   |
| 08 / R2 | Freilos            | Tanja Greßmann     |             |               |           |                |        |                    |    |      |        |       |
| 10 / R3 | Tanja Greßmann     | Shirley-Sue Peters | Vorbereitet |               |           |                |        |                    |    |      |        |       |
|         | Pere Marie Otto    | - Eroilor -        |             |               |           |                |        |                    |    |      |        |       |

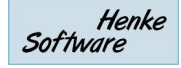

#### Beispiel 3

| ≿r TT-Turnier Viewer     |                          |              |       |       | ē       | _      |       |
|--------------------------|--------------------------|--------------|-------|-------|---------|--------|-------|
| Live Ticker              |                          |              |       | /     | lenke S | oftwal | re 🕨  |
| Spieler 1                | Spieler 2                | Tisch        | Satz1 | Satz2 | Satz3   | Satz4  | Satz5 |
| Bittlinger Han. / Aperle | Renke Tho. / Wolli Ral.  | Tisch 2 (H1) | 3:0   |       |         |        |       |
| Swinner Nic. / Fang Ste. | Binner Mis. (Ber) / Bres | Tisch 11 (   |       |       |         |        |       |
| Jens Gressmar            | Joachim Hambert          | Tisch 5 (H1) |       |       |         |        |       |
| Thorsten Renke           | Michael Aperle           | Tisch 8 (H2) | 8:11  | 11:4  | 13:11   | 6:2    |       |
| Bittlinger Han. / Aperle | Binner Mis. (Ber) / Bres | Tisch 1 (H1) |       |       |         |        |       |
| Binner Mis. (Ber) / Bre  | Renke Tho. / Wolli Ral.  | Tisch 5 (H1) | 11:5  | 8:11  | 7:0     |        |       |
|                          |                          | •            |       |       |         |        |       |
|                          |                          |              |       |       |         |        |       |

#### Beispiel 4

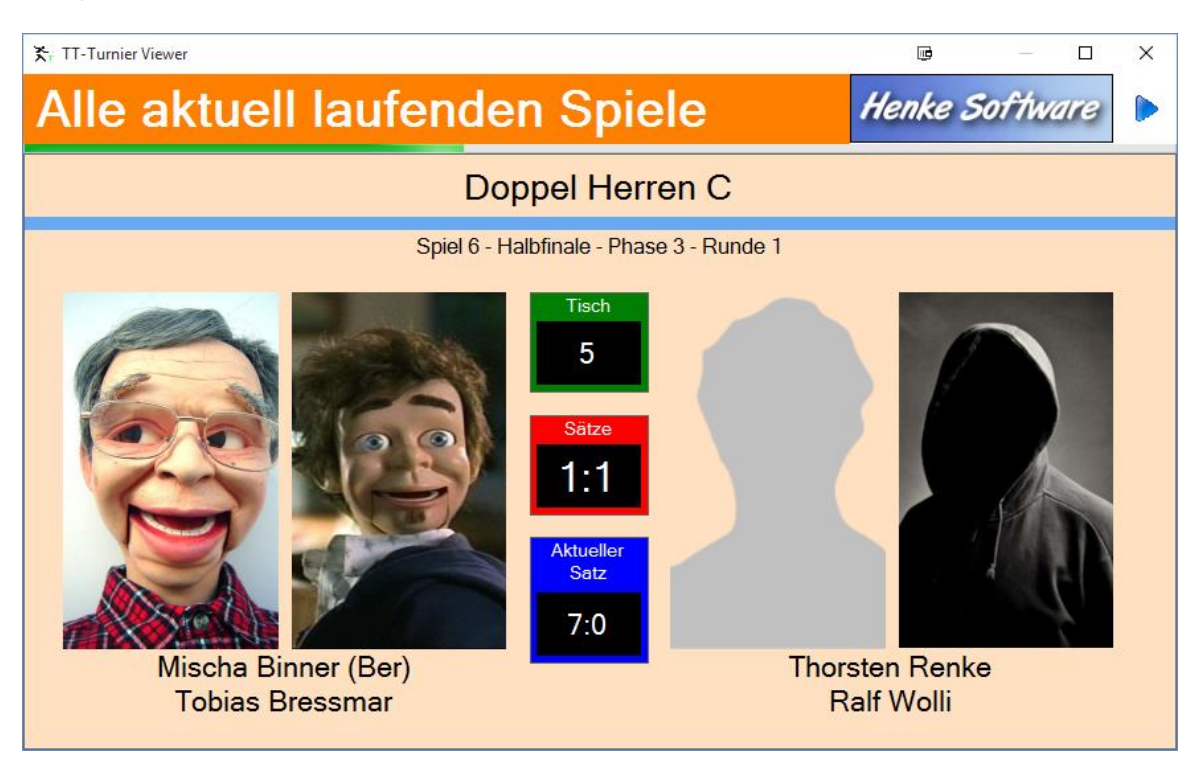

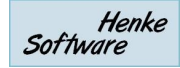

# 10.9. Barcode per Scanner oder Webcam

Mit Hilfe des Barcode-Scanners bieten wir die Möglichkeit, dass sie auch bei großen Turnieren schnell bei der Rückgabe eines Schiedsrichterzettels das entsprechende Spiel aufrufen und bearbeiten können.

# 10.9.1. Aktivierung des Barcodes

In den Einstellungen des Turnieres finden Sie eine Einstellung, um die Ausgabe des Barcodes auf den Schiedsrichterzetteln zu aktivieren. Sie haben hier die Wahl von 6 verschiedenen Kodierungen.

Bitte wählen sie die Kodierung aus, welche von ihrem Barcode-Scanner unterstützt wird.

| Spiele mit Freilos im Spielpian anzeigen | <b>`</b> |
|------------------------------------------|----------|
| Default-Matrix für Auslosung             |          |
| Standard                                 | •        |
| Barcode Scanner für Schiedsrichterzettel |          |
| UPC-A                                    | •        |
| Barcode nicht verwenden                  | N        |
| UPC-A                                    | 5        |
| EAN 13                                   |          |
| Interleave 2 of 5                        |          |
| Code 11                                  |          |
| Code 128                                 |          |
| Telepen                                  |          |

# 10.9.2. Ausdruck des Barcodes auf den Zetteln

Wurde die Kodierung aktiviert, wird am unteren Rand der Schiedsrichterzettel der Barcode zu diesem Spiel mit ausgedruckt.

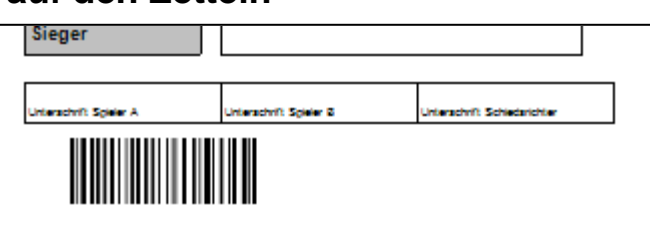

# 10.9.3. Einscannen bei der Rückgabe (BarCode Scanner)

Wenn der Zettel nach dem Spiel zurück gebracht wurde, können sie den Barcode scannen. Hierzu klicken sie zunächst auf den entsprechenden Eintrag im Programmmenü, oder einfach die [F3] Taste auf der Tastatur.

Danach öffnet sich ein neues Fenster, welches den Scan erwartet.

Scannen sie jetzt den Barcode und der Wert wird automatisch in das Textfeld aufgenommen und im Anschluss das entsprechende Spiel automatisch geöffnet.

Der Barcode hat das beispielsweise das folgende Format:

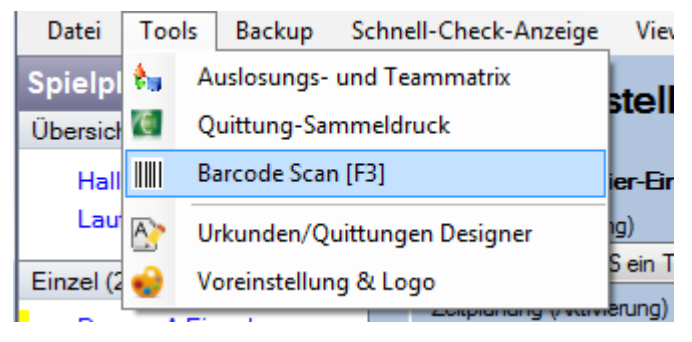

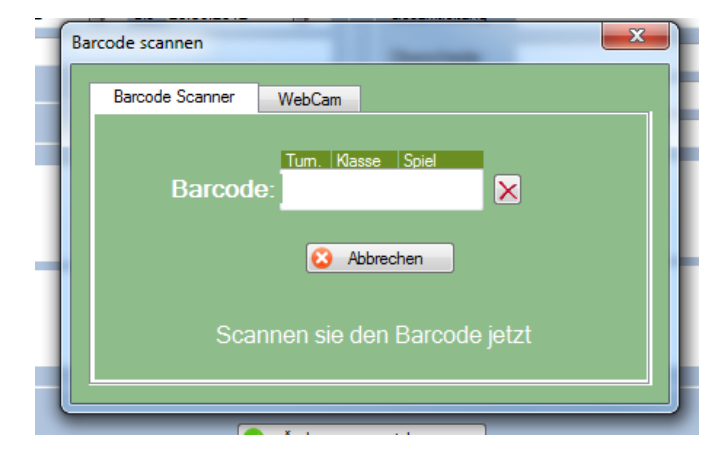

#### 002001300164

3 Ziffern für das Turnier-ID -- 4 Ziffern für die Spielklassen-ID -- 5 Ziffern für das Spiel-ID

# 10.9.4. Einscannen bei der Rückgabe (WebCam)

Wenn sie mit der Taste F3 den Barcode Scan aufrufen, werden Ihnen jetzt beide Optionen angeboten. Der WebCam Scan bietet einen "Automatischen Scan", welcher mehrfach in der Sekunde überprüft, ob ein Barcode vor die Kamera gehalten wird. Ist dies der Fall, wird das entsprechende Spiel automatisch aufgerufen.

| 0                  | 8.05.2012 | ∎ <b>⊤</b> bis | 14.05.2012 | <b>.</b> | Gesamtleitung       | Mischa |              |
|--------------------|-----------|----------------|------------|----------|---------------------|--------|--------------|
| me S               | Barcode S | canner         | WebCam     |          |                     |        | iner<br>s de |
| Turnierd           | a         |                |            | M        | crosoft LifeCam Stu | J 🗸    | It           |
| iauna              | JI        |                |            |          | Konfiguration       |        |              |
| nodus <sup>J</sup> | e         |                |            |          | Automatischer Sca   | an     | -            |
|                    |           |                |            | 1        | Scannen             |        |              |

Bitte beachten sie, dass die WebCam eine entsprechende Auflösung bereitstellen muss, damit der Barcode korrekt erkannt werden kann. Bitte testen sie die Funktion mit ihrer Webcam vor der ersten Verwendung.

Über den Button "Konfiguration" können sie Anpassungen an der Kamera der Webcam vornehmen, welche automatisch gespeichert werden.

Zusätzlich wird können sie auch eine Webcam auswählen, falls mehrere Webcam am PC angeschlossen sind. Diese Auswahl wird bis zum nächsten Programmstart für den Barcode Scan gespeichert.

#### 10.9.5. Scanner, Drucker, Kodierung

Bitte beachten sie, dass wir durch die Vielfalt an Komponenten keine Garantie für einen problemlosen Ablauf und Funktion übernehmen können.

#### 1.) Scanner und Kodierung

Bitte beachten sie, dass Ihr Scanner eine von uns zur Verfügung gestellten Kodierungen unterstützen muss und dass diese Kodierung auch in den Einstellungen ausgewählt ist.

#### 2.) Scanner und Drucker

Die Druckauflösung und die Genauigkeit des Scanners müssen zusammen passen, sonst kann der Scanner den Code ggf. nicht erkennen

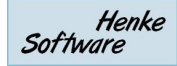

#### 3.) Abstand Scanner zum Papier

Sie müssen für ihre Umgebung testen, welcher Abstand zwischen Scanner und Papier optimal für eine schnelle Erkennung des Codes ist.

In den internen Tests haben wir eine erfolgreiche Nutzung mit dem Scanner Dynamic Systems DYN550 und der Kodierung "Code 128" erzielt.

Der Scanner wurde hierbei etwa 25cm vom Papier gehalten.

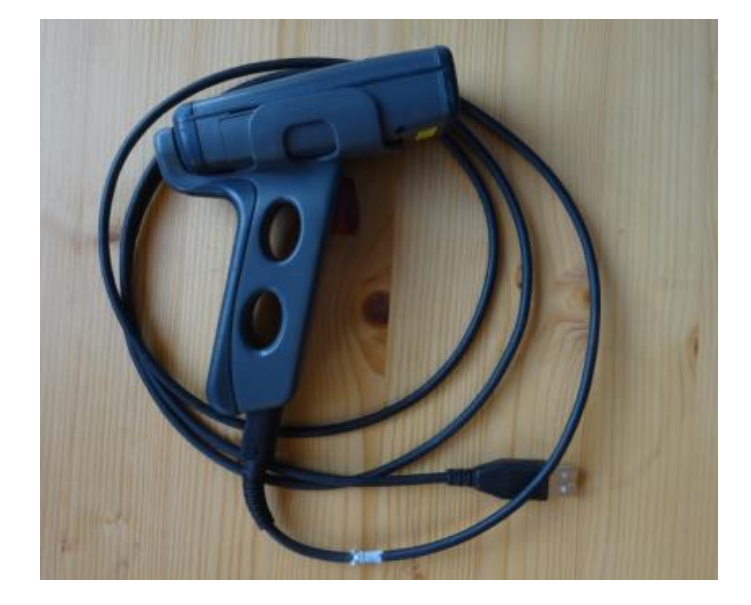
## 11. TT-Turnier ErgebnisCenter

Mit dem TT-Turnier ErgebnisCenter gibt es eine Plattform im Internet, über welches sie Ihr Turnier ankündigen und die Ergebnisse veröffentlichen können. Das ErgebnisCenter ist über die folgende Adresse erreichbar.

#### http://www.tt-turniercenter.de

| TT-Turnier<br>Ergebnis CENTER                                                | Turnierübersicht                         | Deutschland-Karte                                                  | Turnier suchen                |  |  |
|------------------------------------------------------------------------------|------------------------------------------|--------------------------------------------------------------------|-------------------------------|--|--|
| Vas ist das TT-Turnier                                                       | Die letzten Turniere mit E               | rgebnissen                                                         |                               |  |  |
| Ergebnis-Center?                                                             | 06.03.16 Rangliste 4b                    | 01723 Wilsdruff                                                    |                               |  |  |
| enke Software bietet mit TT-Turnier                                          | 28.02.16 KGP Grumbach Febru              | ar 2016                                                            | 01723 Grumbach                |  |  |
| nd TischtennisLive ein System an,                                            | 27.02.16 Landesmeisterschafte            | n Schüler/innen B+C 2016                                           | 24340 Eckernförde             |  |  |
| elches sowohl die Planung eines                                              | 21.02.16 Vorrangliste 4 U11 und          | I U15 2016                                                         | 01796 Pirna OT Graupa         |  |  |
| inneres, die Online-Anmeidung, als<br>ich die Veröffentlichung von           | 07.02.16 Bezirksmeisterschafte           | n der Schüler B+C 2015/16                                          |                               |  |  |
| gebnissen bedienen kann.                                                     | 06.02.16 Bezirksmeisterschafte           | n der Schülerinnen und Schüler B & C                               | 23858 Reinfeld                |  |  |
|                                                                              | 06.02.16 Bezirksmeisterschaft 2          | 015/16 Schülerkl. B+C in Kiel                                      | 24159 Kiel                    |  |  |
| Google play                                                                  | 06.02.16 Landesmeisterschafte            | n Senioren / Seniorinnen 2016                                      | 24568 Kaltenkirchen           |  |  |
|                                                                              | 31.01.16 Kreisranglisten der He          | rren (KFV TT Görlitz e.V.)                                         |                               |  |  |
| s Ergebnis-Center bietet eine neue                                           | 31.01.16 Rangliste 4c                    |                                                                    | 01796 Pirna OT Graupa         |  |  |
| gebnisse. Du findest Tabellen, Matrix-<br>isichten und auch den KO-Baum. Für | Zukünftige Turniere                      |                                                                    |                               |  |  |
| kunftige Turniere kannst du dich<br>rekt online mit deinem                   | 12.03.16 Kreismeisterschaften M          | xed 2016                                                           | 24360 Barkelsby               |  |  |
| schtennisLive-Account anmelden.                                              | 12.03.16 Kreisranglisten-Qualifika       | 25569 Kremperheide                                                 |                               |  |  |
|                                                                              | 12.03.16 3.Ranglistenturnier Sais        | 10827 Berlin                                                       |                               |  |  |
| ROYAL CLASS<br>TRAVELLINE                                                    | 12.03.16 Kreismeisterschaften Re         | 12.03.16 Kreismeisterschaften Rendsburg-Eckernförde Senioren AK 65 |                               |  |  |
| Erweiterbare<br>Handtasche                                                   | 13.03.16 Kreisrangliste Dithmars         | then 2016                                                          |                               |  |  |
|                                                                              | 13.03.16 Vorrangliste 4 U13 und          | 01723 Wilsdruff                                                    |                               |  |  |
| ₿<br>6,99*                                                                   | 18.03.16 22. Badenstedter-Einze          | meisterschaften (Hannover)                                         | 30455 Hannover-<br>Badenstedt |  |  |
| 1. zur Aktion                                                                | 19.03.16 EB-Cup 2016                     |                                                                    |                               |  |  |
|                                                                              | 20.03.16 Kreisvorrangl. der Herre        | 23795 Fahrenkrug                                                   |                               |  |  |
|                                                                              | 20.03.16 Bezirksmannschaftsmei 2015/2016 | sterschaften Nachwuchs Ostsachsen                                  |                               |  |  |
| Copyright @ Henke Software                                                   | i 🕜 🚱 😡                                  | @ m                                                                | Impressum Datenschutz         |  |  |

Die Seite ist aufbereitet, so dass sie sowohl auf einem Desktop-PC, als auch auf mobilen Geräten eine optimale Darstellung erhalten. Dadurch eignet sich die Seite auch optimal für

einen Live-Ergebnisdienst von ihrem Turnier.

Wir bieten Apps für Android und Windows / Windows Phone an, welche sie über die entsprechenden Stores kostenfrei beziehen können.

Bitte beachten sie, dass Sie Ihr Turnier über TischtennisLive einrichten müssen. Hierzu benötigen sie einen TischtennisLive-Account (kostenfrei).

Bitte beachten sie zusätzlich, dass dies ein Zusatzdienst ist, welcher nicht mit der TT-Turnier Software erworben wurde. Es besteht daher kein käuflich erworbenes Recht an dem Dienst.

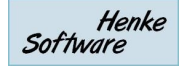

### 11.1. Automatische Übermittlung der Ergebnisse

Über eine neue Funktion erhalten sie die Möglichkeit, dass automatisch im Hintergrund die Turnier Ergebnisse an TischtennisLive und das TurnierCenter übermittelt werden, ohne dass sie sich immer darum kümmern müssen.

| र्द्र, TT-Turnier  |                       |                                  |              |
|--------------------|-----------------------|----------------------------------|--------------|
| Datei Tools Backup | Schnell-Check-Anzeige | LIVE Viewer Support              |              |
| Basisdaten         |                       | TT-Turnier Ergebnis Center       |              |
| Turnierdaten       | ^                     | 1 3 Live-Spielstand Eingabe [F4] | •            |
| Turnierdaten       | Basisdaten            | 🜸 Mobile Ergebniseingabe         | Verantwortur |
| Envoitorto Doton   | Turniemame            | Test Tumier Server               | Veranstalter |

Sie können hierbei verschiedene Einstellung vornehmen, und dediziert die Turnierklassen auswählen, welche sie übertragen möchten.

| Bitte beachten     | 🍈 TT-Turni                                    | er ErgebnisCenter                                                                  |      | Dies                    | es Tumier im Tu | mierCenter öffnen |     |  |
|--------------------|-----------------------------------------------|------------------------------------------------------------------------------------|------|-------------------------|-----------------|-------------------|-----|--|
| sie, dass sie      |                                               |                                                                                    |      |                         |                 |                   |     |  |
| hierbei Ihren      | Einstellung                                   |                                                                                    | An   | meldedaten zum Turni    | ier Center (T   | -Live)            |     |  |
| TischtennisLive    | Aktivierung                                   | Aktiviert Deaktiviert                                                              | В    | enutzemame (Email)      | info@htts.de    |                   |     |  |
| Benutzer-Account   | Zyklus                                        | Alle 1 🖨 Minuten (1-30)                                                            | P    | asswort                 |                 |                   |     |  |
| und das Passwort   | Tumier-Phasen                                 | Alle Ergebnisse 🗸 🗸                                                                | - 9- | ffol Augusti            |                 |                   |     |  |
| angeben müssen,    | Laufende Spiele                               | Laufende Spiele übermitteln 🗸 🗸                                                    | 510  |                         |                 |                   |     |  |
| um die Funktion    |                                               |                                                                                    |      | Staffelname             |                 | Spiele            | - Â |  |
|                    | Beschreibung                                  |                                                                                    |      | Damen A Einzel(Einzel   | )               | 0/5 Spiele        |     |  |
| zu aktivieren. Der | Über diesen Dienst k                          | önnen sie automatisiert (im Hintergrund) die                                       |      | Doppel Herren C(Dopp    | 5/7 Spiele      |                   |     |  |
| Benutzername       | Ergebnisse zum TT-T<br>Live-Ergebnisdienst fü | umier Ergennis Center übermitteln und somit einen<br>ür Ihr Tumier realisieren.    |      | Herren C Einzel(Einzel) | )               | 12/39 Spiele      |     |  |
| wird hierbei       | Sie können auswähle                           | en in welchem Zuklus die Übermittlung passieren                                    |      | My Mixed(Mixed) [Live   | ID!]            | 0/0 Spiele        |     |  |
| gespeichert, dass  | soll, und welche Staff                        | eln übermittelt werden sollen.                                                     |      | Schüler B(Einzel) [Live | ID!]            | 0/0 Spiele        |     |  |
| Passwort muss      | Bitte beachten sie                            | e, dass die Zuweisung Ihrer                                                        |      | Schüler C(Einzel) [Live | ID!]            | 0/0 Spiele        |     |  |
|                    | TT-Turnier-Staffel                            | n zu den Staffeln im ErgebnisCenter zuvor<br>Ernort -> TischtennisLive vorgenommen |      | Schülerinnen B(Einzel)  | [LiveID!]       | 0/0 Spiele        |     |  |
| Jedoch bei einem   | werden müssen.                                |                                                                                    |      | ] Teamklasse A(Team)    |                 | 15/20 Spiele      | ~   |  |
| Neustart des       |                                               |                                                                                    |      |                         |                 |                   |     |  |
| Programmes neu     |                                               | Anderungen speichem                                                                |      | 🔕 Übermittlung t        | testen und durc | nführen           |     |  |
| eingetragen        |                                               | · · · · · · · · · · · · · · · · · · ·                                              |      |                         |                 |                   |     |  |

werden. Ebenfalls muss die Funktion bei einem Neustart des Programmes aus Sicherheitsgründen aktiviert werden.

Sie erkennen in der Statusleiste des Programmes, wenn die automatische Übermittlung aktiviert ist. Wenn die Übertragung der Daten stattfindet, klinkt das Icon solange, bis die Übertragung beendet wurde. Für die Übertragung ist natürlich eine Verbindung zum Internet notwendig.

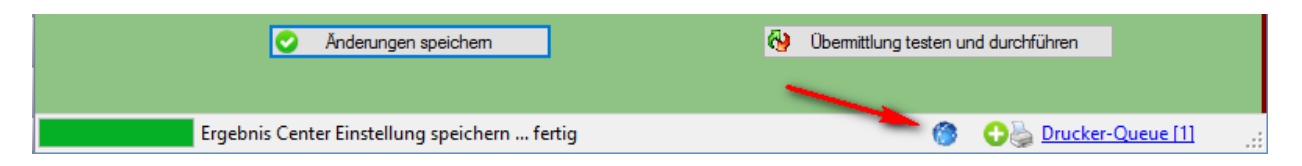

Mit der Einstellung "Turnier-Phasen" legen sie fest, ob nur Spiele aus Phasen übermittelt werden sollen, bei denen es bereits mindestens 1 laufendes/absolviertes Spiel gibt. Damit können sie verhindern, dass zukünftige Auslosungen nicht veröffentlicht werden.

# 11.2. TT-Turnier ErgebnisCenter - Übermittlung der laufenden Spiele/Tische

Über die Option "Laufende Spiele übertragen" können sie dafür festlegen, ob die laufenden Spiele der Live-Eingabe (siehe vorheriges Kapitel) auch übermittelt werden sollen. Die Darstellung erfolgt im TurnierCenter wie folgt:

| TT-Turnier<br>Ergebnis CENTER | Tu                 | rnierübersicht De               | utschla | and-Ka | rte   |       |      | Turni | er suchen              |
|-------------------------------|--------------------|---------------------------------|---------|--------|-------|-------|------|-------|------------------------|
| test                          | D-NETZ<br>BUALITAT | ANGEBOT SICHERN >               |         |        | 10:08 | Č     |      |       |                        |
| Turnierdaten                  |                    |                                 |         |        | 11    | 111'- | GТ   | elo   |                        |
| Aktuelle Spiele               | test               |                                 |         |        |       |       |      |       | REA                    |
| Teilnehmerliste               | 15.02.15           | - 20.02.15                      |         |        |       |       |      |       |                        |
| Online Anmeldung              | Aktuelle           | e Spiele - Damen A Einzel       |         |        |       |       |      |       | The local sector       |
| Online Anneidung              | Tisch              | Spieler                         | S1      | S2     | S3    | S4    | S5   |       | MALA P                 |
| Turnier-Klassen               | 2                  | Thomas Mele                     | 8       | 5      |       |       |      | 0     |                        |
| Damen A Einzel                |                    | Tobias Bressmar                 | 11      | 2      |       |       |      | 1     |                        |
| Doppel Herren C               | 8                  | Stefanie Menke                  | 6       |        |       |       |      | 0     |                        |
| bopperheiren o                |                    | Michael Aperle                  | 4       |        |       |       |      | 0     | Gemeinsam              |
| Herren A                      | Aktualle           | Spiele Doppel Herren C          |         |        |       |       |      |       | schneller helfe        |
| Herren C Einzel               | Tisch              | Spieler                         |         |        | ç     | 1 S   | 53   |       | Cam 🖸 1965 (* Oca      |
| Teamklasse A (Team)           | 5                  | Mischa Binner / Tobias Bressmar |         |        | 1     | 1 8   | 7    | 1     | Water internet and the |
|                               |                    | Thorsten Renke / Ralf Wolli     |         |        | 5     | 5 11  | 0    | 1     |                        |
|                               |                    |                                 |         |        |       |       |      |       |                        |
|                               | Aktuelle           | Chiefe - Herren C Einzel        | 04      | 60     | 00    | 04    | 05   |       |                        |
| AB 36.800,-€. JAGUAR          | 1 Isch             | Spielel<br>Theraton Danka       | 0       | 52     | 33    | 54    | - 30 | 2     | C Aktion               |
| JETZT KENNENLERNEN >          | 1.4                | Michael Aperle                  | 8       |        | 13    | 0     |      | 2     | Deutschland Hil        |
|                               | 2                  | Michael Apene                   | 11      | 4      | 11    | 2     |      | 1     |                        |
|                               | 2                  | Kall withinger                  | 2       | 0      |       |       |      | 0     |                        |

## 11.3. TT-Turnier ErgebnisCenter - Übermittlung der Vereinsangaben

Bei der Übermittlung der Daten an TischtennisLive und das ErgebnisCenter wurden bei Doppel-Klasen bislang kurz der Vereinsname des ersten Spieler übertragen.

Wir haben dieses nun vervollständigt, dass die Vereinsnamen von beiden Spielern korrekt ausgewiesen werden.

| Lis | ste der Spiele                              | KO Baum             |       |                               |    |      |
|-----|---------------------------------------------|---------------------|-------|-------------------------------|----|------|
| 1.  | Bittlinger Han. / A                         | perle Mic.          |       |                               |    | <br> |
| 2.  | TSV Bernstadt / TSV B                       | ernstadt<br>2:1     | 5 Bit | Bittlinger Han. / Aperle Mic. |    |      |
|     | SuS Northeim / TSV B                        | ernstadt            |       |                               | 7- |      |
| 3.  | Binner Mis. (Ber) /                         | Bressmar Tob.       |       |                               |    |      |
|     | TSV Hörvelsingen / TS                       | V Bernstadt         | و [G  | Gewinner von Spiel 6]         |    |      |
| 4.  | Swinner Nic. / Fan<br>TSV Bernstadt / TSV B | g Ste.<br>Jernstadt | 0     |                               |    |      |
| Neu | es Fenster                                  |                     |       |                               |    |      |

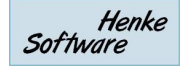

## 12. Support

#### 12.1. Handbuch

Über den angegeben Link haben sie direkten Zugriff auf dem Programm heraus auf dieses Handbuch.

#### 12.2. Lizenz

Über den Punkt "Lizenz" können sie ihre aktuelle Programmlizenz überprüfen und auch eine neue Lizenz einspielen. Daher können sie auch über diesen Punkt eine Testversion in eine Vollversion upgraden. Das Lizenz-File wird Ihnen von Henke Software bereit gestellt.

| Installierte Liz | enz                    |
|------------------|------------------------|
|                  | Beta-Tester            |
|                  | Gültig bis: 01.04.2013 |
|                  |                        |
| Neue Lizenz      |                        |
|                  | lizenz-Datei auswählen |
|                  |                        |
|                  |                        |

#### **12.3. TT-Turnier im Internet**

Klicken sie auf diesen Link, um weitere Informationen zu TT-Turnier auf der Produktseite zu finden. Dort finden sie zusätzlich Informationen zu Updates.

#### 12.4. Informationen und Kontakt

Auf dieser Seite finden sie unsere Kontaktdaten.

### 13. Lizenzen

Jede Version von TT-Turnier hat eine Lizenzangabe, wer das Programm nutzen darf. Damit möchten wir dazu verpflichten, das Programm nur in dem berechtigten Bereich einzusetzen und das Programm nicht an andere Personen oder Kreise/Bezirke weiter zu geben (außer zu Werbezwecken natürlich ;-) ).

| Sup | port                   |
|-----|------------------------|
| 2   | Handbuch               |
| 0   | Lizenz                 |
| ۲   | TT-Turnier im Internet |
| 8=  | Information / Kontakt  |

## 14. Impressum

| Geschäftsführer        | Thorsten Henke                                                |
|------------------------|---------------------------------------------------------------|
| TT-Turnier Entwicklung | Thorsten Henke<br>Tobias Bäuerle                              |
| Postweg                | Henke Software<br>Wacholderring 17<br>89182 Bernstadt         |
| Telefon                | 07348 / 94 93 2 93                                            |
| Fax                    | 07348 / 94 93 2 94                                            |
| Internet               | <u>http://www.TTTurnier.de</u><br>http://www.HenkeSoftware.de |
| Email                  | Info@htts.de                                                  |
| Stand                  | 19.03.2020                                                    |

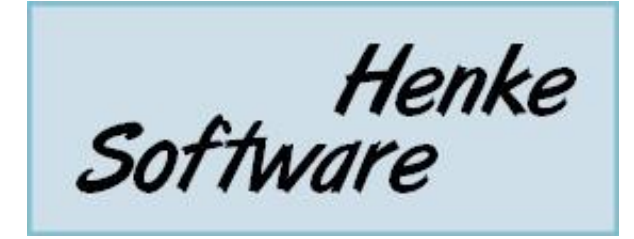